### SIEE

# **O ÓRGANOS ELECTORALES:**

# \* INTEGRACIÓN DE ÓRGANOS \* REGISTRO DE SESIONES Y \* ACREDITACIÓN DE REPRESENTANTES

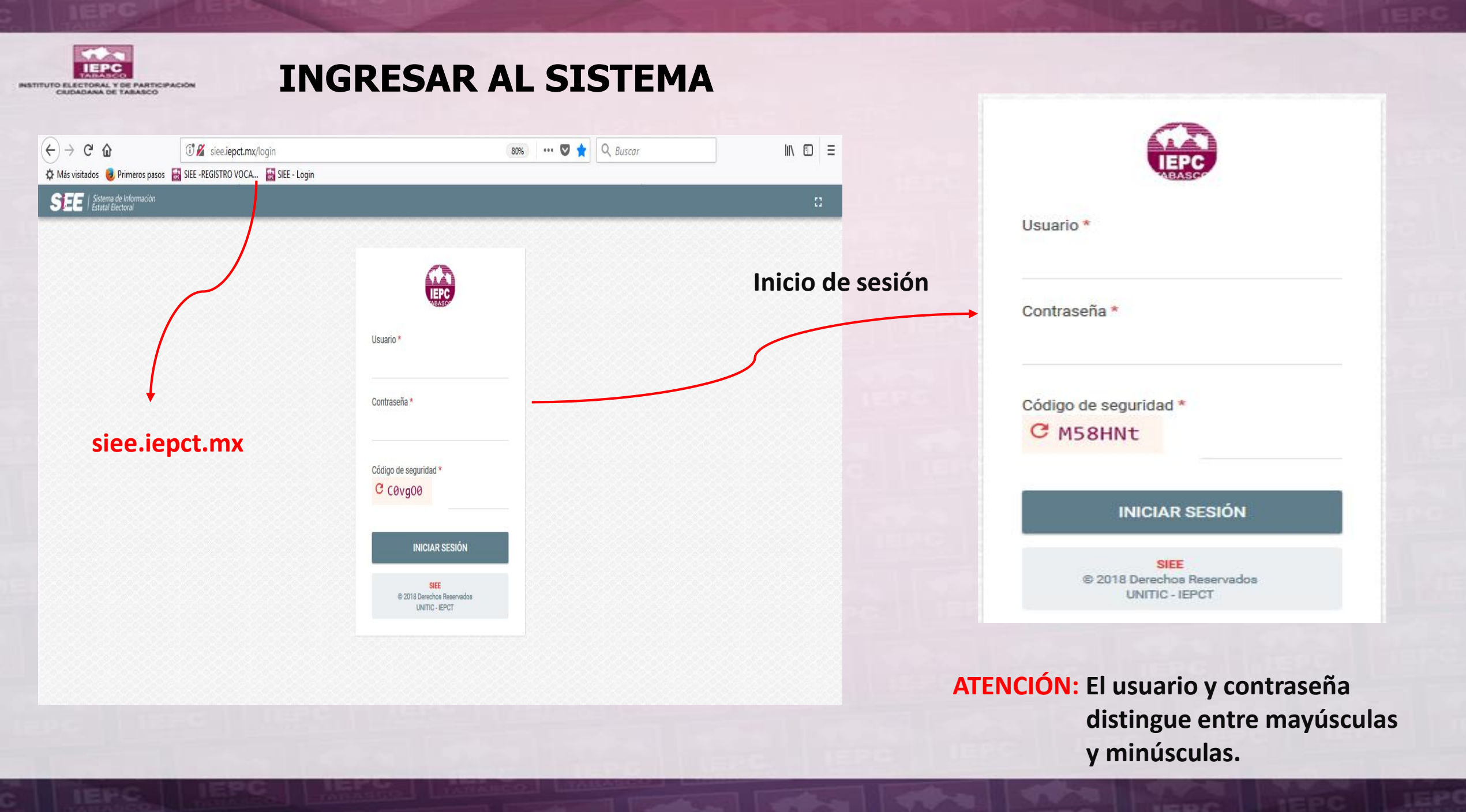

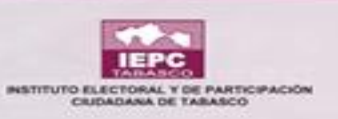

#### **SESIÓN INICIADA**

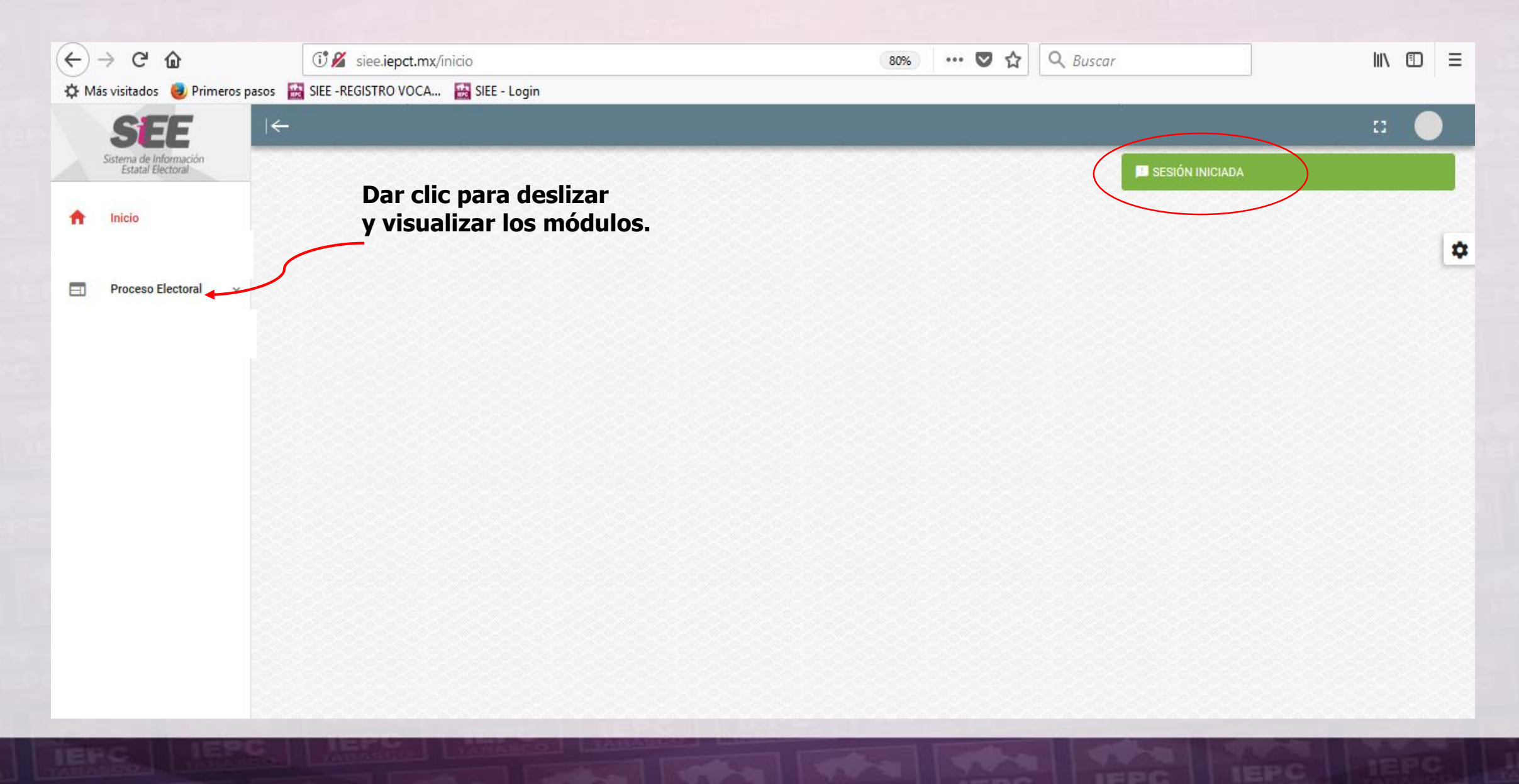

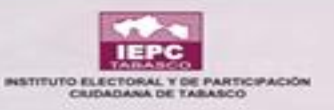

#### SESIÓN INICIADA

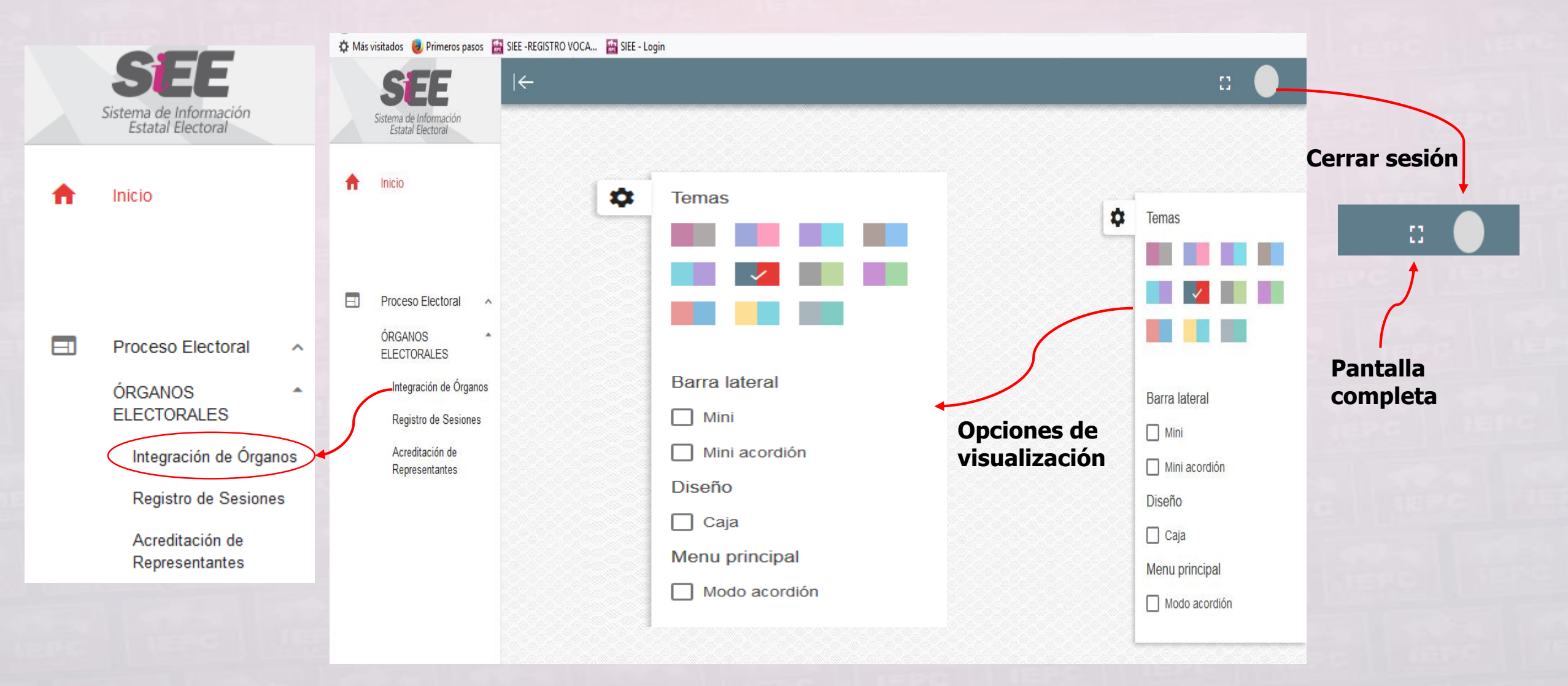

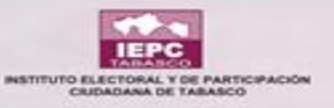

#### SESIÓN INICIADA

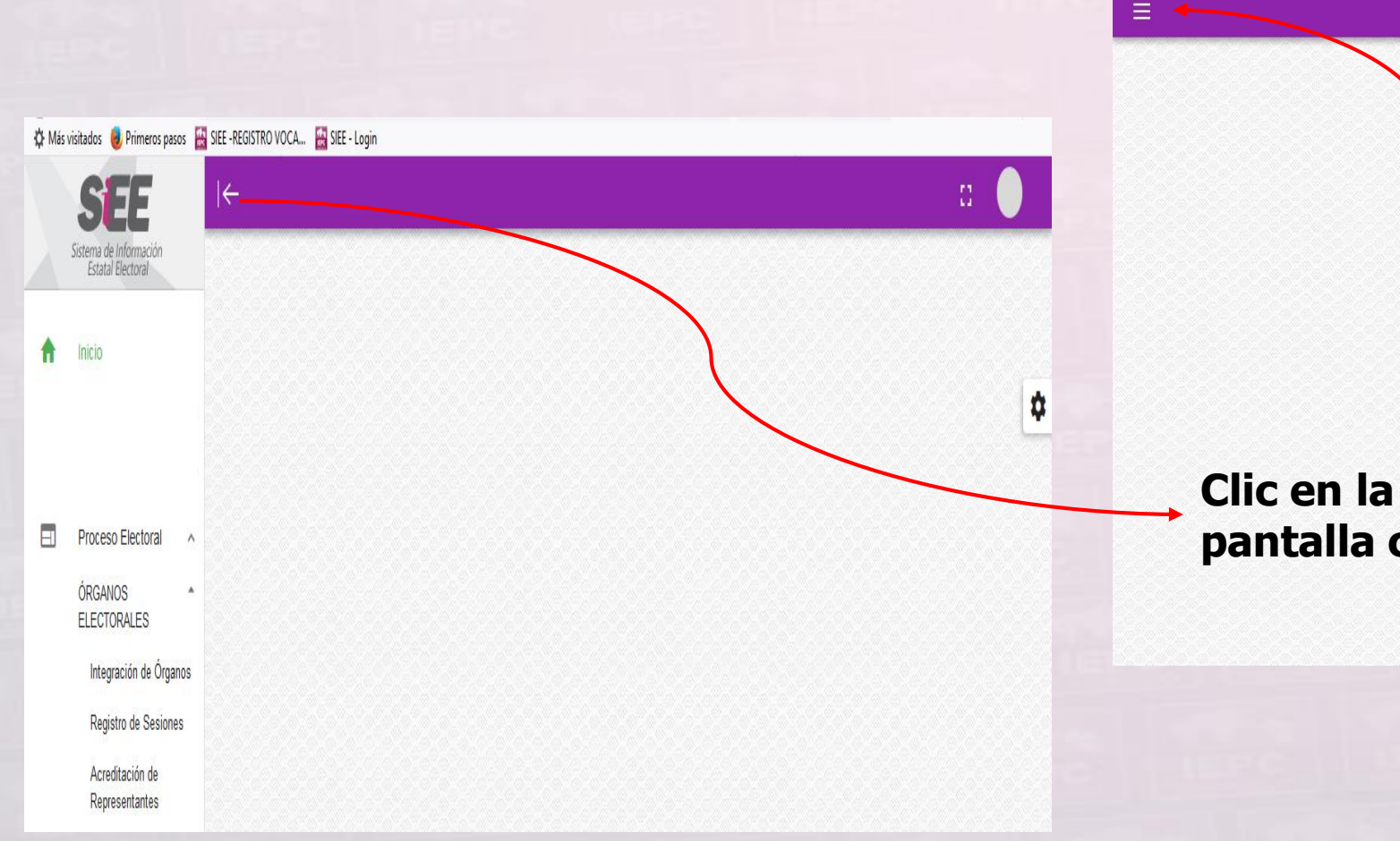

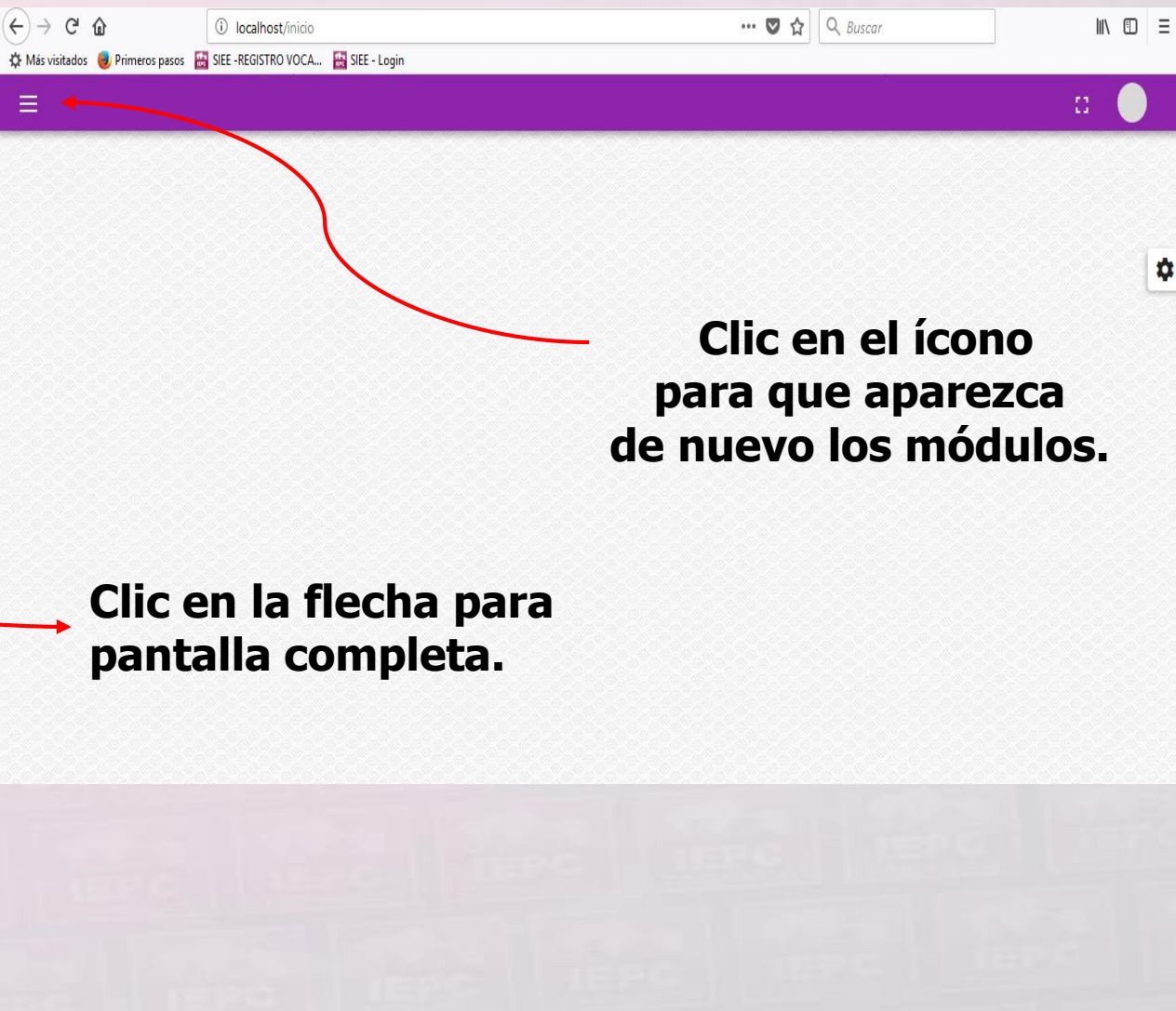

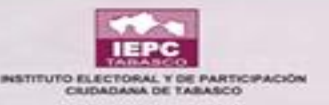

# MÓQULO REL SIEE "INTEGRACIÓN RE ÓRGANOS"

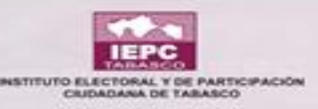

#### TIPO DE ÓRGANO Y SITUACIÓN

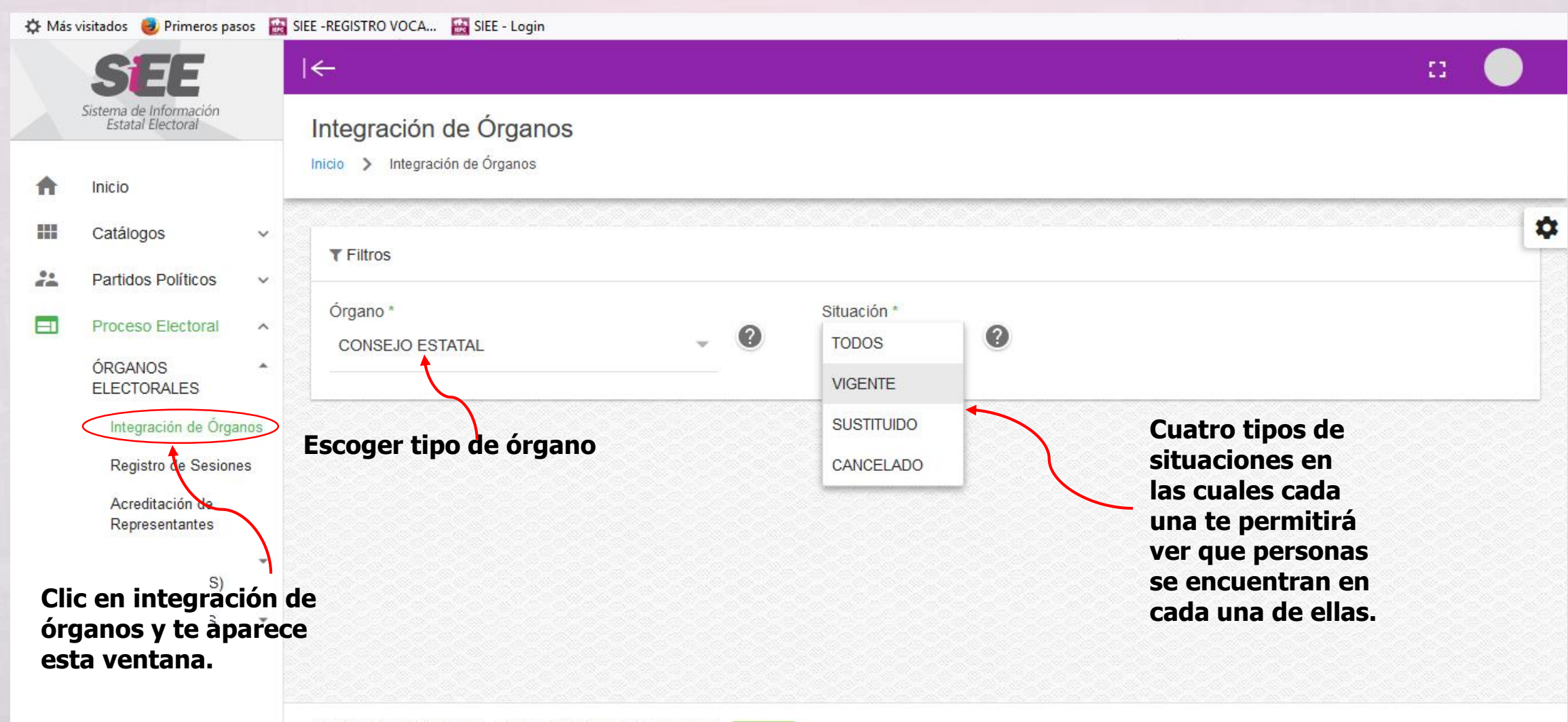

PROCESO ELECTORAL LOCAL ORDINARIO 2017-2018 ABIERTO

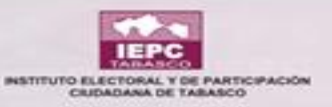

#### **CAMPOS DE BÚSQUEDA**

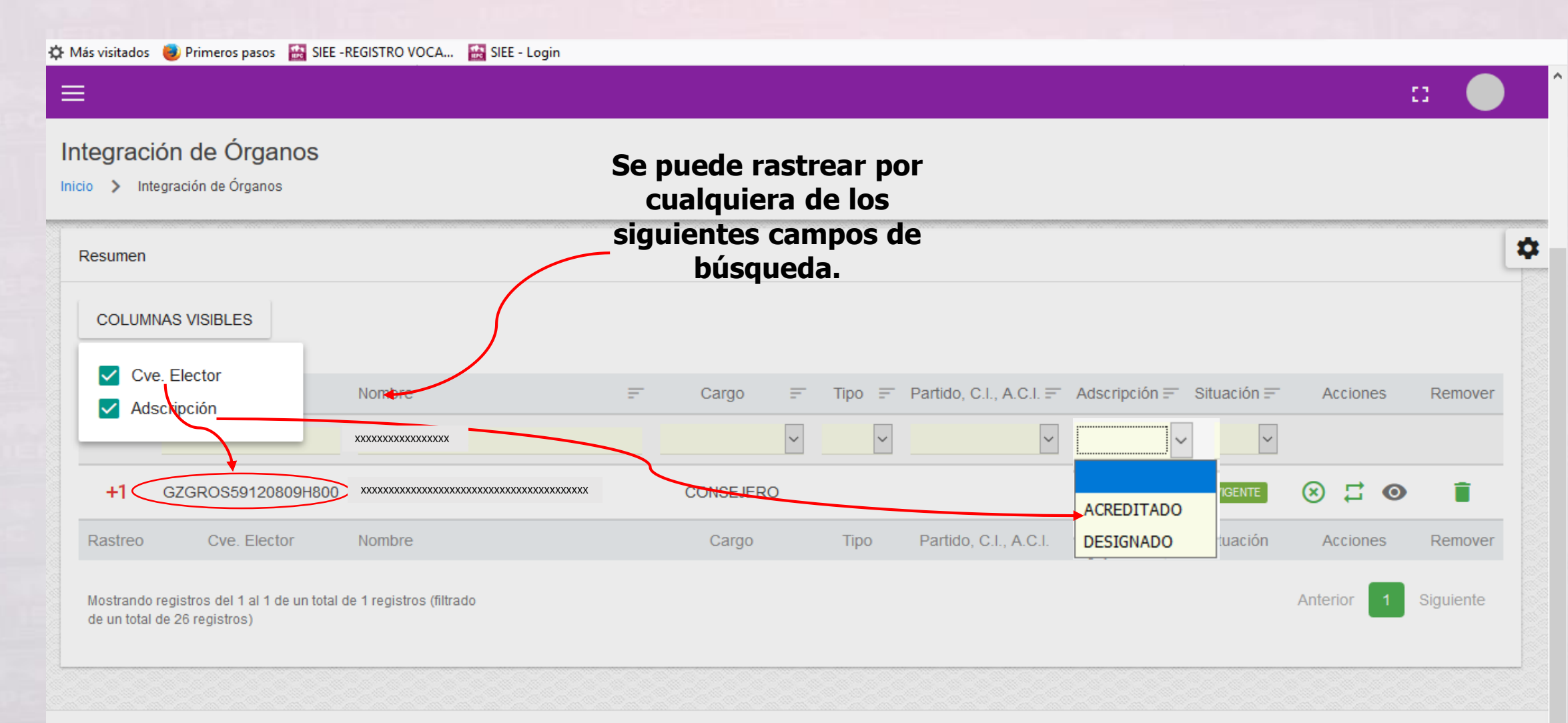

PROCESO ELECTORAL LOCAL ORDINARIO 2017-2018 ABIERTO

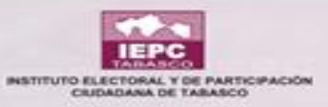

#### **CAMPOS DE BÚSQUEDA**

| 🗄 Más visitados 🛛 🕘 Primeros pasos 🛛 🔛 SIEE -REGISTRO VOCA 🔛 | SIEE - Login                                |                                |                             |             |                |         |
|--------------------------------------------------------------|---------------------------------------------|--------------------------------|-----------------------------|-------------|----------------|---------|
| =                                                            |                                             |                                |                             |             |                | D 🔵     |
| Integración de Órganos                                       | Se puede ras<br>cualquiera<br>siguientes ca | trear por<br>de los<br>mpos de |                             |             |                |         |
| Resumen                                                      | búsque                                      | da.                            |                             |             |                |         |
| COLUMNAS VISIBLES                                            |                                             |                                |                             |             |                |         |
| Rastreo Nombre                                               | = Cargo                                     | т Тіро                         | , F Partido, C.I., A.C.I. ≡ | Situación 😑 | Acciones       | Remover |
|                                                              |                                             |                                | <ul> <li>✓</li> </ul>       | ~           |                |         |
| +1 xxxxxxxxxxxxxxxxxxxxxxxxxxxxxxxxxxxx                      | CONSEJERO                                   | PROPIETARIO                    | MC                          | VIGENTE     | ⊗ ≓ ©          | )       |
| +1 ************************************                      | CONSEJERO(A) PRESIDENTE                     | SUPLENTE                       | MORENA                      | VIGENTE     | `⊗ <b>≓ </b> @ | )       |
| +1 xxxxxxxxxxxxxxxxxxxxxxxxxxxxxxxxxxxx                      | REPR. DE PARTIDO<br>SECRETARIO EJECUTIVO    |                                | NA<br>PAN                   | VIGENTE     | ⊗ ≓ @          | )       |
| +1 xxxxxxxxxxxxxxxxxxxxxxxxxxxxxxxxxxxx                      | CONSEJERO                                   |                                | PES                         | VIGENTE     | ⊗ ⊒ ©          |         |
| +1 XXXXXXXXXXXXXXXXXXXXXXXXXXXXXXXXXXXX                      | CONSEIERO                                   |                                | PRI                         | VIGENTE     |                |         |
| ROCESO ELECTORAL LOCAL ORDINARIO 2017-2018                   | BIERTO                                      |                                | PT                          |             |                |         |
|                                                              |                                             |                                | PVEM                        |             |                |         |

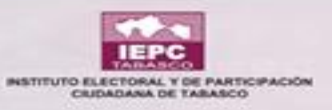

#### CAMPOS DE BÚSQUEDA

|                                                                                              |                                   |                                            |                  | (←)→ ℃ ŵ                                                                  | (i) localhost/proceso_electoral/integracion_organo                                          | 🚥 🔽 🏠 🔍 Buscar             | IN D =                                                                                          |
|----------------------------------------------------------------------------------------------|-----------------------------------|--------------------------------------------|------------------|---------------------------------------------------------------------------|---------------------------------------------------------------------------------------------|----------------------------|-------------------------------------------------------------------------------------------------|
|                                                                                              |                                   |                                            |                  | 🌣 Más visitados 🏮 Primeros pasos                                          | 🔒 SEE -REGISTRO VOCA 🔛 SIEE - Login                                                         |                            | :                                                                                               |
| Más visitados Primeros pasos SIE SIEE - REGISTRO VOCA SIE SIEE - Lo   Integración de Órganos | ogin                              |                                            | D 🌒              | Integración de Órgai<br>Inicio > Integración de Órganos<br>Restreo Nombre | nos<br>Histórico de Cargos<br>C XXXXXXXXXXXXXXXXXXXXXXXXXXXXXXXXXXX                         | XXXXX<br>TE = Stharion     | = Arrinnes Remnuer                                                                              |
| Rastreo Nombre 🖃                                                                             | Cargo =                           | Tipo = Partido, C.I., A.C.I. = Situación = | Acciones Remover |                                                                           |                                                                                             |                            |                                                                                                 |
|                                                                                              | CONSEJERO(A) PRESIDENTE           |                                            | ⊗ ;; ⊘ ।∎́       | +1 ×××××××××                                                              | Hora Integración: 00:00 CONSE JERO(A) PRESIDENTE                                            | ∧ VGB/TE                   |                                                                                                 |
| +1 XXXXXXXXXXXXXXXXXXXXXXXXXXXXXXXXXXXX                                                      | SECRETARIO EJECUTIVO<br>CONSEJERO | VIGENTE                                    |                  | +1 xxxxxxxx                                                               | Organo: JUNTA ESTATAL EJECUTIVA<br>Fecha Integración: 09/10/2017<br>Hora Integración: 00.00 | Vicente                    | 8 I 0 I                                                                                         |
| +1 xxxxxxxxxxxxxxxx                                                                          | CONSEJERO                         | VIGENTE                                    | ⊗ ば ⊚ ∎          | +1 xxxxxxxx                                                               | CONSEJERO(A) PRESIDENTE                                                                     | VGEITE                     | 8 2 0 1                                                                                         |
| Significa que tie<br>más de un cargo                                                         | ne                                |                                            |                  | +1 xxxxxxxx<br>+1 xxxxxxxxx<br>+1 xxxxxxxxxx                              | xxxxxxxxxxxxxxxxxxxxxxxxxxxxxxxxxxxxxx                                                      | VGRITE<br>VGRITE<br>CERRAR | <ul> <li>○ ☐ ○ ☐</li> <li>○ ☐ ○ ☐</li> <li>○ ☐ ○ ☐</li> <li>○ ☐ ○ ☐</li> <li>○ ☐ ○ ☐</li> </ul> |

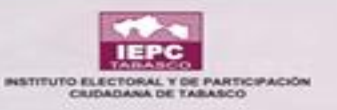

#### **CAMPOS DE ACCIÓN**

| I DEPENDENT                         | =                                                                  |                                     |           |                 |                                                                                                    |                         |             |          |         |
|-------------------------------------|--------------------------------------------------------------------|-------------------------------------|-----------|-----------------|----------------------------------------------------------------------------------------------------|-------------------------|-------------|----------|---------|
|                                     | Integració                                                         | Ón de Órganos<br>gración de Órganos |           |                 |                                                                                                    |                         |             |          |         |
| Cuando no aparezo                   | <ul> <li>▼ Filtros</li> <li>Órgano *</li> <li>CONSEJO I</li> </ul> | ESTATAL                             | ~ 0       | ~ 0             | Aunque la situación<br>sea vigente podrá tener<br>acceso a ACCIONES:<br><u>Cancelar, Sustituir y Ver</u><br>detalles |                         |             |          |         |
| es porque                           | Resumen                                                            |                                     |           |                 |                                                                                                    | <u>uctanes.</u> -       |             | Eli      | minar   |
| odos los cargos<br>están asignados. | COLUMN                                                             | AS VISIBLES                         |           |                 |                                                                                                    |                         |             |          |         |
|                                     | Rastreo                                                            | Nombre                              | <u></u> C | argo 🖃          | Tipo 🖃                                                                                                    | Partido, C.I., A.C.I. = | Situación 🖃 | Acciones | Remover |
|                                     |                                                                    |                                     |           | ~               | ~                                                                                                    | ~                       | ~           | (+)      |         |
|                                     | +1                                                                 | ****                                | CONSEJER  | D(A) PRESIDENTE |                                                                                                    |                         | VIGENTE     | ⊗ ♫ ⊙    | Ē       |
|                                     | +1                                                                 | ****                                | SECRETA   | RIO EJECUTIVO   |                                                                                                    |                         | VIGENTE     | ⊗ ∷ ⊙    |         |
|                                     | +1                                                                 | ****                                | COL       | NSEJERO         |                                                                                                    |                         | VIGENTE     | ⊗ ≓ ⊙    |         |
|                                     | +1                                                                 | ****                                | CO        | NSEJERO         |                                                                                                    |                         | VIGENTE     | ⊗ ⊒ ⊙    |         |
|                                     | S3                                                                 |                                     |           |                 |                                                                                                    |                         |             |          |         |

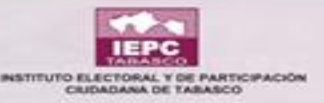

THE SECOND

#### CANCELAR A UN INTEGRANTE DEL CONSEJO ESTATAL

|         | os 😈 Primeros pasos 📷 SIEE -REGISTRO VOCA        | SIEE - Login     |             |      |         |                |   |                            |
|---------|--------------------------------------------------|------------------|-------------|------|---------|----------------|---|----------------------------|
| ≣       |                                                  |                  |             |      |         |                |   |                            |
| Integra | <b>ción de Órganos</b><br>Integración de Órganos |                  |             |      |         |                |   | Dar clic en el ícono de la |
| +1      | XXXXXXXXXXXXXXXXXXXXXXXXXXXXXXXXXXXXXX           | REPR. DE PARTIDO | SUPLENTE    | PRI  | VIGENTE | ⊗ <del>4</del> | • | <b>x</b> para cancelar.    |
| +1      | 200000000000000000000000000000000000000          | REPR. DE PARTIDO | PROPIETARIO | PRD  | VIGENTE | Cancelar       | 1 |                            |
| +1      | XXXXXXXXXXXXXXXXXXXXXXXXXXXXXXXXXXXXXX           | REPR. DE PARTIDO | SUPLENTE    | PRD  | VIGENTE | ⊗ ⊒ ⊙          | Î |                            |
| +1      | x00000x000000x000000000000000000000000           | REPR. DE PARTIDO | PROPIETARIO | PT   | VIGENTE | ⊗ ⊒ ⊙          | Î |                            |
| +1      | XXXXXXXXXXXXXXXXXXXXXXXXXXXXXXXXXXXXXX           | REPR. DE PARTIDO | SUPLENTE    | PT   | VIGENTE | ⊗ ⊒ ⊙          | Î |                            |
|         | XXXXXXXXXXXXXXXXXXXXXXXXXXXXXXXXXXXXXX           | REPR. DE PARTIDO | PROPIETARIO | PVEM | VIGENTE | ⊗ ♯ ⊚          | Î |                            |
| +1      | *****                                            | REPR. DE PARTIDO | SUPLENTE    | PVEM | VIGENTE | ⊗ ♯ ⊙          | Î |                            |
| +1      | XXXXXXXXXXXXXXXXXXXXXXXXXXXXXXXXXXXXXX           | REPR. DE PARTIDO | PROPIETARIO | MC   | VIGENTE | ⊗ ♯ ⊚          | Î |                            |
| +1      | 202000000000000000000000000000000000000          | REPR. DE PARTIDO | SUPLENTE    | MC   | VIGENTE | ⊗ ⊒ ⊙          | Î |                            |

PROCESO ELECTORAL LOCAL ORDINARIO 2017-2018 ABIERTO

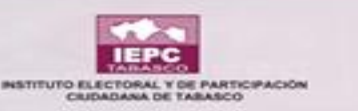

Cancelación de la Integración

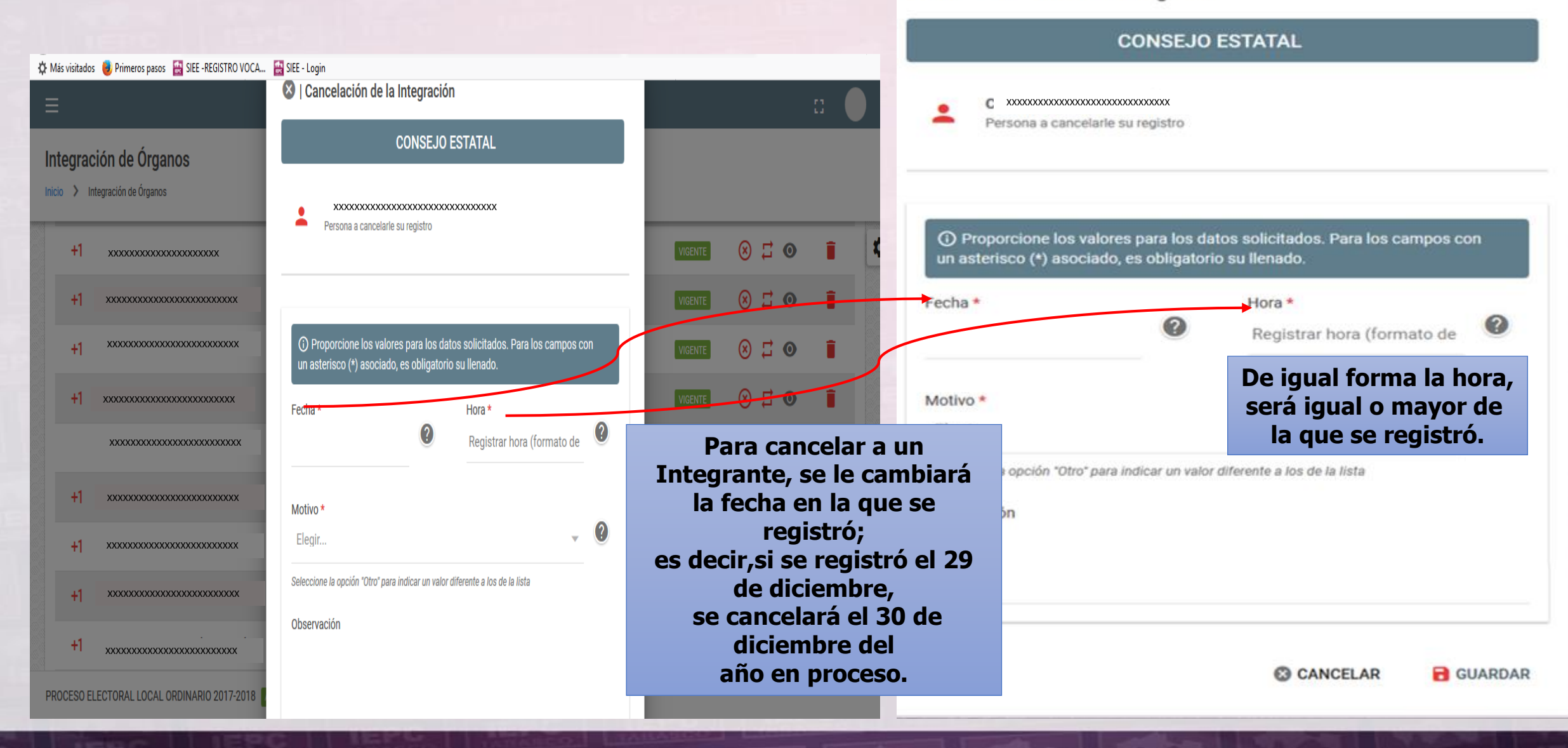

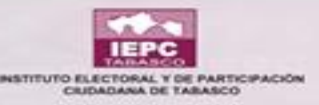

🌣 Más visitados 🛛 😼 Primeros pasos 🛛 🔛 SIEE - REGISTRO VOCA... 🔛 SIEE - Login

|                                                          |                                                                                                    |       |         |        |   | 2 |
|----------------------------------------------------------|----------------------------------------------------------------------------------------------------|-------|---------|--------|---|---|
|                                                          |                                                                                                    |       |         |        |   |   |
| Integración de Órganos<br>nicio > Integración de Órganos | <ul> <li>Proporcione los valores para los datos solicitados. Para los campos con<br/>un asterisco (*) asociado, es obligatorio su llenado.</li> </ul> | T     |         |        |   |   |
| +1 xxxxxxxxxxxxxxxxxxxxxxxxxxxxxxxxxxxx                  | Fecha * Hora *                                                                                                    |       | VIGENTE | ⊗ ∷ ⊙  | Î | 1 |
| +1 (xxxxxxxxxxxxxxxxxxxxxxxxxxxxxxxxxxxx                 | ¿Desea realmente aplicar estos datos para la cancelación del                                                                                          | 1     | VIGENTE | ⊗ ټ ⊙  |   |   |
| +1 xxxxxxxxxxxxxxxxxxxxxxxx                              | registro?                                                                                                    |       | VIGENTE | ⊗ ;; ⊙ | Î |   |
| +1 xxxxxxxxxxxxxxxxxxxxxxxxxxxx                          | 🔇 NO                                                                                                    | ⊖ si  | VIGENTE | ⊗ ∷ ⊙  |   |   |
| X0000000000000000000000000000000000000                   | Observación                                                                                                    |       | VIGENTE | ⊗ ⊒ ⊙  | Î |   |
| +1 xxxxxxxxxxxxxxxxxxxxxxxxx                             | Confirmación de la cancelación.                                                                                                    |       |         | ⊗ ⊒ ⊙  |   |   |
| +1 xxxxxxxxxxxxxxxxxxxxxxxxxxxxxxxxx                     | Una vez cancelado<br>va no se puede volver                                                                                                    |       |         | ⊗ ⊒ ⊙  | Î |   |
| +1 xxxxxxxxxxxxxxxxxxxxxxxxxxxxxxxxxxxx                  | a acreditar al miembro.                                                                                                    |       |         | ⊗ ∷ ⊙  |   |   |
| +1 xxxxxxxxxxxxxxxxxxxxxxxxxxxxxxxxx                     | 😮 CANCELAR 🛛 🔂 GU/                                                                                                    | ARDAR |         | ⊗ ∷ ⊙  | Î |   |
| PROCESO ELECTORAL LOCAL ORDINARIO 2017-2018              | ARIERTO                                                                                                    |       |         |        |   |   |

And the lot of the lot of the lot

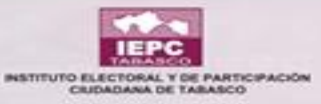

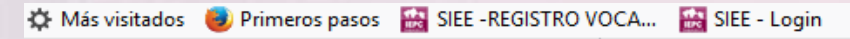

| ≡                           |             |                              |                                               |                                      |                              |                         |
|-----------------------------|-------------|------------------------------|-----------------------------------------------|--------------------------------------|------------------------------|-------------------------|
| Integración de Órganos      |             |                              |                                               |                                      |                              |                         |
| Órgano *<br>CONSEJO ESTATAL | - (         | Situación *<br>VIGENTE       | - 0                                           |                                      | Cuando no a<br>este ícono, o | parezca<br>Juiere decir |
| Resumen                     |             | Como s<br>queda u<br>integra | e realizó una<br>In cargo vac<br>ción de Órga | a cancelación<br>ío en la<br>nos del | están ocupa                  | dos.                    |
| COLUMNAS VISIBLES           |             | consejo<br>aparece           | e el ícono de                                 | o<br>AGREGAR                         |                              |                         |
| Rastreo Nombre              | <del></del> | Cargo                        | ≕ Tipo                                        | Partido, C.I., A.C.I.                | Situación = Acciones         | Remover                 |
| +1                          | CC          | NSEJERO(A) PRESIDENTE        |                                               |                                      |                              |                         |
| +1 ****************         | :           | SECRETARIO EJECUTIVO         |                                               |                                      |                              |                         |

PROCESO ELECTORAL LOCAL ORDINARIO 2017-2018 ABIERTO

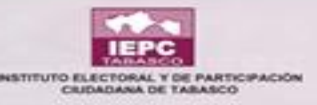

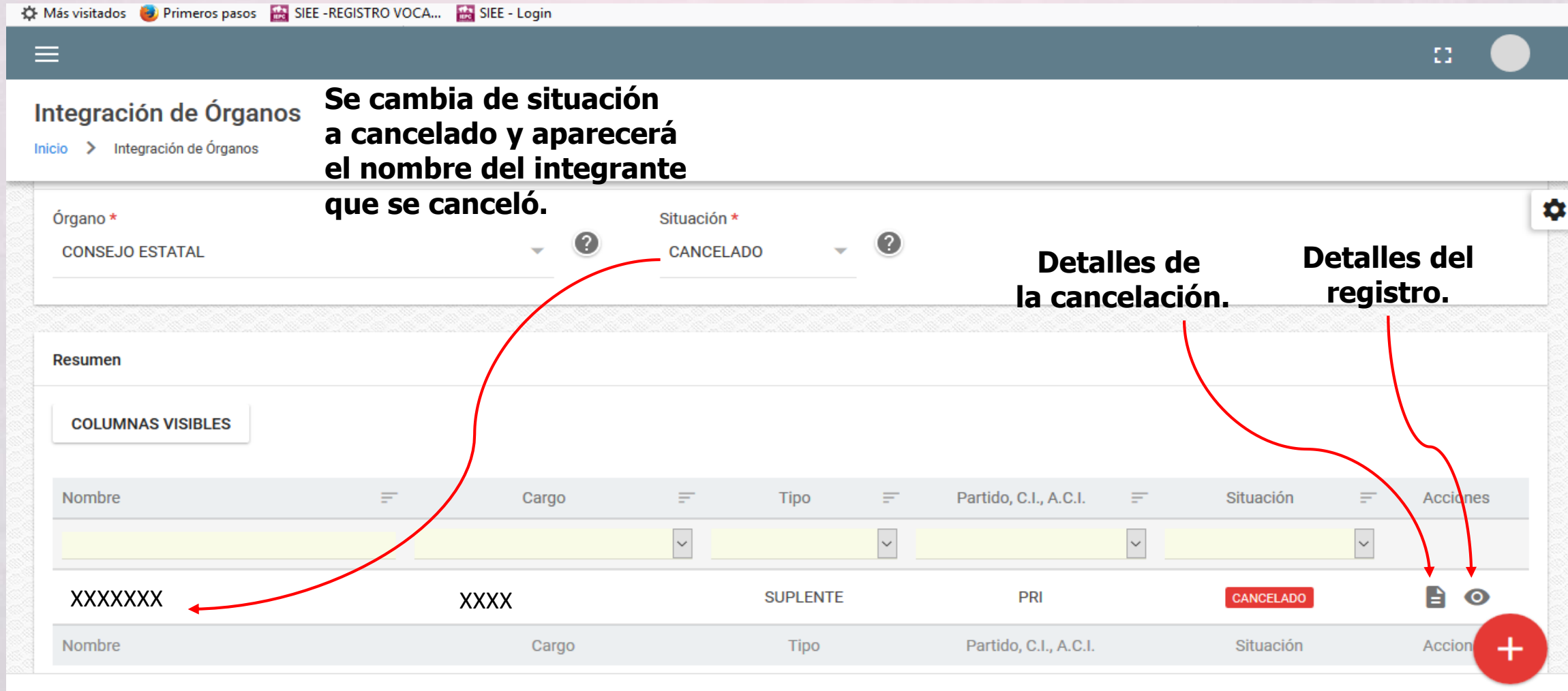

PROCESO ELECTORAL LOCAL ORDINARIO 2017-2018 ABIERTO

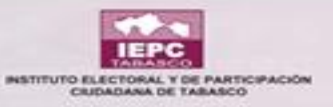

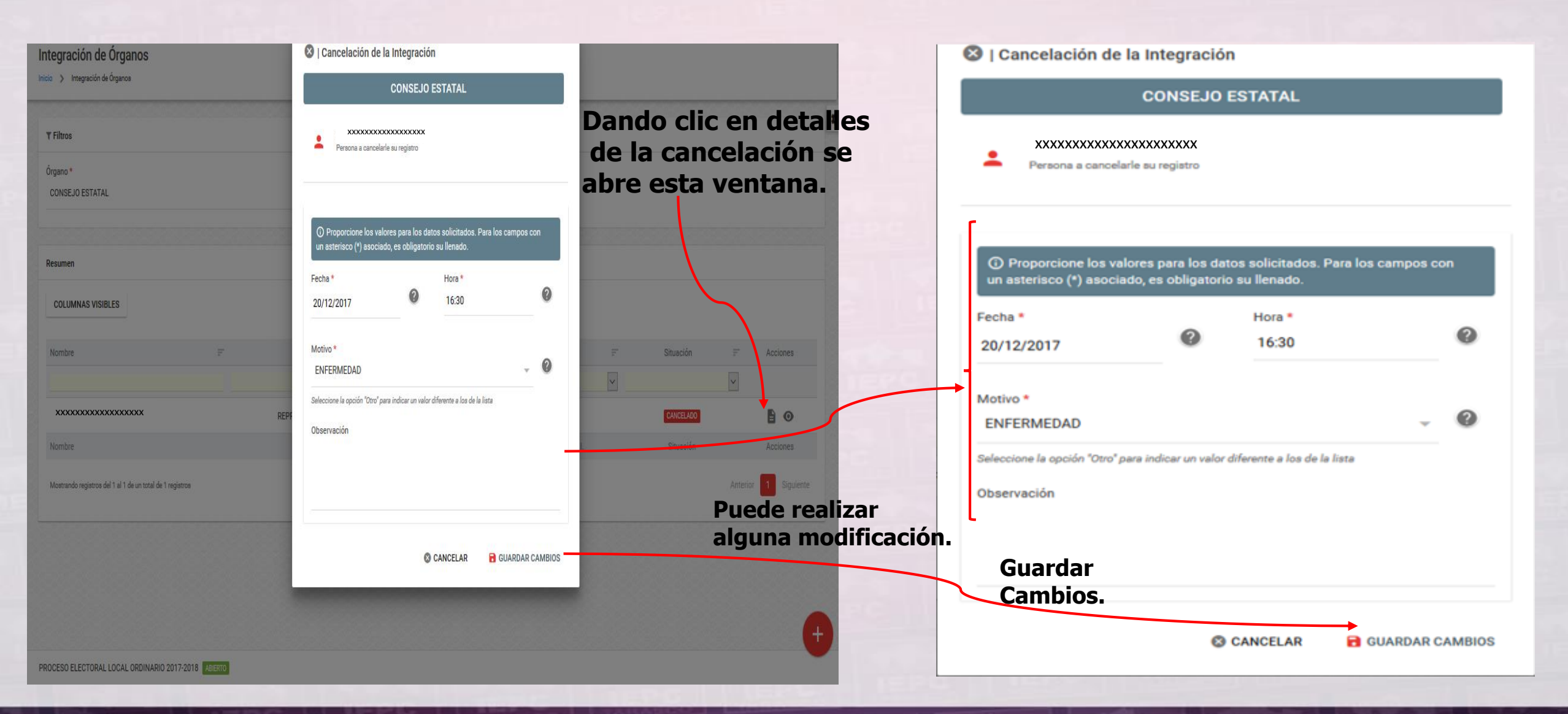

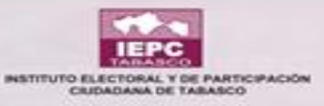

#### **DETALLES DEL REGISTRO DE CANCELACIÓN**

| 🔅 Más visitados 🛛 😻 Primeros pasos 🛛 🔛 SIEE -REGI                   | ISTRO VOC   | A 🔛 SIEE - Login                                |   |                                           |         |
|---------------------------------------------------------------------|-------------|-------------------------------------------------|---|-------------------------------------------|---------|
|                                                                     |             |                                                 |   | 53 (                                      |         |
| Integración de Órganos<br>Inicio > Integración de Órganos > Detalle |             |                                                 |   |                                           |         |
| DATOS GENERALES DEL SOLICITAN                                       | ITE         |                                                 |   |                                           | 190 1 🌣 |
| Fotografía                                                          | <i>A</i> ,∕ | Clave de Elector * xxxxxxxx Nombre *            |   |                                           |         |
| Aparece toda la                                                     |             | Primer Apellido * XXXXXXXXX Fecha de Nacimiento | ۵ | Segundo Apellido<br>XXXXXXXXX<br>Teléfono |         |
| información<br>de la persona que<br>se canceló.                     | 6           | Dirección                                       |   |                                           |         |
|                                                                     | ŤŤ          | Género *<br>Mujer                               | Σ | Correo                                    | _       |
|                                                                     | <b>\$</b>   | Estado *<br>Tabasco                             | 0 | Municipio                                 | _       |
|                                                                     |             |                                                 |   |                                           |         |

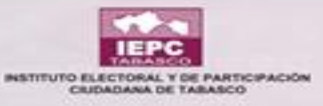

#### **DETALLES DEL REGISTRO DE CANCELACIÓN**

~

| =                                                                   |                                  | c: 🔶     |
|---------------------------------------------------------------------|----------------------------------|----------|
| Integración de Órganos<br>Inicio > Integración de Órganos > Detalle | Aparece toda la<br>información   |          |
| E DATOS DEL CARGO SOLICITADO                                        | de la persona que<br>se canceló. | V Paso 2 |
| Cargo *<br>REPR. DE PARTIDO                                         |                                  |          |
| Datos de Asignación del Representante                               |                                  |          |
| Partido * PRI                                                       | Tipo Titular * SUPLENTE          |          |
| Consejo Acreditador *<br>CONSEJO ESTATAL                            | Nombre del Repr. según oficio    |          |
| Número de Oficio                                                    | Signador                         |          |
| Cargo del Signador                                                  |                                  |          |

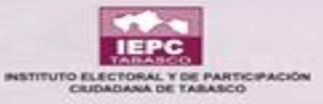

#### **DETALLES DEL REGISTRO DE CANCELACIÓN**

| gración de Órganos                 | Aparece toda la   |                       |
|------------------------------------|-------------------|-----------------------|
| > Integración de Órganos > Detalle | de la persona que |                       |
|                                    | se cancelo.       |                       |
| 🔊 DATOS DE LA ASIGNACIÓN           |                   | V Pa                  |
| Fecha: *                           | Hora: *           |                       |
| 19/12/2017                         | 00:00             |                       |
| n este apartado no                 |                   |                       |
| e puede modificar                  |                   | Ícono para regresar 🛛 |
| nada.                              |                   |                       |

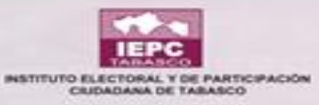

| ) → C û                                          | ee.iepct.mx/proceso_elector | al/integracion_organo   |            | 80% | 🛡 🏠 🔍 Busc              | ar          |           | \ ⊡ ≡    |                    |
|--------------------------------------------------|-----------------------------|-------------------------|------------|-----|-------------------------|-------------|-----------|----------|--------------------|
| Más visitados 😻 Primeros pasos  🔛 SIEE -REGI<br> | STRO VOCA 🔛 SIEE - Logir    |                         |            |     |                         |             |           |          | ^                  |
|                                                  |                             |                         |            |     |                         |             |           |          |                    |
| ntegración de Órganos                            |                             |                         |            |     |                         |             |           |          |                    |
| icio 🕻 Integración de Órganos                    |                             |                         |            |     |                         |             |           |          |                    |
| Órgano *                                         |                             | Situación *             | -          | 0   |                         |             |           | \$       |                    |
|                                                  |                             |                         |            | -   |                         |             |           |          |                    |
|                                                  |                             |                         |            |     |                         |             |           |          |                    |
| Resumen                                          |                             |                         |            |     |                         |             |           |          | Dar clic en el íco |
| COLUMNAS VISIBLES                                |                             |                         |            |     |                         |             |           |          | de sustituir.      |
|                                                  |                             |                         |            |     |                         |             |           |          |                    |
| Rastreo Nombre                                   | =                           | Cargo                   | <b>≓</b> T | ipo | Partido, C.I., A.C.I. = | Situación 🖃 | Acciones  | Remover  | +                  |
|                                                  |                             |                         | ~          | ~   | <ul> <li>✓</li> </ul>   | $\sim$      |           |          |                    |
| +1 xxxxxxxxxxxxxxxxxxxxxxxxxxxxx                 | xxxx                        | CONSEJERO(A) PRESIDENTE |            |     |                         | VIGENTE     | 8 🖬 👄     |          |                    |
| +1 XXXXXXXXXXXXXXXXXXXXXXXXXXXXXXXXXXXX          | XXXX                        | SECRETARIO EJECUTIVO    |            |     |                         | VIGENTE     | Sustituir | 1        |                    |
| +1 *********************************             | ****                        | CONSEJERO               |            |     |                         | VIGENTE     | ⊗ ⊑ ⊚     | . 8      |                    |
|                                                  |                             | 00105 (500              |            |     |                         |             |           |          |                    |
| +1 XXXXXXXXXXXXXXXXXXXXXXXXXXXXXXXXXXXX          | XXXXX                       | CUNSEJERU               |            |     |                         | VIGENTE     |           | •        |                    |
| +1 XXXXXXXXXXXXXXXXXXXXXXXXXXXXXXXXXXXX          | xxxxx                       | CONSEJERO               |            |     |                         | VIGENTE     | ⊗ ⊒ ⊙     | •        |                    |
| +1                                               | xxxxxx                      | CONSEJERO               |            |     |                         | VIGENTE     |           | <b>•</b> |                    |
| epct.mx/#                                        | BIERTO                      |                         |            |     |                         |             |           |          | •                  |

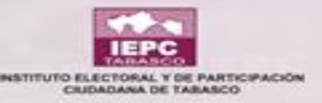

|                                                                                                | ← → C <sup>a</sup> ♠<br>Más visitados ● Prin<br>■<br>Integración de Órganos<br>Inicio → Integración de Órganos | Iocalhost/p meros pasos SIEE -REGISTRO V  NOS      Registro | roceso_electoral/integracion_organo/agregar<br>OCA 🔛 SIEE - Login                                                                                                    | 67% ♥ ☆ Q Busca                                                                       | r |    |
|------------------------------------------------------------------------------------------------|----------------------------------------------------------------------------------------------------|-------------------------------------------------------------|----------------------------------------------------------------------------------------------------|---------------------------------------------------------------------------------------|---|----|
| Al ingresar la clave de<br>elector automáticamen<br>se llenarán algunos<br>campos del formato. | te                                                                                                    | ▲ DATOS GENERALES DEL SOLICITANT                            | CONS<br>E<br>Clave de Elector *<br>RZCMYM77101527M200<br>Nombre *<br>YUMEY<br>Primer Apellido *<br>RUIZ<br>Fecha de Nacimiento<br>15/10/1977<br>Dirección<br>Género *<br>Mujer<br>Estado *<br>Yabasco | SEJO ESTATAL Segundo Apellido CAMACHO Teléfono Camacon Correo Municipio Contro Contro |   | \$ |
|                                                                                                | PROCESO ELECTORAL LOCAL O                                                                                      | RDINARIO 2017-2018 ABIERTO                                  |                                                                                                    |                                                                                       |   |    |

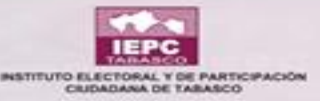

| 🌣 Más visitados 🛛 🥑 Prim        | neros pasos 🛛 🛗 SIEE -REGISTRO VOCA 🛛 🔛 SIEE - Login |                                                               |                           |
|---------------------------------|------------------------------------------------------|---------------------------------------------------------------|---------------------------|
| =                               |                                                      |                                                               | a 🔵                       |
| Integración de Órgano           | DS .                                                 |                                                               |                           |
| Inicio > Integración de Organos | Registro                                             |                                                               |                           |
|                                 | E DATOS DEL CARGO SOLICITADO                         | Escanear el oficio que                                        | ♥ Paso 2                  |
|                                 | Cargo *                                              | manda el representante                                        |                           |
| Una misma persona puede         | REPR. DE PARTIDO                                     | del partido, cargar y                                         |                           |
| ocasiones siempre v cuand       | E Dates de Asigna sián del Desessantesta             | guardar en este campo.                                        |                           |
| se le acredite en el módulo     |                                                      |                                                               |                           |
| ACREDITACIÓN DE                 | Partido *                                            | Tipo Titular*                                                 |                           |
| REPRESENTANTES.                 |                                                      | GOFLENTE                                                      |                           |
|                                 | Consejo Acreditador *                                | Nombre del Repr. según oficio                                 |                           |
|                                 |                                                      |                                                               | Clic en quardar al        |
|                                 | Número de Oficio                                     | Signador                                                      | término del llenado.      |
|                                 | 132                                                  |                                                               |                           |
|                                 | Cargo del Signador                                   | Adjuntar oficio                                               | as Unidae Mavingson adf   |
|                                 | PRESIDENTE DEL PARTIDO                               | SELECCIONAR C. Jakepan to-constitución política de los Estado | os onicios mexicanos, pur |
|                                 |                                                      |                                                               |                           |
| En la sustitución no se         | 🧭 DATOS DE LA ASIGNACIÓN                             |                                                               |                           |
| le cambia fecha ni hora. 🛶      | Fecha: *                                             | Hora: *                                                       |                           |
|                                 | 04/01/2018                                           | 17:00                                                         | (*)                       |
| PROCESO ELECTORAL LOCAL ORI     | DINARIO 2017-2018 ABIERTO                            |                                                               |                           |

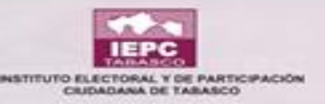

| THE PERSON AND THE PERSON | $\leftrightarrow$ > ( | C 🕜                                     | 🛈 💋 siee.iepc                           | t.mx/proceso_electo | oral/integracion_organo |      | 67%     | ♥ ☆                   | <b>Q</b> Buscar |             |          | III\ 🗉  | ] ≡ |
|---------------------------|-----------------------|-----------------------------------------|-----------------------------------------|---------------------|-------------------------|------|---------|-----------------------|-----------------|-------------|----------|---------|-----|
|                           | ✿ Más visita          | ados 🥹 Primeros pasos                   | 🔛 SIEE -REGISTRO VO                     | DCA 🔛 SIEE - Log    | in                      |      |         |                       |                 |             |          |         |     |
|                           | Integració            | n de Órganos<br>ración de Organos       |                                         |                     |                         |      |         |                       |                 |             |          |         |     |
|                           | Rastreo               | Nombre                                  |                                         | F                   | Cargo                   | F T  | po =    | Partido, C.I., A.C.I. | =               | Situación 🖃 | Acciones | Remover | ۵   |
|                           | +1                    | xxxxxxxxxxxxxxxxxxxxxxxxxxxxxxxxxxxxxx  | xxxxxxxxxxxxxxxx                        |                     | CONSEJERO(A) PRESIDENTE |      |         |                       |                 | VICENTE     | ⊗        |         |     |
| Ya sustituida la per      | sona                  | XXXXXXXXXXXXXXXXXXXXXXXXXXXXXXXXXXXXXX  | XXXXXXXXXXXXXXXXXXXXXXXXXXXXXXXXXXXXXX  |                     | SECRETARIO EJECUTIVO    |      |         |                       |                 | VIGENTE     | ⊗ ⊒ ⊚    |         |     |
| el sistema te regres      | a a <sub>+1</sub>     | 200000000000000000000000000000000000000 | 000000000000000000000000000000000000000 |                     | CONSEJERO               |      |         |                       |                 | VIGENTE     | ⊗ ⊒ ⊙    | Ĩ       |     |
| los cargos vigentes       | +1                    | >>>>>>>>>>>>>>>>>>>>>>>>>>>>>>>>>>>>>>> | 000000000000000000000000000000000000000 |                     | CONSEJERO               |      |         |                       |                 | VIGENTE     | ⊗ ⊒ ⊙    | Ĩ       |     |
|                           | +1                    | 200000000000000000000000000000000000000 | 000000000000000000000000000000000000000 |                     | CONSEJERO               |      |         |                       |                 | VIGENTE     | ⊗ ₽ ⊙    | ĩ       |     |
|                           | +1                    | xxxxxxxxxxxxxxxxxxxxxxxxxxxxxxxxxxxxxx  | 00000000000000000000000000000000000000  |                     | CONSEJERO               |      |         |                       |                 | VIGENTE     | ⊗ ⊒ ⊙    | Ĩ       |     |
|                           | +1                    | 200000000000000000000000000000000000000 | 000000000000000000000000000000000000000 |                     | CONSEJERO               |      |         |                       |                 | VIGENTE     | ⊗ ♯ ⊚    | Î       |     |
|                           | +1                    | 200000000000000000000000000000000000000 | 000000000000000000000000000000000000000 |                     | CONSEJERO               |      |         |                       |                 | VIGENTE     | ⊗ ♯ ⊚    | Ĩ       |     |
|                           | +1                    | 200000000000000000000000000000000000000 | 000000000000000000000000000000000000000 |                     | REPR. DE PARTIDO        | PROF | IETARIO | PAN                   |                 | VIGENTE     | ⊗ ♯ ⊚    | Î       |     |
|                           | +1                    | xxxxxxxxxxxxxxxxxxxxxxxxxxxxxxxxxxxxxxx | 000000000000000000000000000000000000000 |                     | REPR. DE PARTIDO        | SUF  | LENTE   | PAN                   |                 | VIGENTE     | ⊗ ⊒ ⊚    | Ĩ       |     |
|                           | +                     | *************************************** | 000000000000000000000000000000000000000 |                     | REPR. DE PARTIDO        | PROF | IETARIO | PRI                   |                 | VIGENTE     | ⊗ ⊒ ⊚    | Î       |     |
|                           | $\langle$             | 000000000000000000000000000000000000000 | 200000000000000000000000000000000000000 | >                   | REPR. DE PARTIDO        | SUF  | LENTE   | PRI                   |                 | VIGENTE     | ⊗ ⊒ ⊚    |         |     |
|                           | +1                    | 200000000000000000000000000000000000000 | 000000000000000000000000000000000000000 |                     | REPR. DE PARTIDO        | PROF | IETARIO | PRD                   |                 | VIGENTE     | ⊗ ⊒ ⊚    | Ĩ       |     |
|                           | +1                    | 000000000000000000000000000000000000000 | XXXXXXXXXXXXXXXXXXXXXXXXXXXXXXXXXXXXXX  |                     | REPR. DE PARTIDO        | SUF  | LENTE   | PRD                   |                 | VIGENTE     | ⊗ ⊒ ⊙    |         |     |
|                           | PROCESO ELEC          | TORAL LOCAL ORDINARIO 2017-2            | 018 ABIERTO                             |                     |                         |      |         |                       |                 |             |          |         |     |

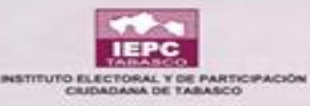

| (←) → C' û                                            | € Siee.iepct.mx/proce                           | eso_electoral/integra | acion_organo           |   | 8        | 0% •• | • ♥ ☆ Q               | Buscar    |            | III\ 🗊      | =            |
|-------------------------------------------------------|-------------------------------------------------|-----------------------|------------------------|---|----------|-------|-----------------------|-----------|------------|-------------|--------------|
| Mas visitados     Primeros pas                        | sos 📸 SIEE - REGISTRO VOCA 📸                    | SIEE - Login          |                        |   |          |       |                       |           |            | п <b>—</b>  | ^            |
| Integración de Órganos                                | 5                                               |                       |                        |   |          |       |                       |           |            |             |              |
| <b>▼</b> Filtros                                      |                                                 |                       |                        |   |          |       |                       |           |            | ٥           |              |
| Órgano *<br>CONSEJO ESTATAL                           | Aparece la perso<br>sustituida y nue            | ona 👔 👔               | Situación *<br>VIGENTE |   | . 0      |       |                       |           |            |             |              |
| Resumen                                               | puedes ver los c<br>señalados.                  | ampos                 |                        |   |          |       |                       |           | Sustitu    | ir          | Datallas dal |
| COLUMNAS VISIBLES                                     | )                                               |                       |                        |   |          |       | (                     | Cancelar  |            |             | registro     |
| Rastreo Nombre                                        |                                                 |                       | Cargo                  | - | Тіро     | F     | Partido, C.I., A.C.I. | Situación | - Acciones | Remover     | - Remover    |
| 000000000000000000000000000000000000000               | 100000000000000000000000000000000000000         | F                     | EPR. DE PARTIDO        |   | SUPLENTE |       | PRI                   | VIGENTE   | 8 = 0 -    |             |              |
| Rastreo Nombre                                        |                                                 |                       | Cargo                  |   | Тіро     |       | Partido, C.I., A.C.I. | Situación | Acciones   | Remover     |              |
| Mostrando registros del 1 al 1 de un to<br>registros) | otal de 1 registros (filtrado de un total de 26 |                       |                        |   |          |       |                       |           | Anterior   | 1 Siguiente |              |
| PROCESO ELECTORAL LOCAL ORDIN                         | NARIO 2017-2018 ABIERTO                         |                       |                        |   |          |       |                       |           |            |             |              |

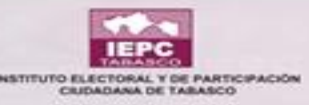

#### **REMOVER A UN MIEMBRO DEL CONSEJO**

| <) → C û                                                         | 🗊 🔏 siee.iepct.mx/proceso_elec       | toral/integracion_org | jano                 | 80       | ∞ … 🛡 ☆          | <b>Q</b> Buscar    |                       | \ ⊡         | Ξ        |
|------------------------------------------------------------------|--------------------------------------|-----------------------|----------------------|----------|------------------|--------------------|-----------------------|-------------|----------|
| 🔅 Más visitados 🛛 📵 Primeros pasos 🔛                             | SIEE -REGISTRO VOCA 🔛 SIEE - Lo      | ogin                  |                      |          |                  |                    |                       |             |          |
| ≡                                                                |                                      |                       |                      |          |                  |                    |                       |             |          |
| Integración de Órganos                                           |                                      |                       |                      |          |                  |                    |                       |             |          |
| T Hitros                                                         |                                      |                       |                      |          |                  |                    |                       |             | <b>n</b> |
| Órgano *<br>CONSEJO ESTATAL                                      |                                      | Situ                  | ación *<br>GENTE     | . 0      |                  |                    | Dar clic e<br>removei | en<br>'.    |          |
| Resumen                                                          |                                      | ¿Está seguro en re    | emover este registro | ?        |                  | Aparece<br>ventana | e esta                |             |          |
| COLUMNAS VISIBLES                                                |                                      |                       |                      | CANCELAR | 😑 REMOVER 🔸      |                    |                       |             |          |
| Rastreo Nombre                                                   |                                      | Cargo                 |                      | Tipo     | ■ Partido, C.I., | A.C.I. 📻 Situación | n = Acciones          | Renover     |          |
| YUMEY                                                            |                                      |                       | ~                    |          | ~                | ~                  |                       | ¥           |          |
| YUMEY RUIZ CAMACHO                                               |                                      | REPR. DE P            | ARTIDO               | SUPLENTE | MORE             |                    | ⊗ ≓ ⊙                 | - 1         |          |
| Rastreo Nombre                                                   |                                      | Cargo                 |                      | Тіро     | Partido, C.I     | , A.C.I. Situació  | ón Acciones           | Remover     |          |
| Mostrando registros del 1 al 1 de un total de 1 re<br>registros) | egistros (filtrado de un total de 25 |                       |                      |          |                  |                    | Anterior              | 1 Siguiente |          |
|                                                                  |                                      |                       |                      |          |                  |                    |                       |             |          |
|                                                                  | 017-2018 ABUERTO                     |                       |                      |          |                  |                    |                       |             |          |

Cuando remueves a un integrante del consejo, lo borras del módulo sin que se pueda mostrar en la situación de vigente, sustituido o cancelado.

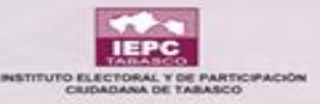

| $(\leftarrow) \rightarrow$ C $\textcircled{a}$            | ⓓ 🖉 siee.iepct.mx/proceso_el | ectoral/integracion_orga | ino               | 67%                                 | … 🛡 ☆                           | Q Buscar             |           | III\ 🗊              | ≡   |
|-----------------------------------------------------------|------------------------------|--------------------------|-------------------|-------------------------------------|---------------------------------|----------------------|-----------|---------------------|-----|
| 🔅 Más visitados 🛛 📵 Primeros pasos 🚡                      | SIEE -REGISTRO VOCA 🔛 SIEE - | Login                    |                   |                                     |                                 |                      |           |                     |     |
|                                                           |                              |                          |                   |                                     |                                 |                      |           |                     |     |
| Integración de Órganos                                    |                              |                          |                   |                                     |                                 |                      |           |                     |     |
| ▼ Filtros<br>Órgano *<br>CONSEJO ESTATAL                  |                              | - Ø Situac               | ción *<br>TITUIDO | En situad<br>la perso<br>sustituida | ción apa<br>na que f<br>de su c | rece<br>fue<br>argo. |           |                     | - * |
| Resumen                                                   |                              |                          |                   |                                     |                                 |                      | D         | etalles de          |     |
| COLUMNAS VISIBLES                                         |                              |                          |                   |                                     |                                 |                      |           | registro.           |     |
| Nombre                                                    | Ŧ                            | Cargo                    | = Tipo            |                                     | Partido, C.I., A.C.             | Detalles de          | ción =    | Acciones            |     |
| ****                                                      | RE                           | PR. DE PARTIDO           | SUPLENTE          | E                                   | PRI                             | la sustitución.      | ттиво     |                     |     |
| Nombre                                                    |                              | Cargo                    | Tipo              |                                     | Partido, C.I., A.C.I.           | S                    | lituación | Acciones            |     |
| Mostrando registros del 1 al 1 de un total de 1 registros |                              |                          |                   |                                     |                                 |                      |           | Anterior 1 Siguient | e   |
| PROCESO ELECTORAL LOCAL ORDINARIO 2017-2018               | ABIERTO                      |                          |                   |                                     |                                 |                      |           |                     |     |

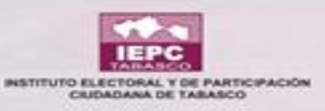

#### **DETALLE DE LA SUSTITUCIÓN**

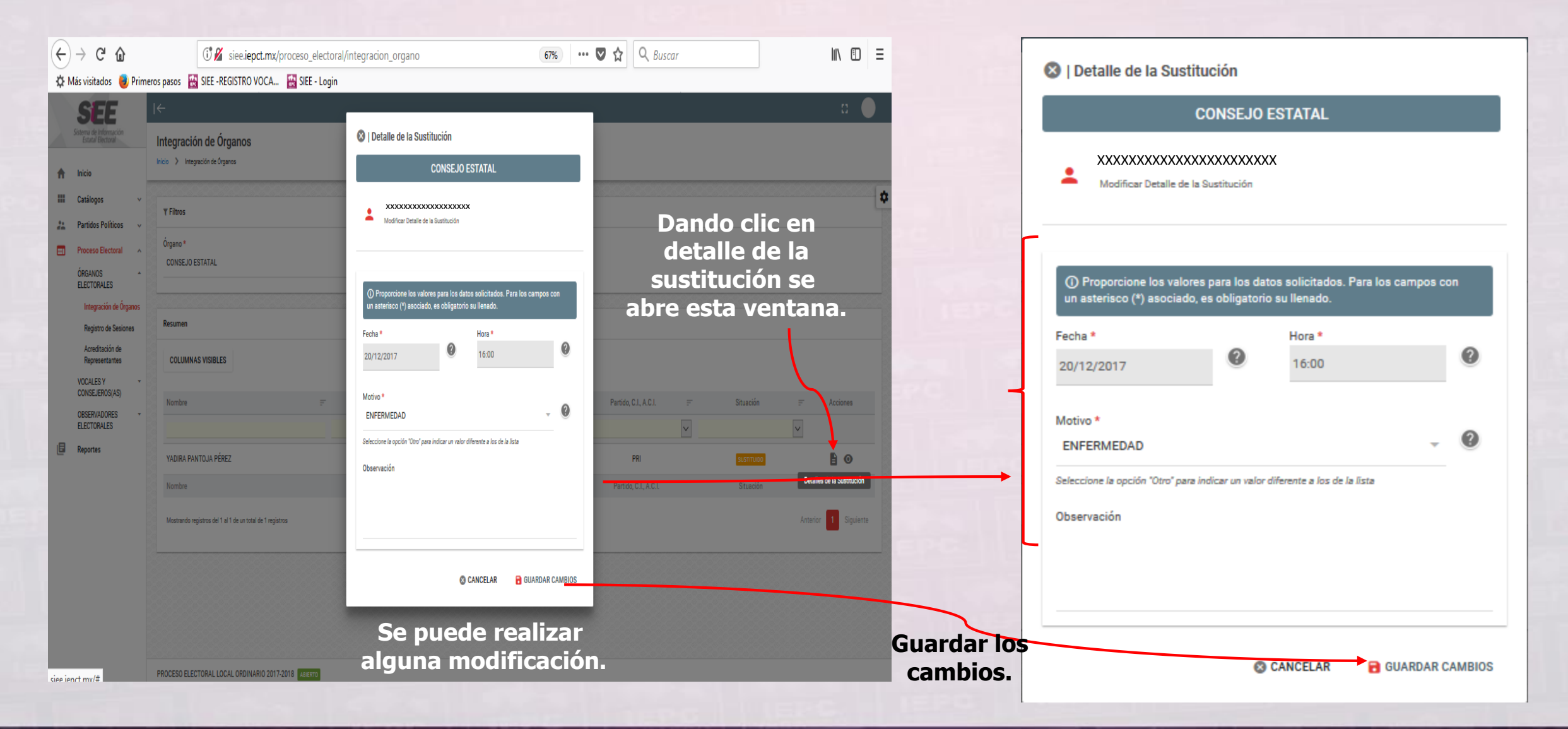

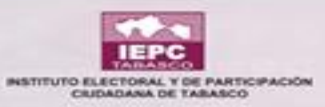

#### **DETALLES DEL REGISTRO**

|                                                                     | pct.mx/proceso_electoral/integracion_organo/detalle | 67% ··· 🗸 🗘 🔍 Buscar | \ ⊡ ≡    |
|---------------------------------------------------------------------|-----------------------------------------------------|----------------------|----------|
| 🌣 Más visitados 🧓 Primeros pasos 🔛 SIEE -REGISTRO                   | ) VOCA 🔛 SIEE - Login                               |                      |          |
| =                                                                   |                                                     |                      | c 🕒 🏠    |
| Integración de Órganos<br>Inicio > Integración de Órganos > Detalle |                                                     |                      |          |
|                                                                     | CONSEJO ESTATAL                                     |                      | <b>A</b> |
| L DATOS GENERALES DEL SOLICITA                                      | INTE                                                |                      | ↓ Paso 1 |
| Fotografía                                                          | A Clave de Elector * PNPRYD00000027M000             |                      |          |
| <u>+</u>                                                            | Nombre *                                            |                      |          |
| Anaroco la información                                              | Primer Apellido *                                   | Segundo Apellido     |          |
| de la persona que fue                                               | PANTOJA                                             | PÉREZ                |          |
| sustituida, paso por paso                                           | Fecha de Nacimiento                                 | Teléfono<br>t_       |          |
|                                                                     | Dirección                                           |                      |          |
|                                                                     | Género *<br>†† Mujer                                | Соггео               |          |
|                                                                     | Estado *<br>Tabasco                                 | Municipio<br>Q       |          |
| PROCESO ELECTORAL LOCAL ORDINARIO 2017-2018 ABIERTO                 |                                                     |                      | •        |

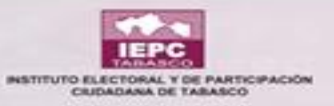

#### **DETALLES DEL REGISTRO**

|                                   | asos 📷 SIEE - REGISTRO VOCA 🛗 SIEE - Lo | ogin                                         |                    |      |      |  |
|-----------------------------------|-----------------------------------------|----------------------------------------------|--------------------|------|------|--|
| ración de Órganos                 |                                         |                                              |                    |      | 1    |  |
| Integración de Órganos      Detal | e                                       |                                              |                    |      | _    |  |
| <b>E</b> D                        | ATOS DEL CARGO SOLICITADO               | Aparece la informaci<br>de la persona que fu | ión<br>Ie          | V Pa | ao 2 |  |
| Carg                              | o *                                     | sustituida, paso por p                       | aso.               |      |      |  |
| REF                               | R. DE PARTIDO                           |                                              |                    |      |      |  |
|                                   | Datos de Asignación del Representante   |                                              |                    |      |      |  |
| Parti                             | do *                                    | Tipo Titular                                 | *                  |      |      |  |
| PRI                               |                                         | SUPLENTE                                     | -                  |      |      |  |
| Cons                              | sejo Acreditador *<br>NSEJO ESTATAL     | Nombre del                                   | Repr. según oficio |      |      |  |
|                                   |                                         |                                              |                    |      |      |  |
| Núm                               | ero de Oficio                           | Signador                                     |                    |      |      |  |
|                                   | a dal Ciana das                         |                                              |                    |      |      |  |
|                                   | o dei Signador                          |                                              |                    |      |      |  |

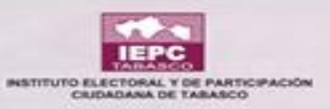

#### **DETALLES DEL REGISTRO**

| _                            | Primeros pasos 📸 SIEE - REGISTRO VOCA 📷 SIEE - Login                                             |                          |          |   |
|------------------------------|--------------------------------------------------------------------------------------------------|--------------------------|----------|---|
| =                            |                                                                                                  | narece la información    |          |   |
| Integración de Or            | ganos                                                                                            |                          |          |   |
| inicio / integración de Orga | anos / Detaile                                                                                   | ie la persona que lue    |          |   |
|                              | Su                                                                                               | stitulda, paso por paso. |          | • |
|                              | 😺 DATOS DE LA ASIGNACIÓN                                                                         |                          |          |   |
|                              | Fecha: *                                                                                         | Hora: *                  |          |   |
|                              | 19/12/2017                                                                                       | 00:00                    |          |   |
|                              |                                                                                                  |                          |          |   |
|                              | BII DATOS DE LA SUSTITUCIÓN                                                                      |                          | ✓ Paso 4 |   |
|                              | Sustituido por RZCNYW77101527M200 - YUMEY RUIZ CAMACHO                                           |                          |          |   |
|                              | Facha t                                                                                          | Hora *                   |          |   |
|                              | Fecha -                                                                                          |                          |          |   |
|                              | 20/12/2017                                                                                       | 16:00                    |          |   |
|                              | 20/12/2017<br>Motivo *                                                                           | 16:00                    |          |   |
|                              | 20/12/2017<br>Motivo *<br>ENFERMEDAD                                                             | 16:00                    |          |   |
|                              | 20/12/2017<br>Motivo *<br>ENFERMEDAD<br>Observación                                              | 16:00                    |          |   |
|                              | 20/12/2017<br>Motivo *<br>ENFERMEDAD<br>Observación<br>En este apartado no                       | 16:00                    |          |   |
|                              | 20/12/2017<br>Motivo *<br>ENFERMEDAD<br>Observación<br>En este apartado no<br>se puede modificar | 16:00                    | Regresa  | r |

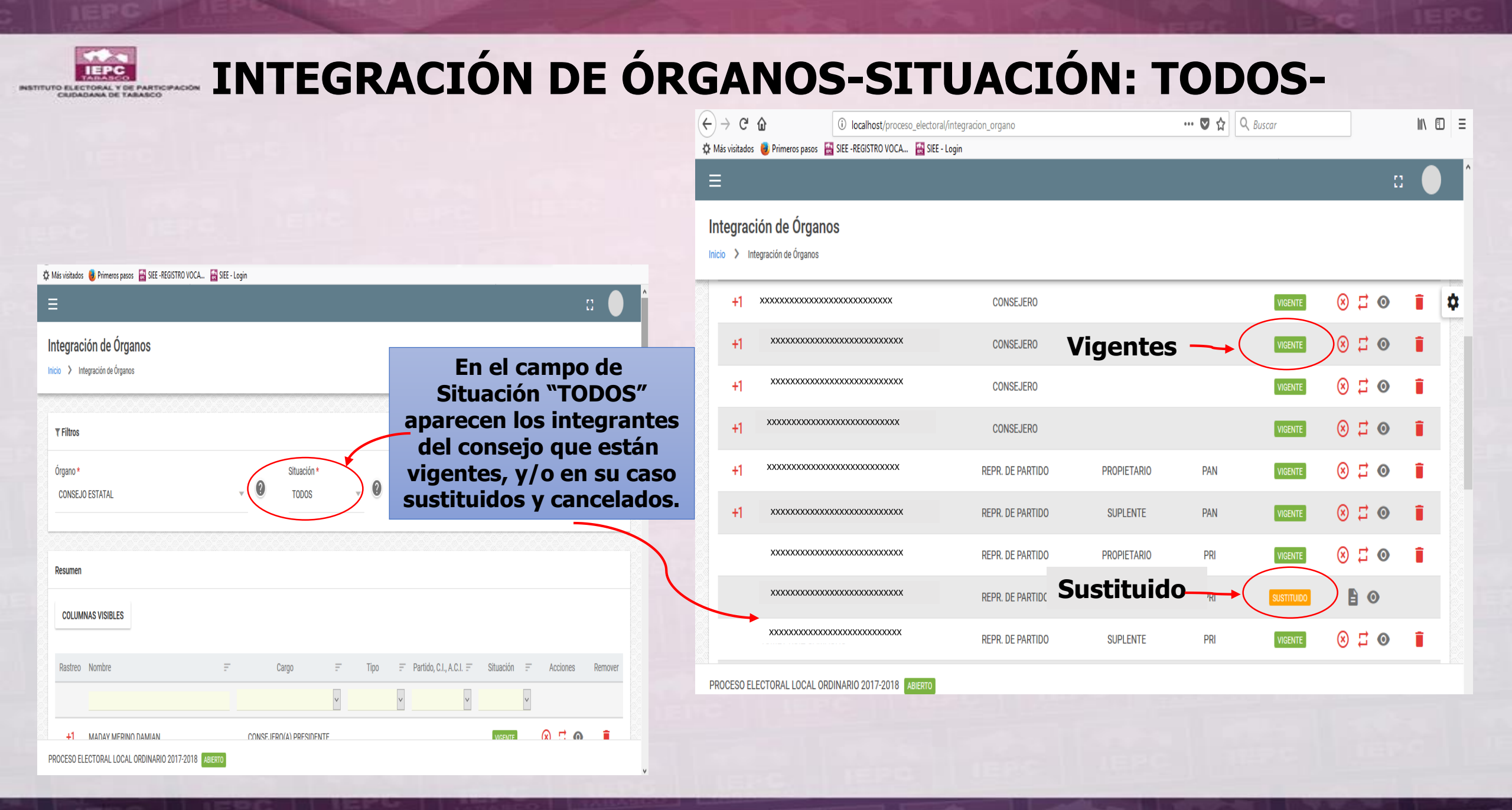

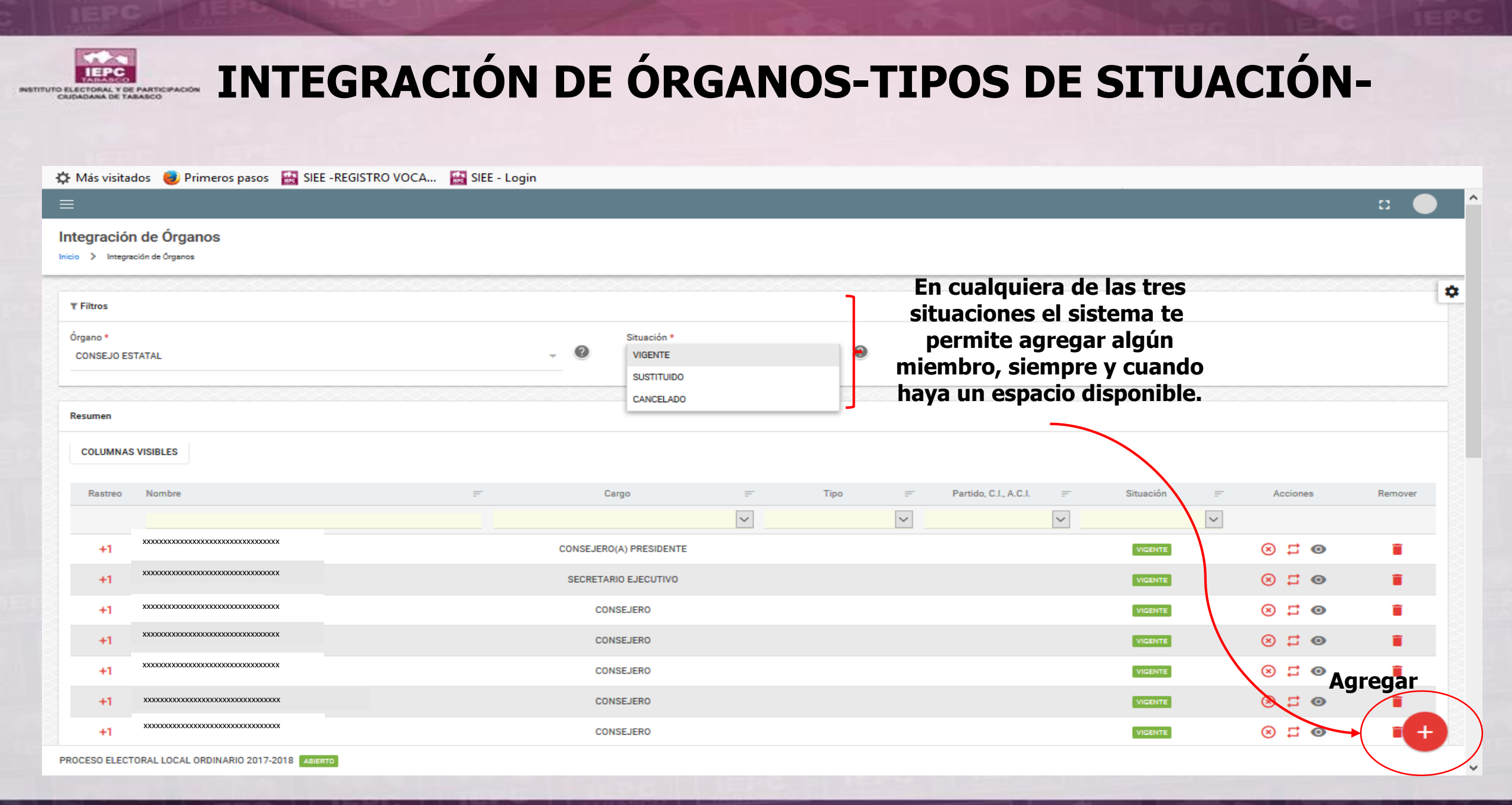

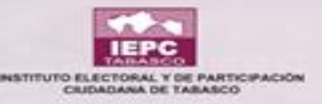

#### AGREGAR A UN INTEGRANTE AL CONSEJO

|                                                                                                    | Integración de Órgan | anos<br>s > Registro                                          | CONSEJ                                                                                                    | 0 ESTATAL                                                                          | : • |
|----------------------------------------------------------------------------------------------------|----------------------|---------------------------------------------------------------|----------------------------------------------------------------------------------------------------|------------------------------------------------------------------------------------|-----|
| Para agregar algún<br>miembro en<br>su cargo se coloca s<br>clave de elector y<br>automáticamente s<br>llenan algunos camp<br>del formato. | n<br>su<br>se<br>oos | DATOS GENERALES DEL SOLICITAN      Fotografía      EEECCIONAR | TE Clave de Elector * RZCMYM77101527M200 Nombre * YUMEY Primer Apellido * RUIZ Fecha de Nacimiento 15/10/1977 Dirección Género * Mujer Estado * Tabasco | Segundo Apellido<br>CAMACHO<br>Teléfono<br>Correo<br>Correo<br>Municipio<br>Centro |     |

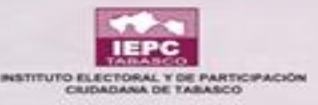

#### **AGREGAR A UN INTEGRANTE AL CONSEJO**

| =                       |                                          |                                                            | u U                                       |
|-------------------------|------------------------------------------|------------------------------------------------------------|-------------------------------------------|
| Integración de Ór       | ganos<br>anos > Registro                 |                                                            |                                           |
|                         | DATOS DEL CARGO SOLICITADO               | Escanear el oficio que                                     | ↓ Paso 2                                  |
| l cargo para asignar    | Cargo *<br>REPR. DE PARTIDO              | manda el representante<br>del partido, cargar y            | 9                                         |
| quede disponible.       | Datos de Asignación del Representante    | guardar en este campo                                      |                                           |
|                         | Partido *<br>PRI                         | Tipo Titular *<br>                                         | <b>.</b>                                  |
|                         | Consejo Acreditador *<br>CONSEJO ESTATAL | Nombre del Repr. según oficio                              |                                           |
|                         | Número de Oficio                         | Signador                                                   | Clic en guardar al<br>término del llenado |
|                         | Cargo del Signador                       | Adjuntar oficio                                            |                                           |
|                         | PRESIDENTE DEL PARTIDO                   | SELECCIONAR C:\fakepath\8constitucion politica de los Esta | dos Unidos Mexicanos.pdf                  |
| Colocar fecha y hora    | 🧭 DATOS DE LA ASIGNACIÓN                 |                                                            | ▼ Paso 3                                  |
| icio del representante. | Fecha: *                                 | Hora: *                                                    |                                           |

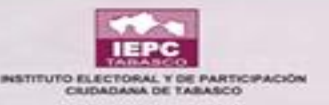

# MÓRULO REL SIEE

## "REGISTRO DE SESIONES"
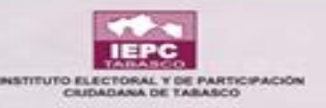

#### **REGISTRO DE SESIONES DEL CONSEJO ESTATAL**

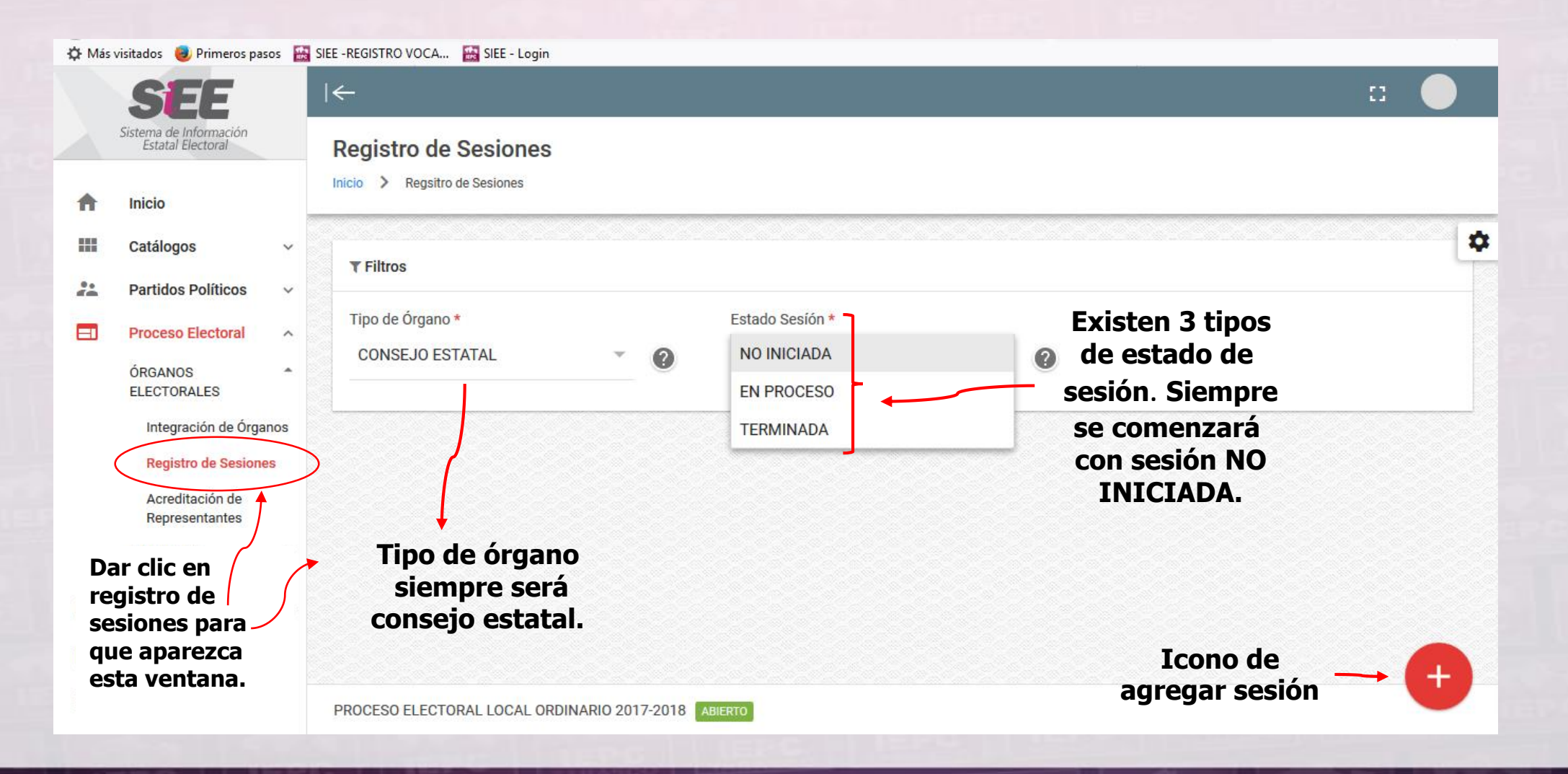

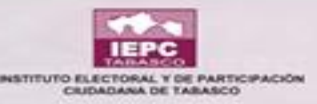

#### **REGISTRO DE SESIONES DEL CONSEJO ESTATAL**

🌣 Más visitados 📵 Primeros pasos 🔛 SIEE - REGISTRO VOCA... 🔛 SIEE - Login 53 Registro de Sesiones Inicio > Regsitro de Sesiones No se puede saltar de un estado de sesión \$ Tipo de Órgano \* Estado Sesión \* no iniciada a una en CONSEJO ESTATAL NO INICIADA 0 proceso o terminada. Resumen Número de la sesión = Tipo de sesión Estado actual Fecha convocada = Hora convocada Detalles \_ Acción ^ Un registro de sesión se puede buscar por Ningún dato disponible en esta tabla Número de estos cuatro campos. esión Estado actual Fecha convocada Hora convocada Detalles Acción Clic en agregar para quiente Anterior Mostrando registros del 0 al 0 de un total de 0 registros iniciar el llenado de la sesión. PROCESO ELECTORAL LOCAL ORDINARIO 2017-2018 ABIERTO

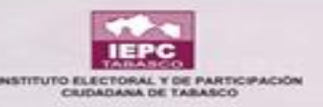

#### AGREGAR LA SESIÓN NO INICIADA

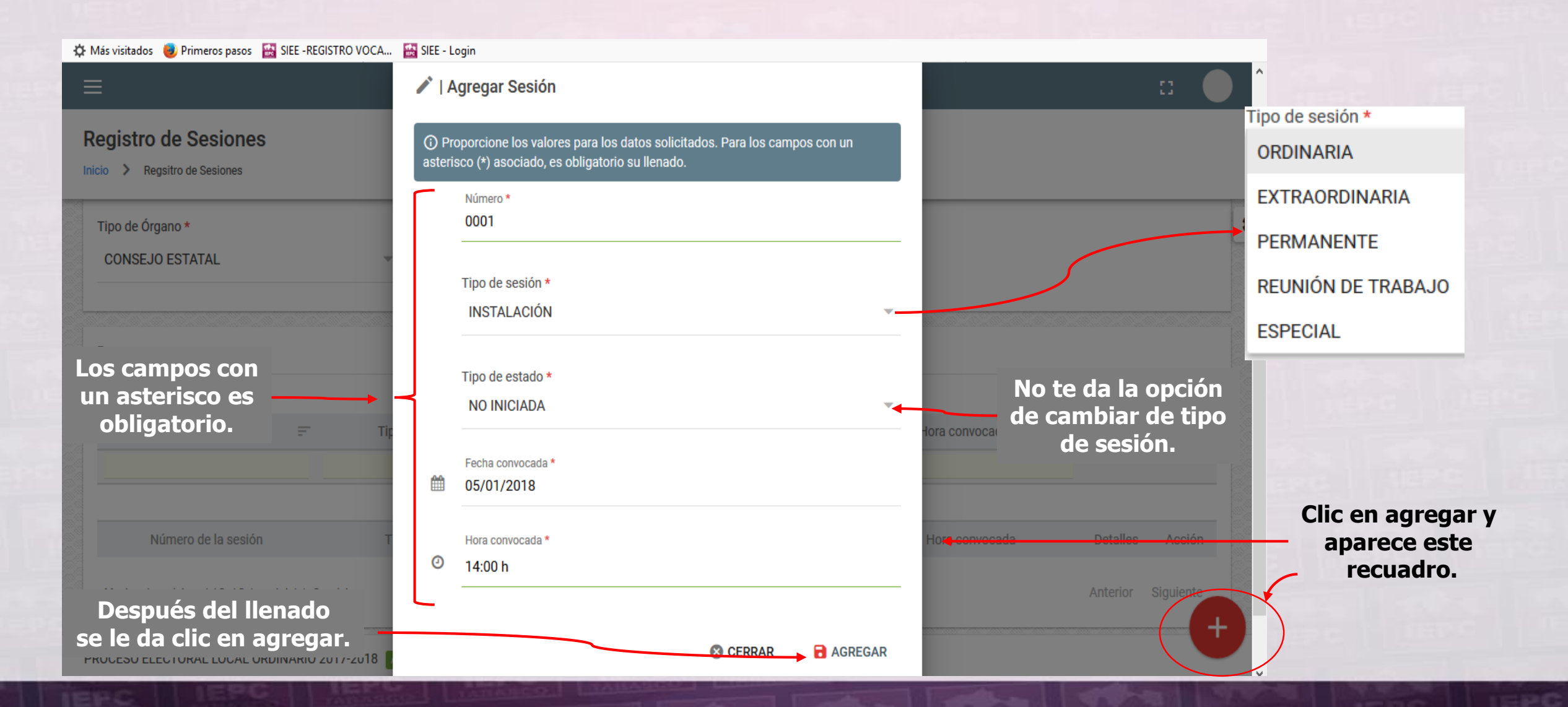

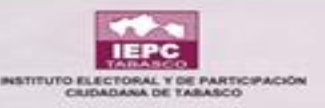

#### AGREGAR LA SESIÓN NO INICIADA

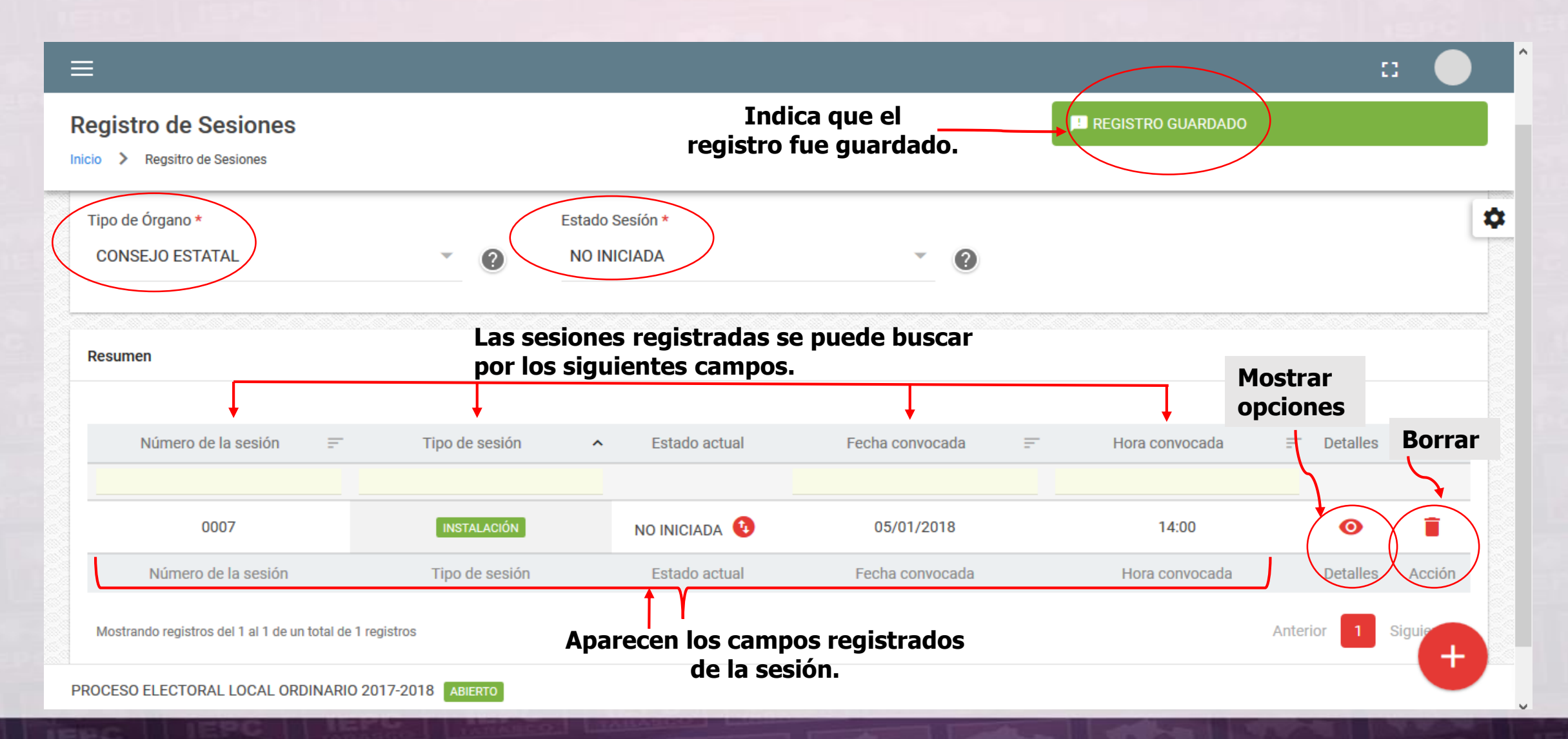

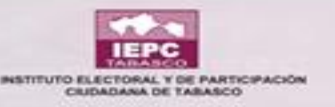

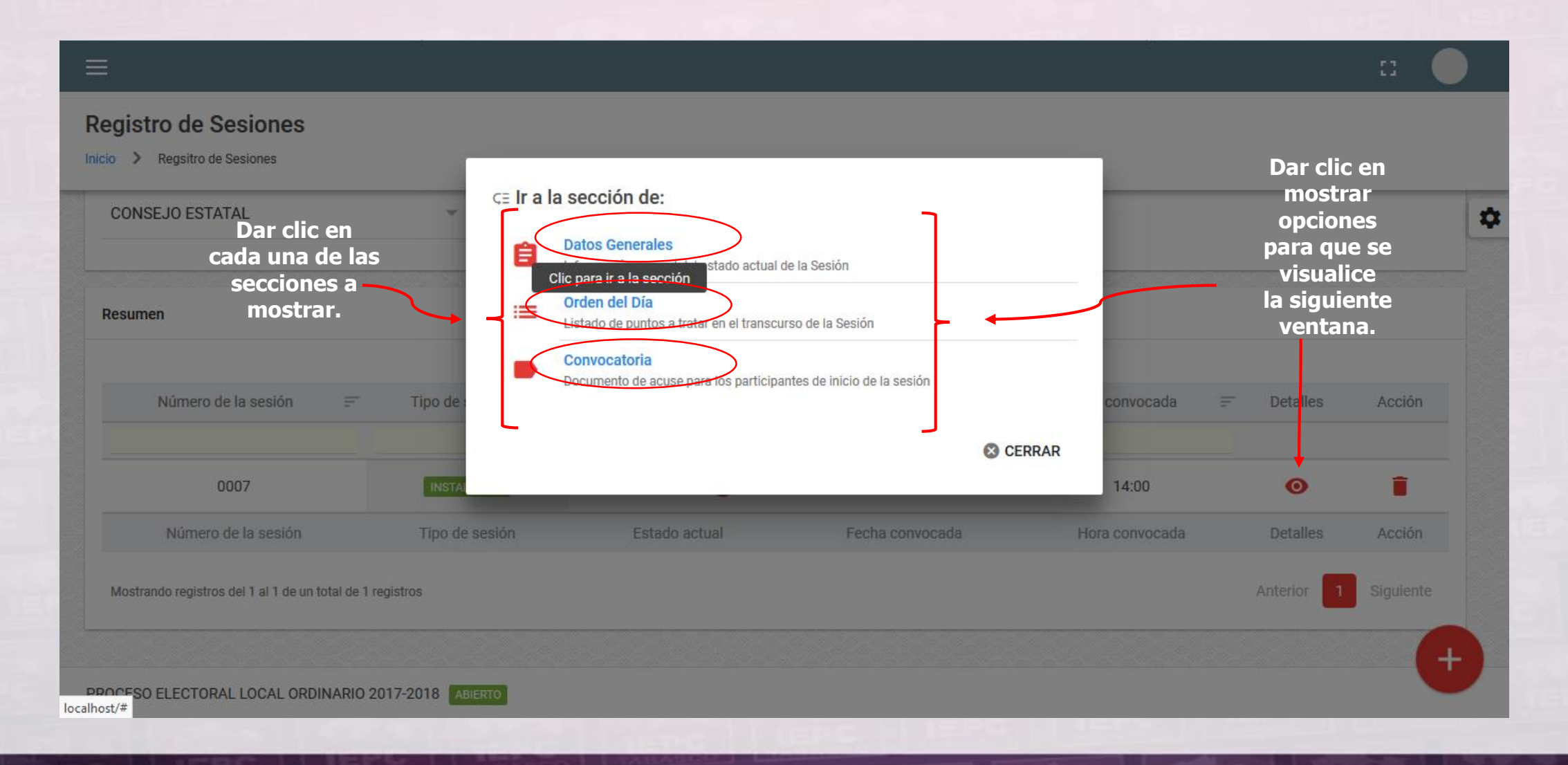

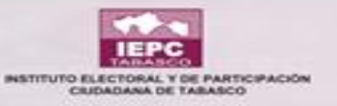

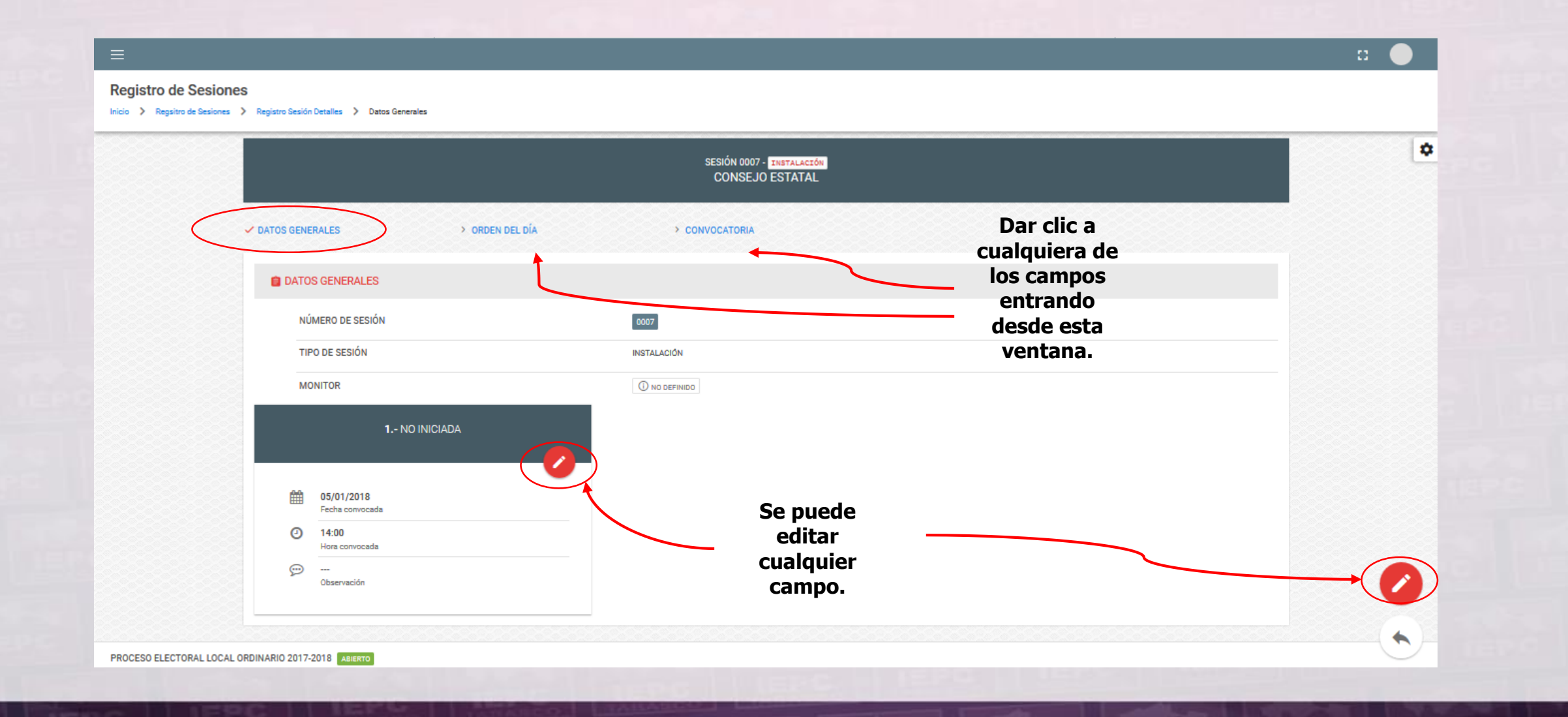

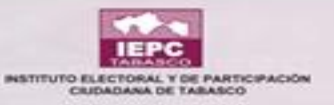

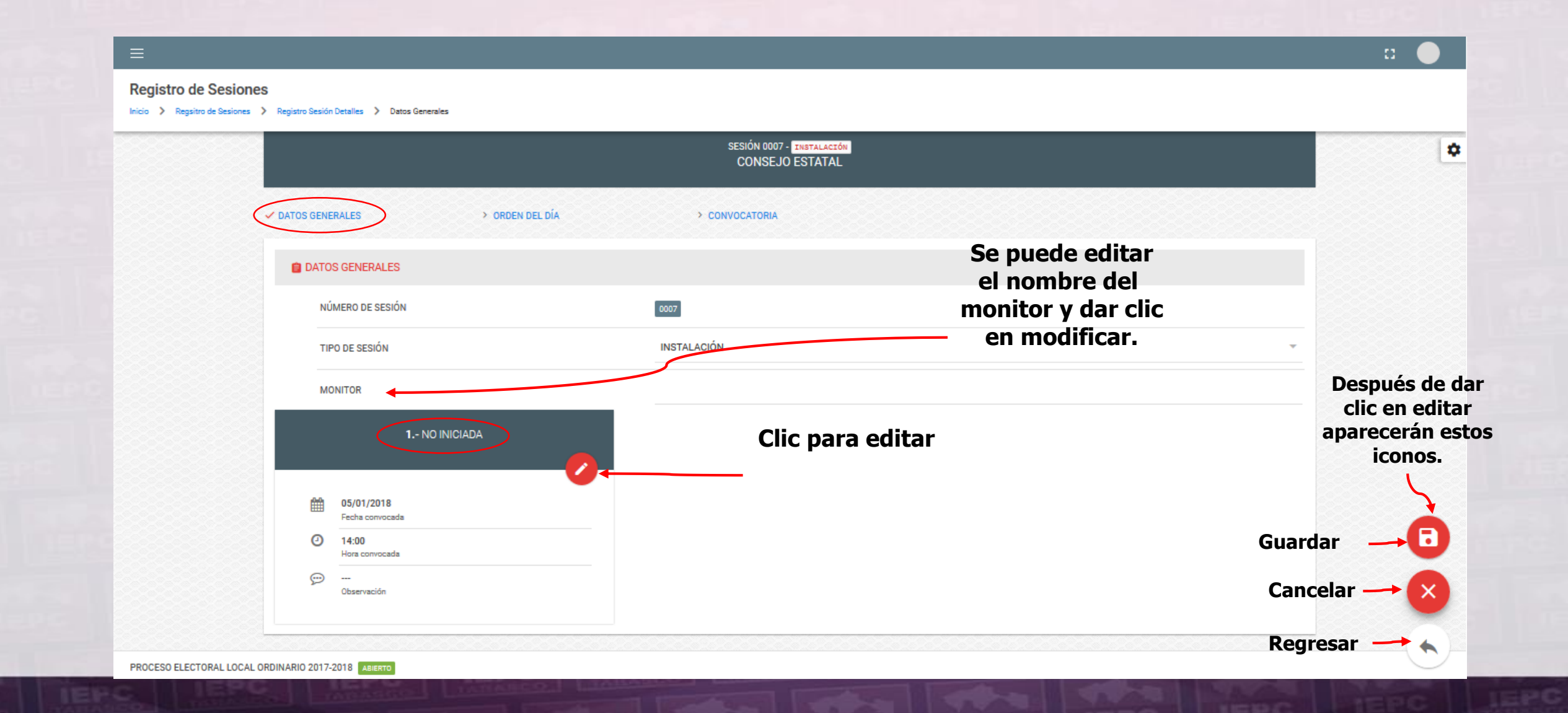

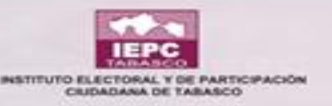

|                                                                                                    |                                                                                                    |                                                               | n 🔵  |
|----------------------------------------------------------------------------------------------------|----------------------------------------------------------------------------------------------------|---------------------------------------------------------------|------|
| Registro de Sesiones<br>Início > Regsitro de Sesiones > Registro Sesión Detalles > Datos Generales  | 🖍   Modificar Sesión                                                                                                    |                                                               |      |
| ✓ DATOS GENERALES > ORDEN DEL DÍA                                                                   | () Proporcione los valores para los datos solicitados. Para los campos con un asterisco (*) asociado, es obligatorio su llenado. ESTADO DE SESIÓN NO INICIADA Fecha convocada * |                                                               | \$   |
| Al dar clic en editar<br>la sesión no iniciada<br>aparece este recuadro<br>el cual se puede editar. | Pecha convocada *         05/01/2018         Hors convocada *         14:00 h         Observación         SE MODIFICO LA HORA DE INICIO.                                        | Al dar clic en modificar<br>se guardan las<br>modificaciones. |      |
| PROCESO ELECTORAL LOCAL ORDINARIO 2017-2018                                                         |                                                                                                    |                                                               | U.S. |

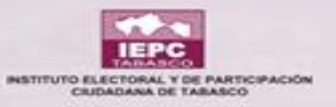

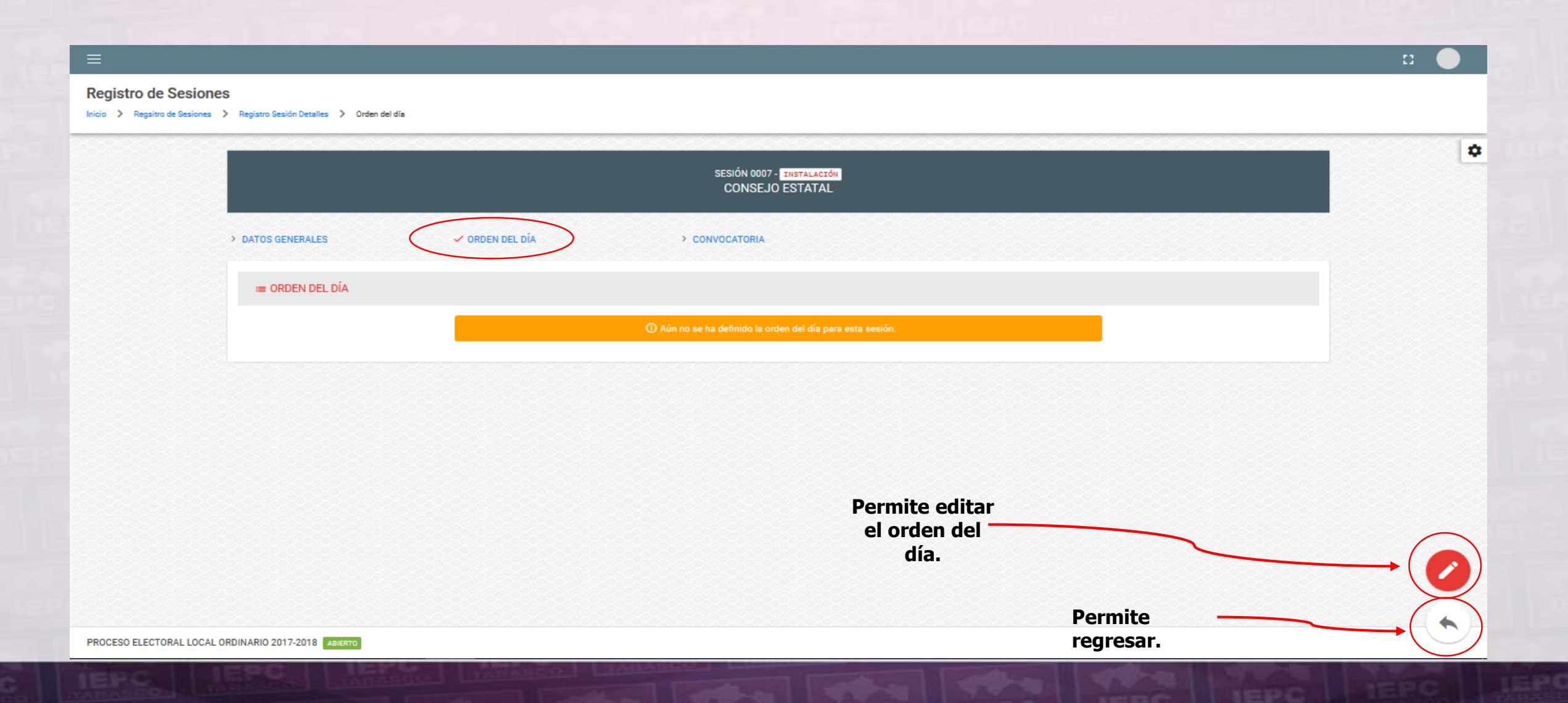

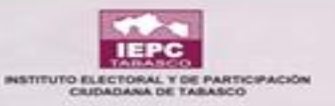

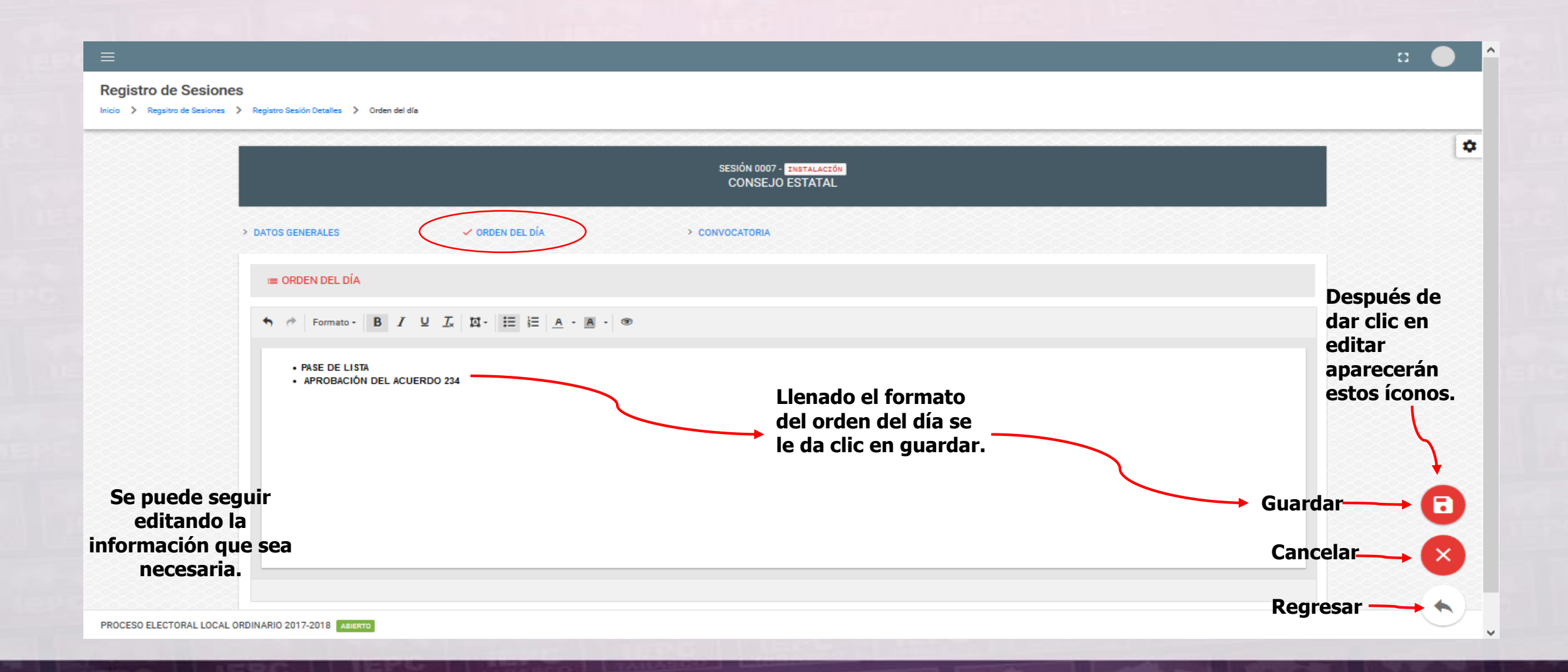

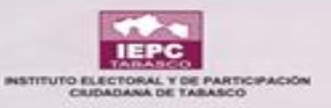

| egistro de Sesiones<br>cio > Regsitro de Sesiones > Registro Sesión Detalles > Orden del día                                                                                                    | REGISTRO EDITADO                                                              |
|----------------------------------------------------------------------------------------------------|-------------------------------------------------------------------------------|
| SESIÓN 0007 - INSTALACIÓN<br>CONSEJO ESTATAL                                                                                                    |                                                                               |
| <ul> <li>&gt; DATOS GENERALES</li> <li>&gt; ORDEN DEL DÍA</li> <li>&gt; CONVOCATORIA</li> <li>I en orden del día</li> <li>&gt; PASE DE LISTA</li> <li>&gt; APROBACIÓN DEL ACUERDO 234</li> </ul> | De esta forma se<br>puede ver que el<br>registro quedó<br>editado y guardado. |
|                                                                                                    | Se puede seguir<br>editando la                                                |
|                                                                                                    | información que sea<br>necesaria.                                             |

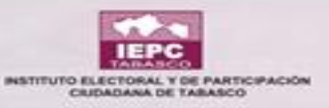

| ≡                     |                                         |                                                                 | n 🕒 🗸                                   |
|-----------------------|-----------------------------------------|-----------------------------------------------------------------|-----------------------------------------|
| Registro de Sesiones  | Registro Sesión Detalles 💙 Convocatoria |                                                                 |                                         |
|                       |                                         | SESIÓN 0007 - INSTALACIÓN<br>CONSEJO ESTATAL                    | •                                       |
| Se puede<br>buscar    | DATOS GENERALES >                       | ORDEN DEL DÍA                                                   |                                         |
| siguientes<br>campos. |                                         |                                                                 |                                         |
|                       | Cargo                                   | Tipo Partido, C.I., A.C.I.                                      | E Acciones E                            |
|                       |                                         | PARTIDO ACCIÓN NACIONAL<br>PARTIDO REVOLUCIONARIO INSTITUCIONAL |                                         |
|                       | SECRETARIO EDECUTIVO                    | PARTIDO DE LA REVOLUCIÓN DEMOCRÁTICA                            | Se le da clic en el<br>ícono debaio del |
|                       |                                         | PARTIDO DEL TRABAJO                                             | campo de acciones                       |
| Aparece registra      | ido el                                  | PARTIDO VERDE ECOLOGISTA DE MÉXICO                              | o para agregar oficio.                  |
| A.C.I. Conseje        | C.1.,<br>Pro,                           | MOVIMIENTO CIUDADANO                                            | 0                                       |
| Consejera Preside     | ente y                                  | MORENA                                                          |                                         |
| el listado de         |                                         | NUEVA ALIANZA                                                   | Regresar ( ( )                          |
| CUIVOCALUITA          | a                                       |                                                                 |                                         |

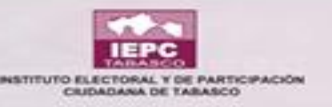

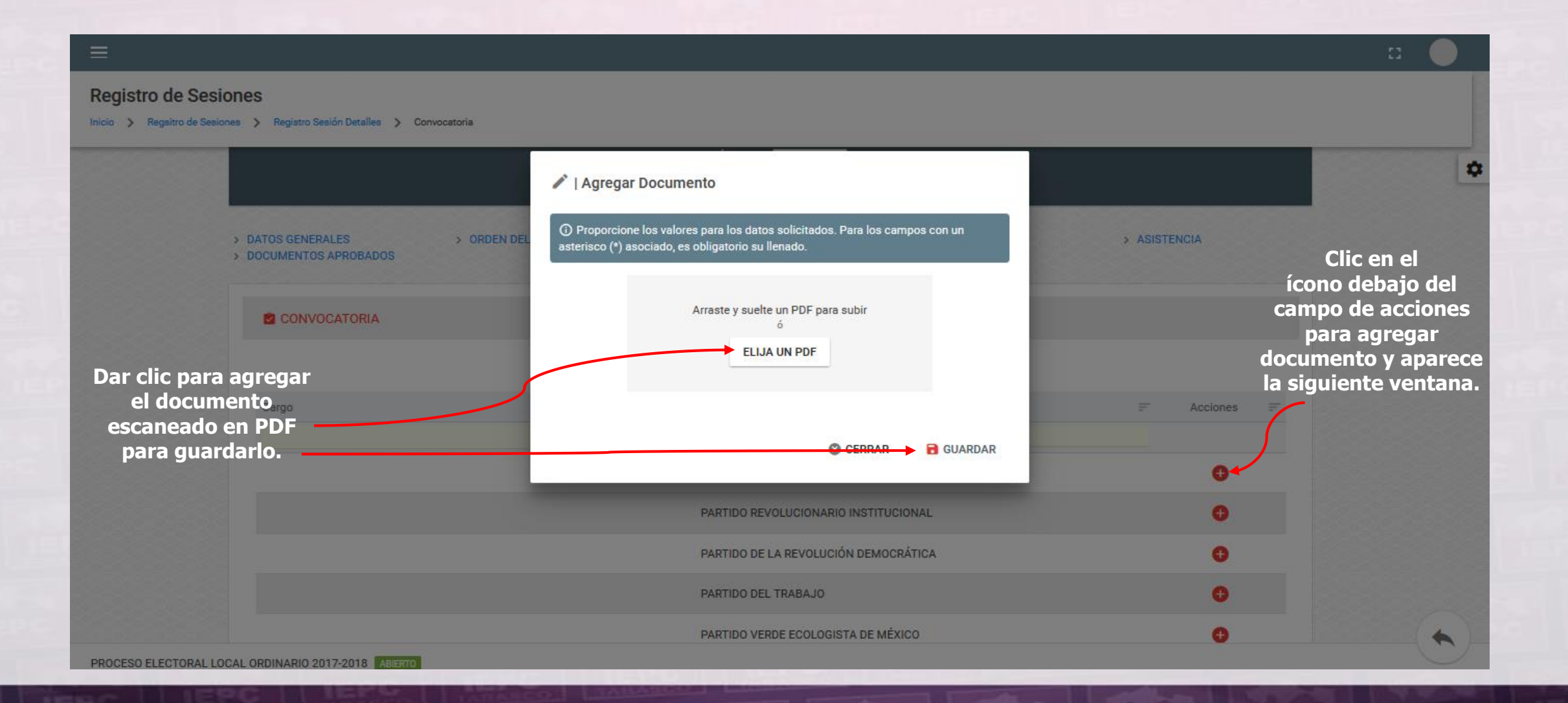

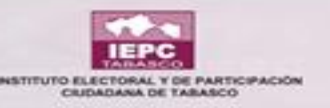

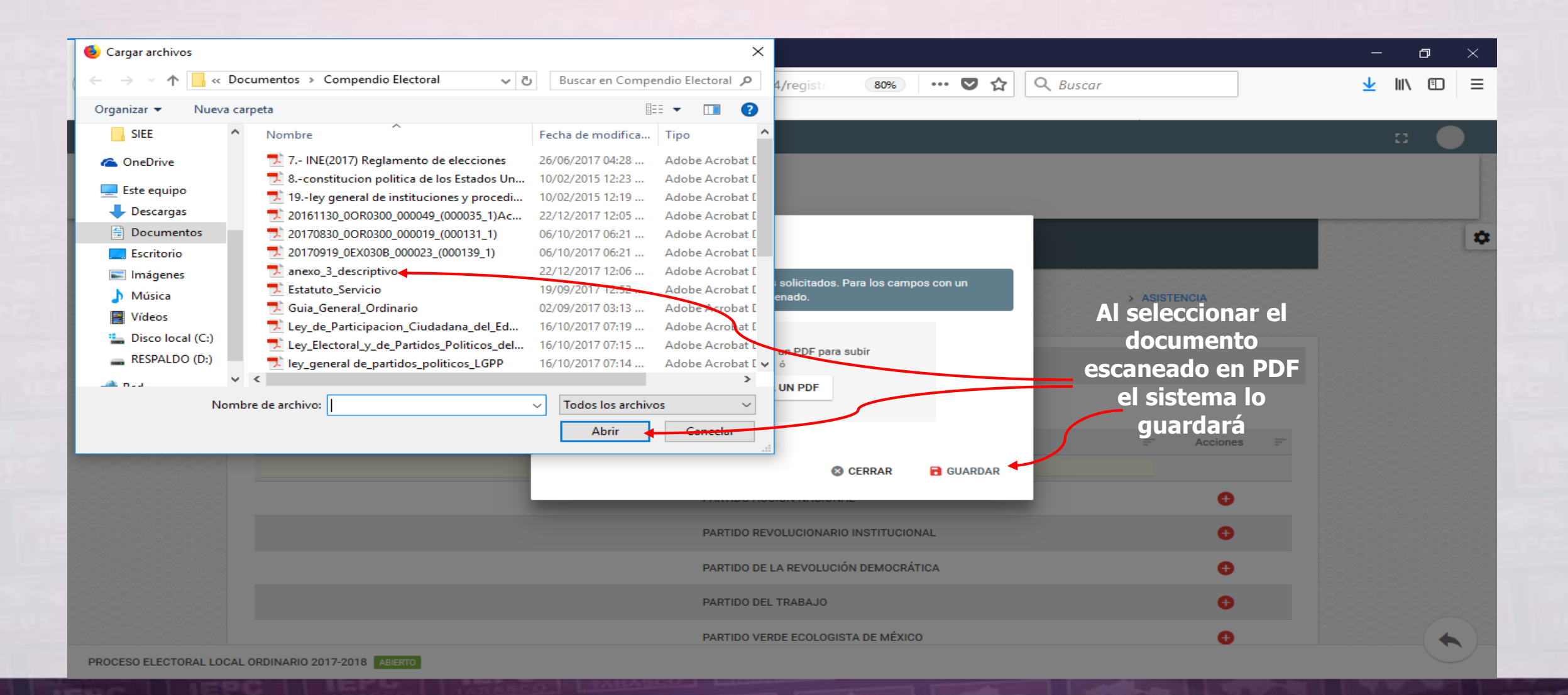

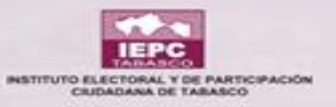

#### **SESIÓN EN PROCESO**

| jistro de Sesiones<br>> Regsitro de Sesiones |                |                                   |                                              |                         |          |        |
|----------------------------------------------|----------------|-----------------------------------|----------------------------------------------|-------------------------|----------|--------|
| Filtros                                      |                |                                   |                                              |                         |          |        |
| oo de Órgano *<br>:ONSEJO ESTATAL            | · 0            | Estado Sesión *<br>NO INICIADA    | Dándole clic<br>cambiar est<br>automáticam   | en<br>ado 📀<br>ente     |          |        |
| sumen<br>Número de la sesión ==              | Tipo de sesión | = Estado actual                   | abre una ver<br>donde camb<br>"Sesión en pro | itana<br>ia a<br>oceso" |          | Acción |
| 0007                                         | INSTALACIÓN    | Cambiar estado<br>NO INICIADA 🔞 🔶 | 05/01/2018                                   | 14:00                   | •        | Î      |
| Número de la sesión                          | Tipo de sesión | Estado actual                     | Fecha convocada                              | Hora convocada          | Detalles | Acción |

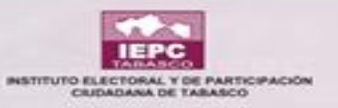

#### **SESIÓN EN PROCESO**

| ≡                                                                                                    | Cambiar Estado Sesión                                                                                                    | a 🌒                                                                                                    |
|----------------------------------------------------------------------------------------------------|----------------------------------------------------------------------------------------------------|----------------------------------------------------------------------------------------------------|
| Registro de Sesiones                                                                                       | ③ Proporcione los valores para los datos solicitados. Para los campos con un asterisco (*) asociado, es obligatorio su llenado.            |                                                                                                    |
| Tipo de Órgano *                                                                                           | NUMERO DE SESIÓN<br>0007     ESTADO DE SESIÓN<br>INSTALACIÓN       Tipo de estado *<br>EN PROCESO     El estado cambia<br>automáticamente. | 4                                                                                                    |
| Se le puede modificar<br>fecha y hora.<br>Permite ingresar<br>alguna nota relativa a                       | <ul> <li>Fecha inicio *</li> <li>05/01/2018</li> <li>Hora inicio *</li> <li>16:1m h</li> </ul>                                             |                                                                                                    |
| Núme out o tipo de se                                                                                      | Observación                                                                                                    | Hora inicio     Image: Detailes     Acción       Clic para guardar     Image: Detailes     Image: Detailes       Io editado.     Image: Detailes     Image: Detailes       Detailes     Acción |
| Mostrando registr       Clic si no se le hizo alguna modificación.         PROCESO ELECTOI       8 ABIERTO | S CERRAR CAMBIAR ESTADO                                                                                                    | Anterior 1 Siguiente                                                                                                    |

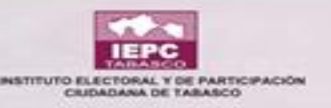

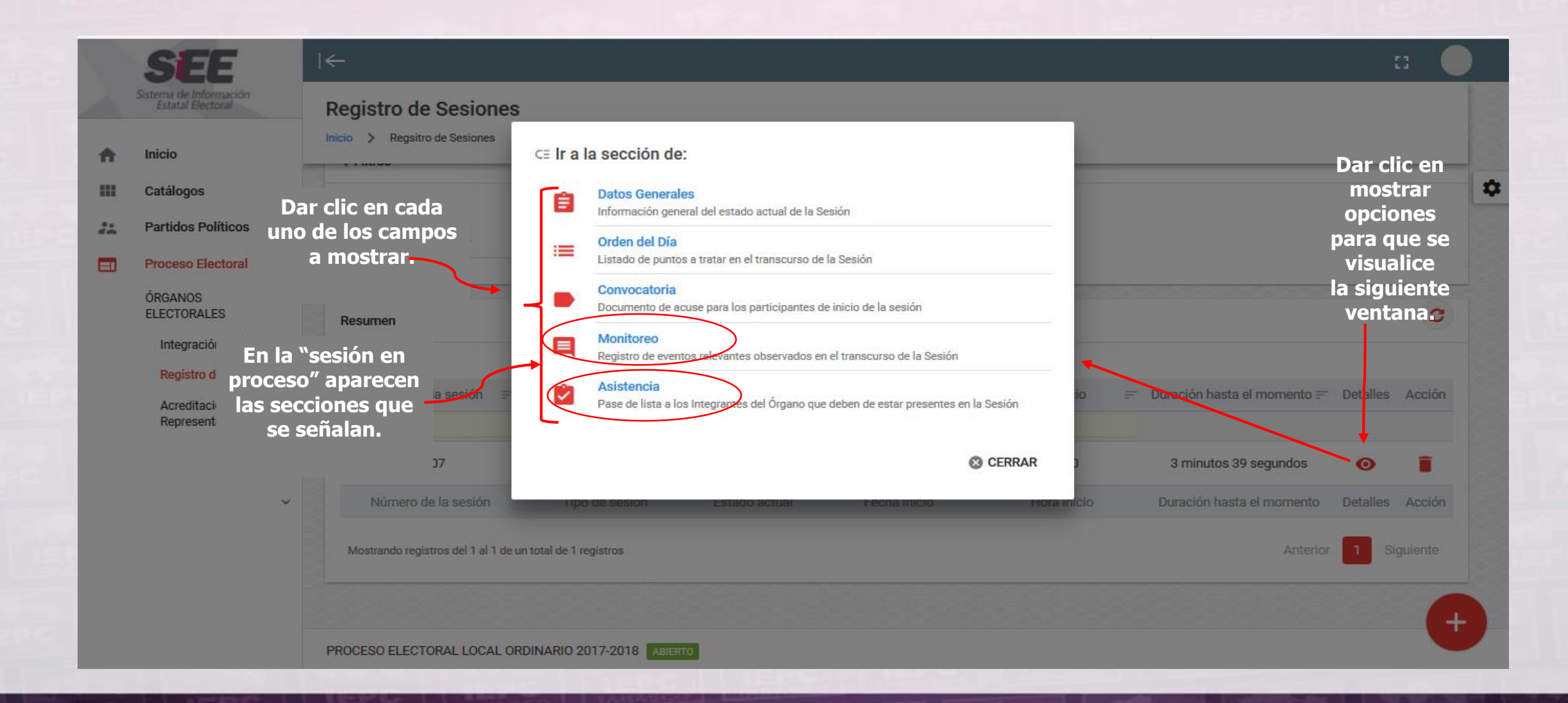

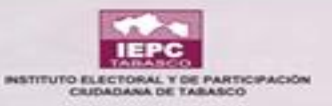

| Registro de Sesiones | tro Sesión Detalles 💙 Datos Generales                                                                          | SESIÓN 0007 - INSTALACIÓN                                                                                                    | •                                       |
|----------------------|----------------------------------------------------------------------------------------------------|----------------------------------------------------------------------------------------------------|-----------------------------------------|
| DATI                 | OS GENERALES > ORDEN DEL DÍA                                                                                   | > CONVOCATORIA > MONITOREO > ASISTENCIA                                                                                                    | Se puede dar<br>clic a<br>cualquiera de |
|                      | NÚMERO DE SESIÓN<br>TIPO DE SESIÓN                                                                             | 0007<br>INSTALACIÓN                                                                                                    | los campos<br>señalados.                |
|                      | MONITOR<br>1 NO INICIADA                                                                                       | © NO DEFINIDO 2 EN PROCESO Se puede editar                                                                                                    |                                         |
|                      | O5/01/2018     Fecha convocada     14:00     Hora convocada     SE MODIFICO LA HORA DE INICIO.     Observación | 05/01/2018       Fecha inicio       0       17:00       Hors inicio       Image: Constrained on the section of the section of the sect |                                         |

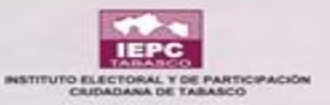

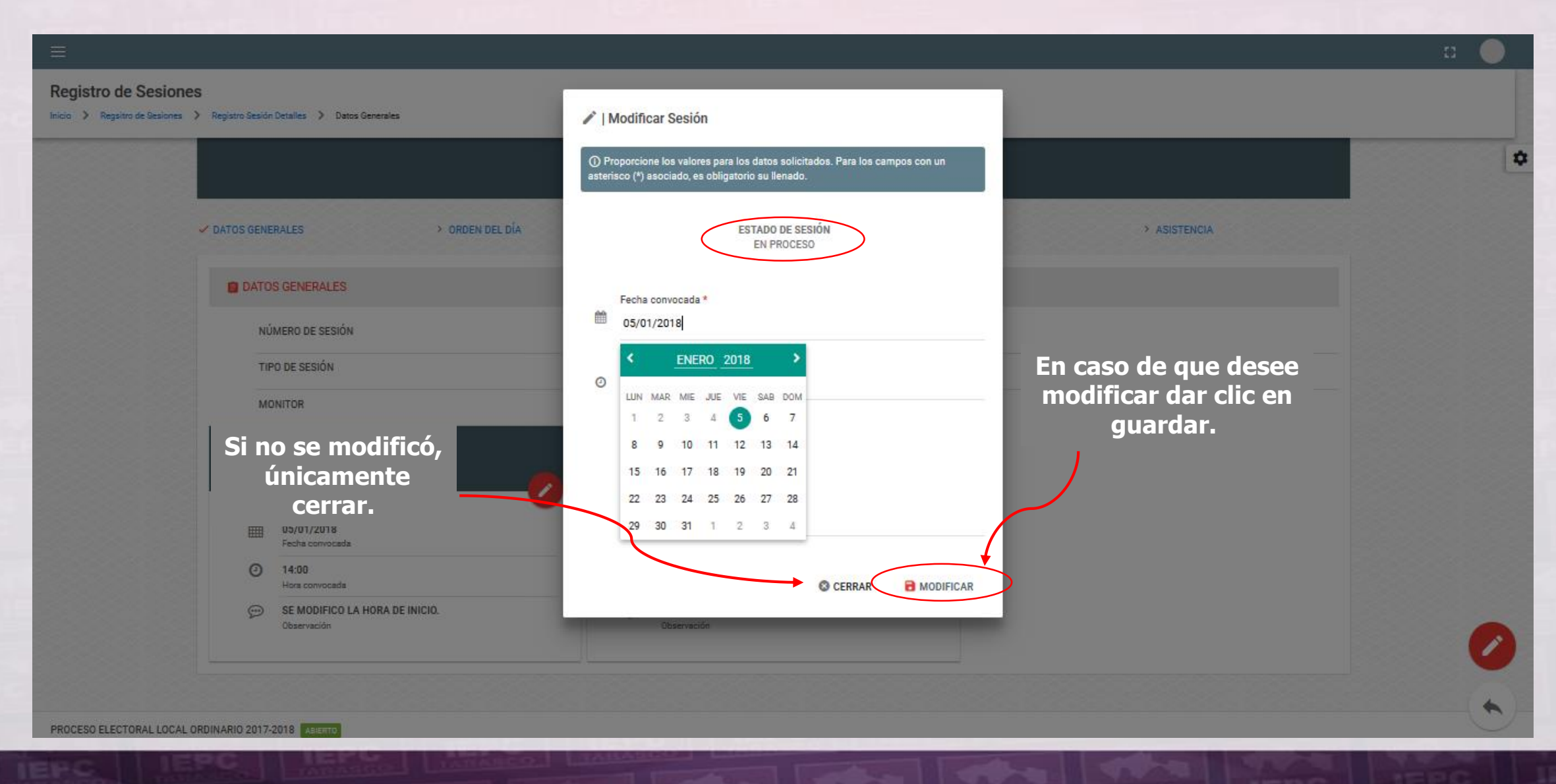

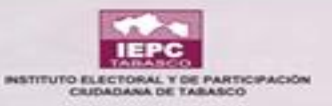

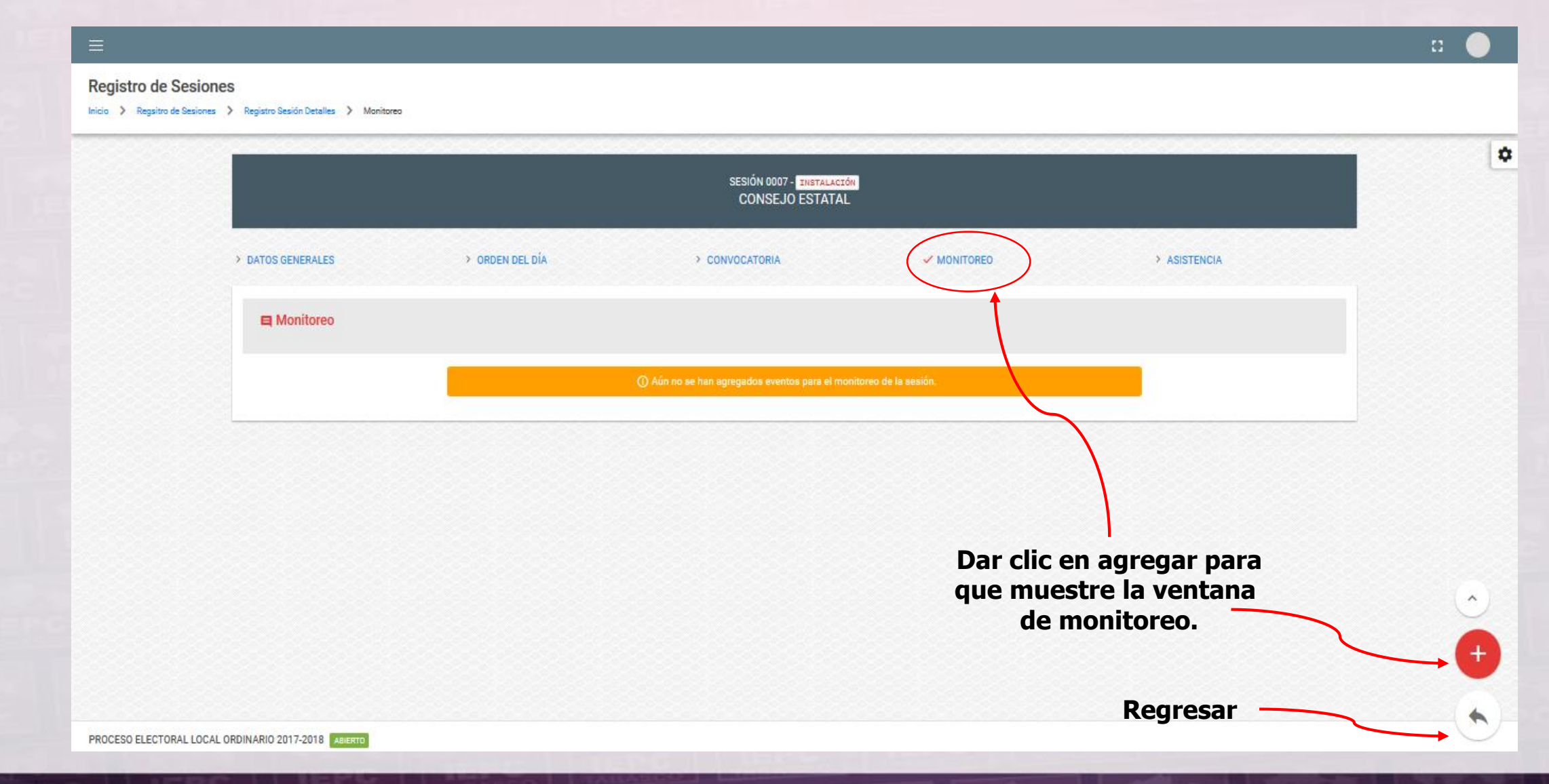

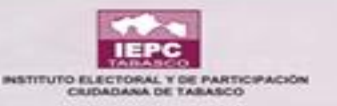

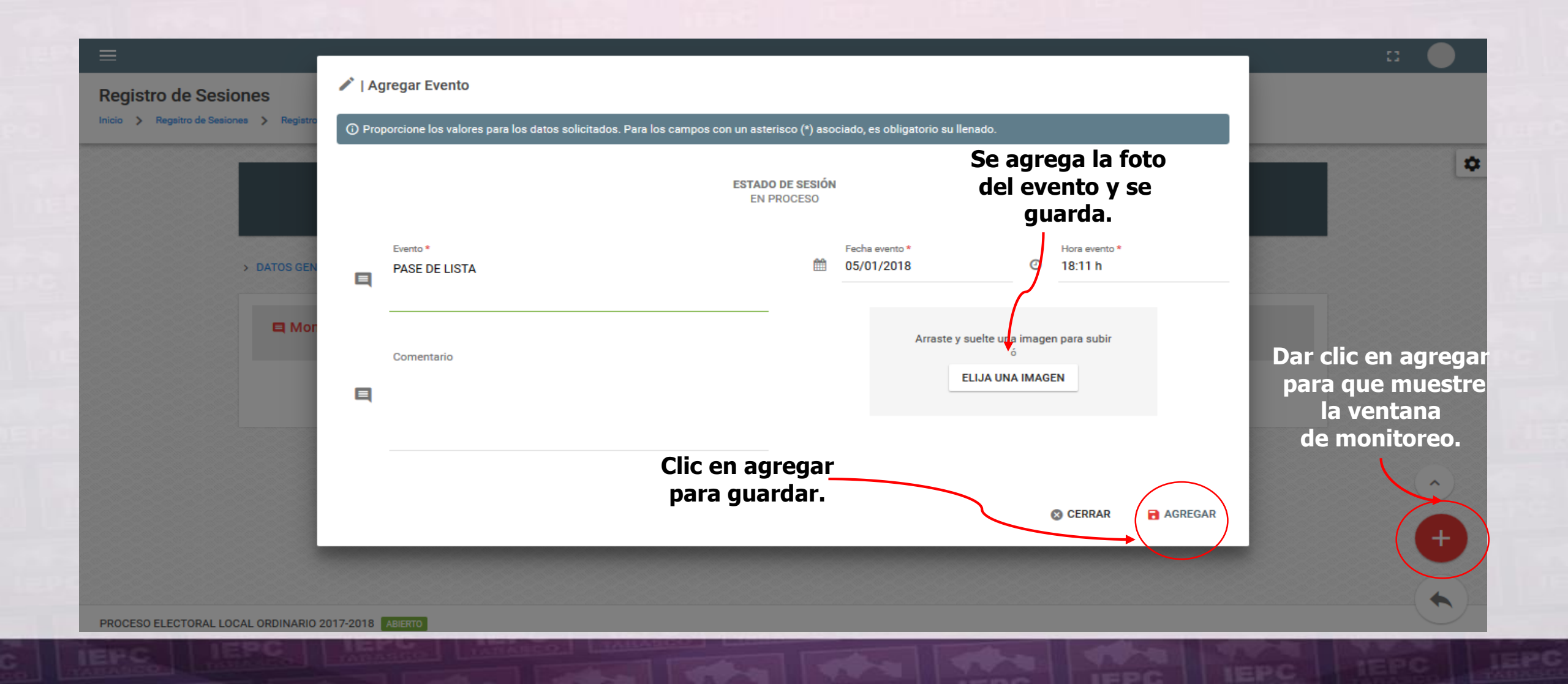

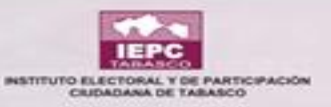

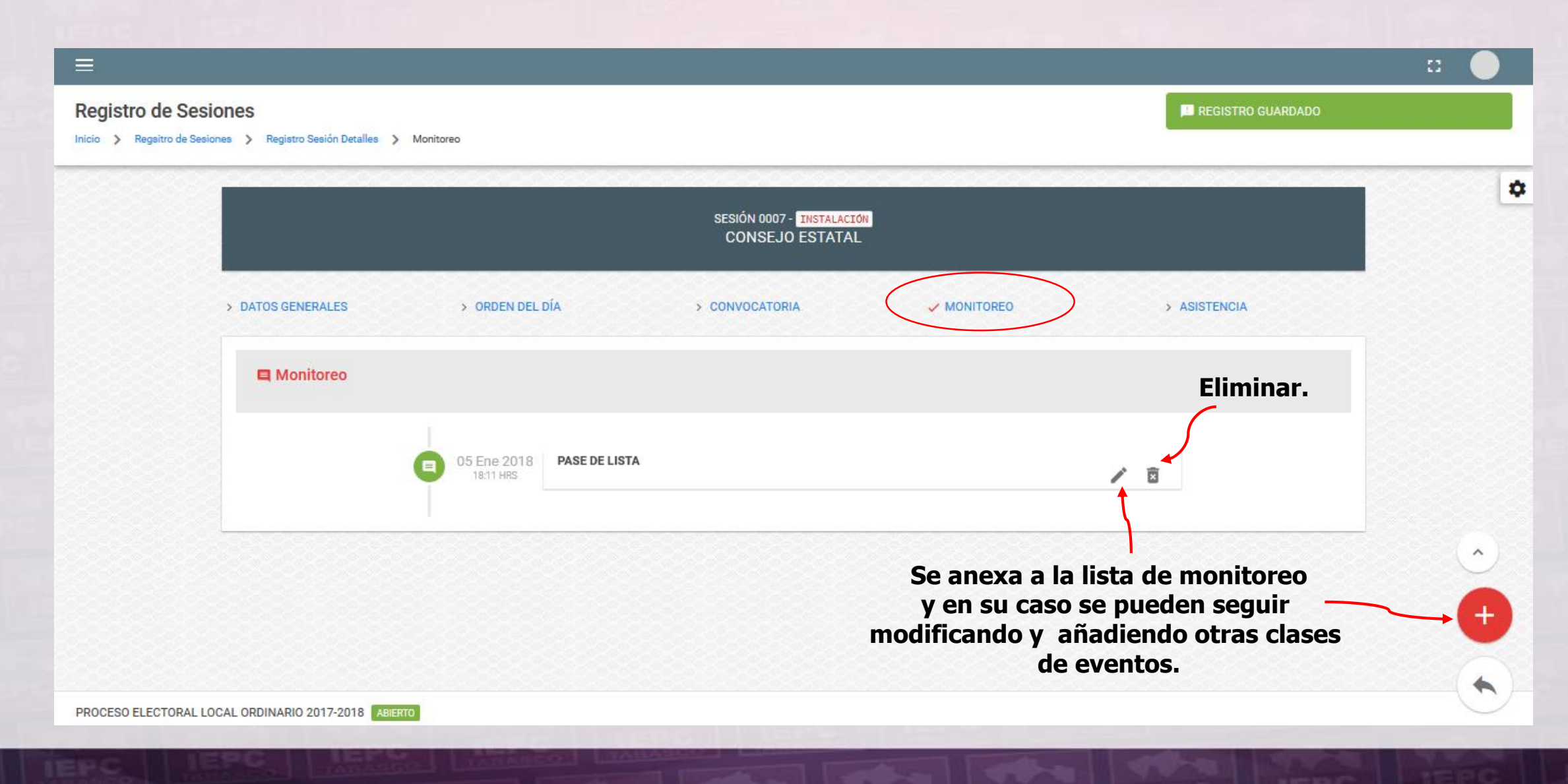

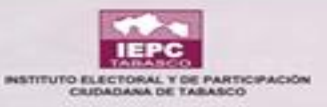

::

#### **Registro de Sesiones**

Inicio > Regsitro de Sesiones > Registro Sesión Detalles > Asistencia

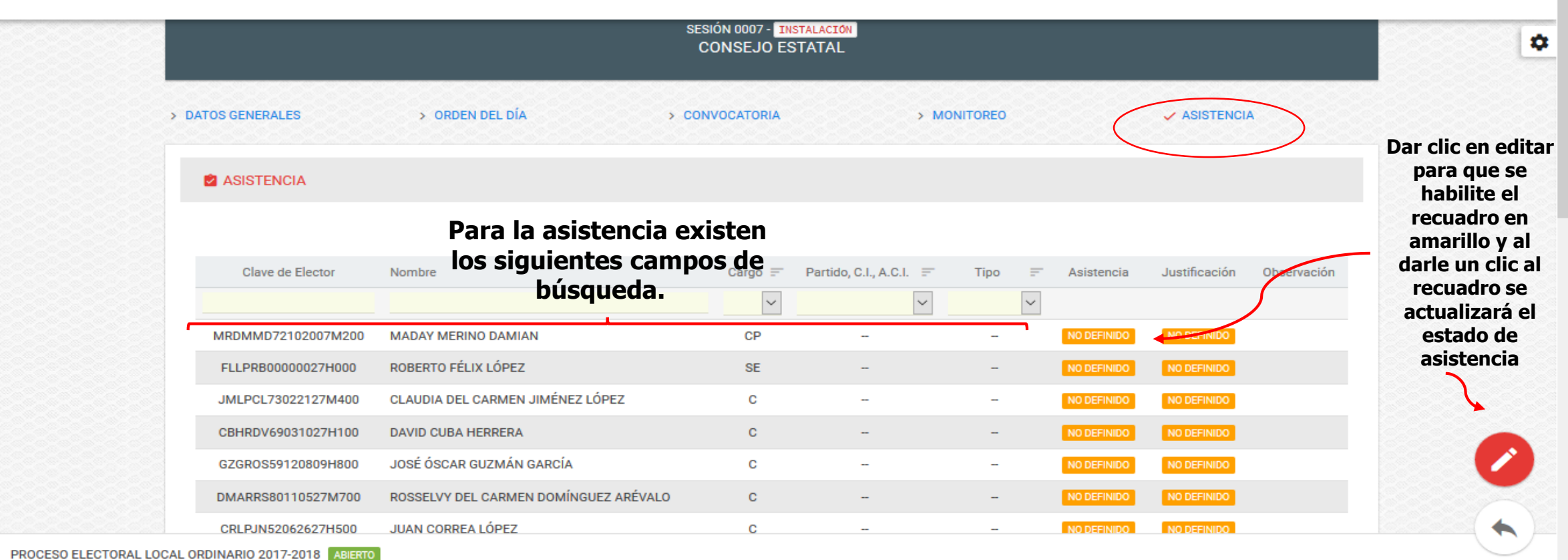

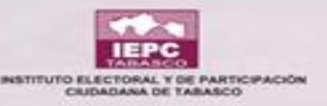

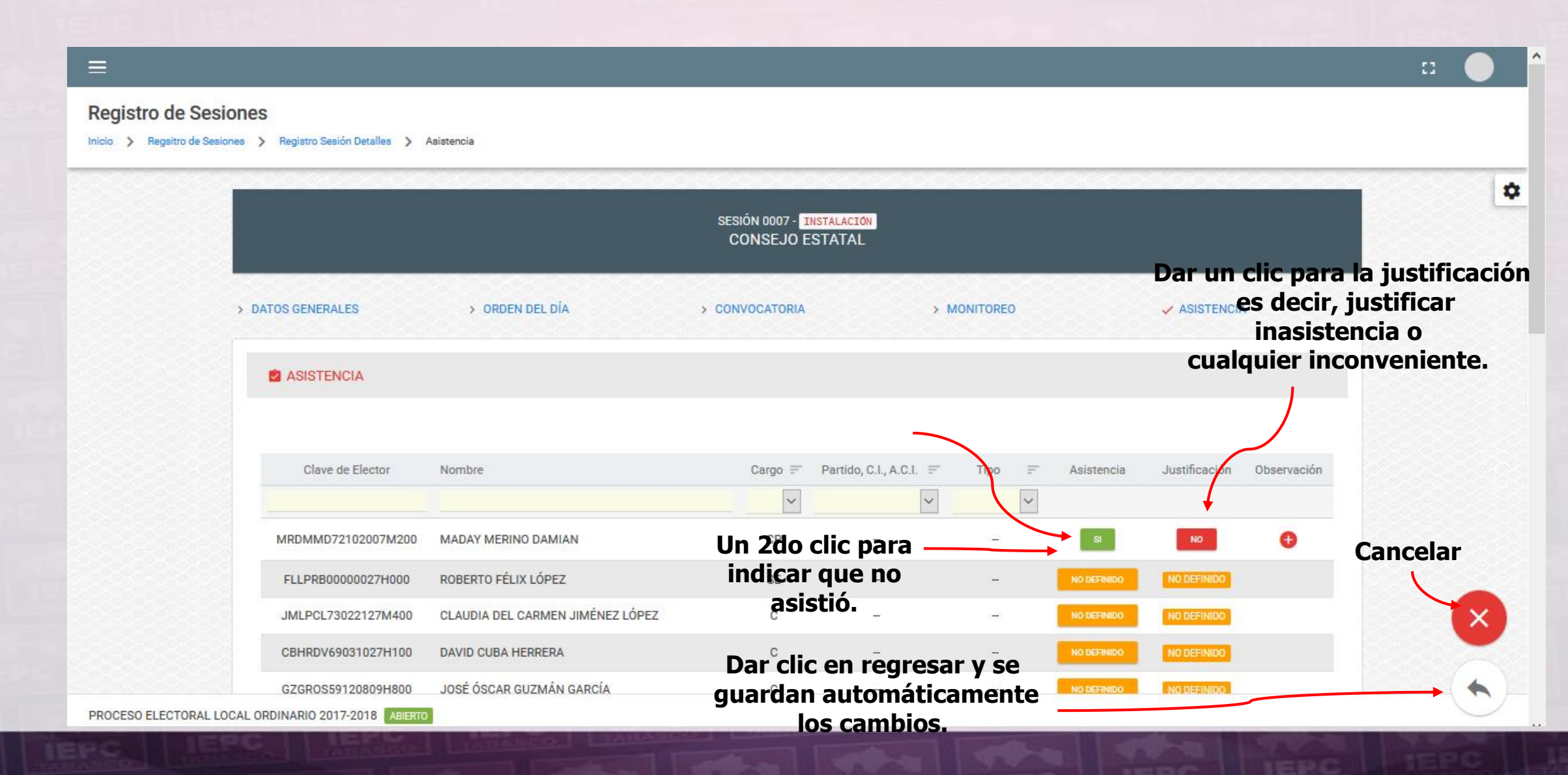

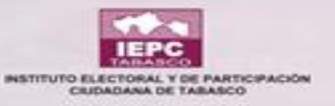

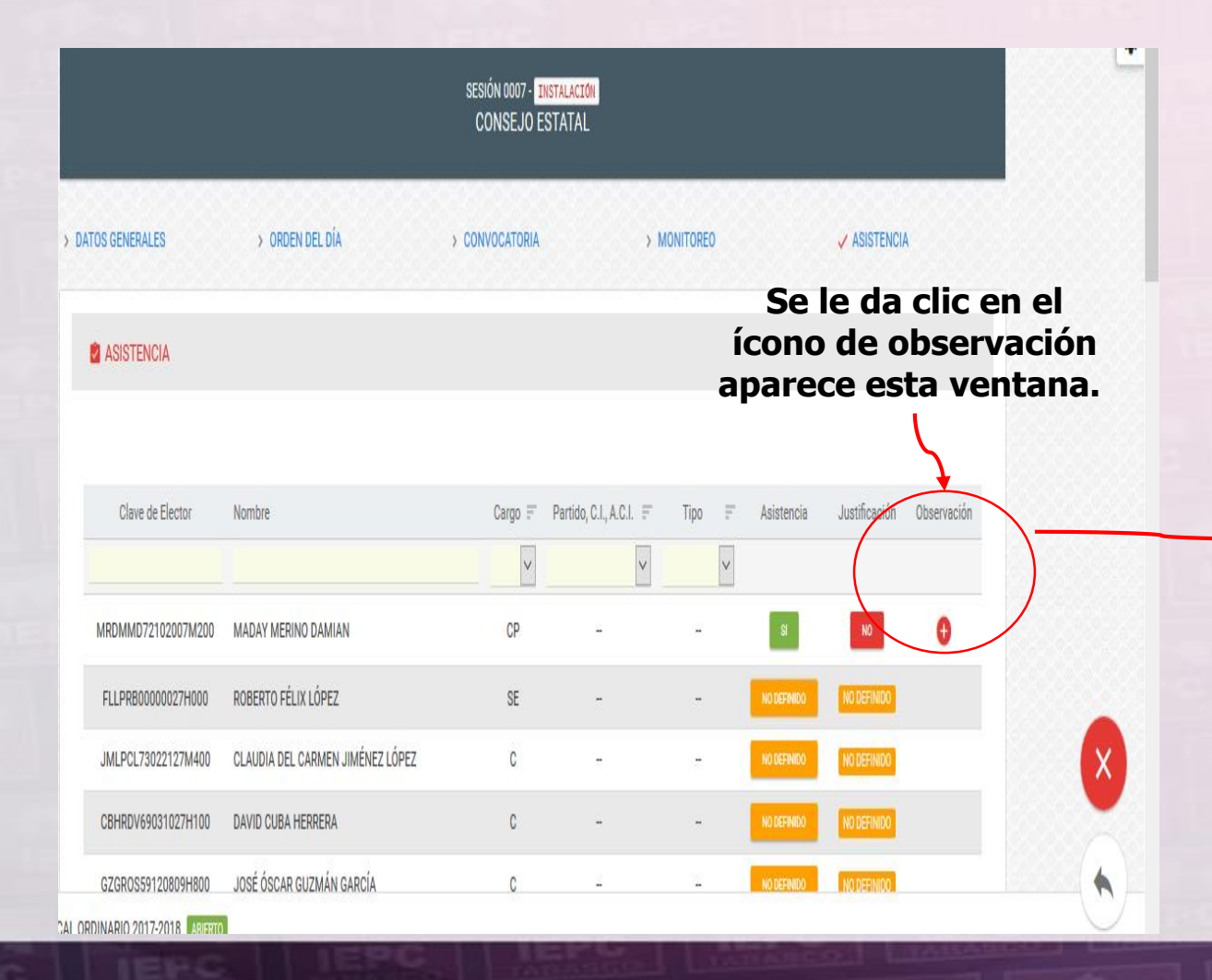

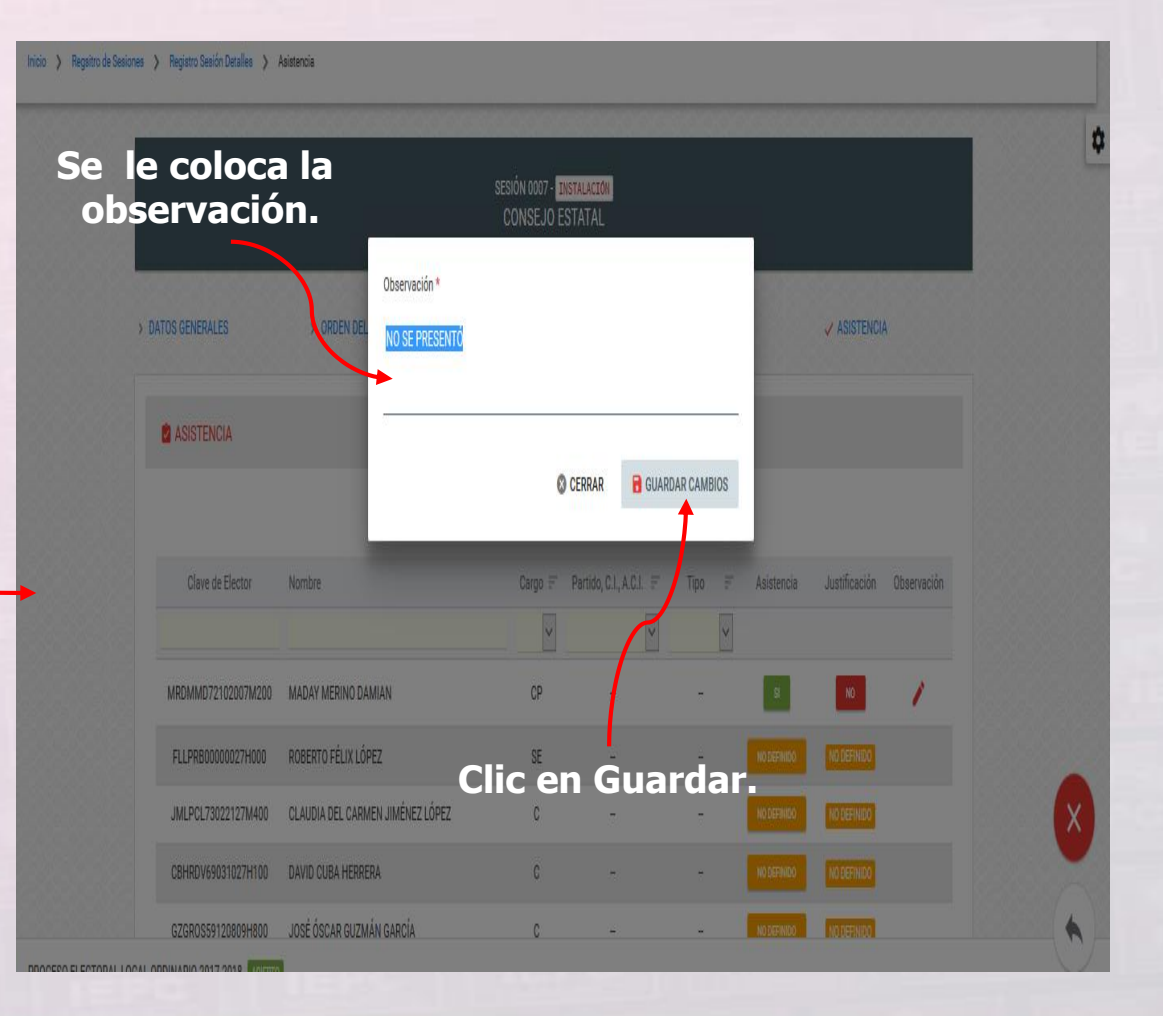

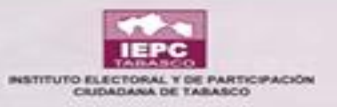

### **SESIÓN EN PROCESO**

| E                                                         |                          |                                                                                                    |                                       |           |
|-----------------------------------------------------------|--------------------------|----------------------------------------------------------------------------------------------------|---------------------------------------|-----------|
| egistro de Sesiones                                       |                          |                                                                                                    | REGISTRO GUARDADO                     |           |
| ▼ Filtros                                                 |                          |                                                                                                    |                                       |           |
| Tipo de Órgano *<br>CONSEJO ESTATAL<br>Resumen            | Estado Sesión *          | Dándole clic en<br>cambiar estado<br>automáticamente<br>abre una ventana<br>donde cambia a<br>sesión terminada. |                                       | 3         |
| Número de la sesión 😑 Tipo de sesión                      | = Estado actual Fecha in | nicio = Hora inicio                                                                                             | = Duración hasta el momento = Detalle | es Acción |
| 0007 INSTALACIÓN                                          | EN PROCESO () 05/01,     | /2018 17:00                                                                                                    | Todavía no se da inicio a la sesión 🧿 |           |
| Número de la sesión Tipo de sesión                        | Estado actual Fecha      | inicio Hora inicio                                                                                              | Duración hasta el momento Detalle     | es Acción |
| Mostrando registros del 1 al 1 de un total de 1 registros |                          |                                                                                                    | Anterior 1                            | Siguier   |
| OCESO ELECTORAL LOCAL ORDINARIO 2017-2018 ABIERT          |                          |                                                                                                    |                                       |           |

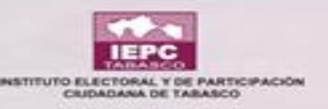

#### SESIÓN TERMINADA

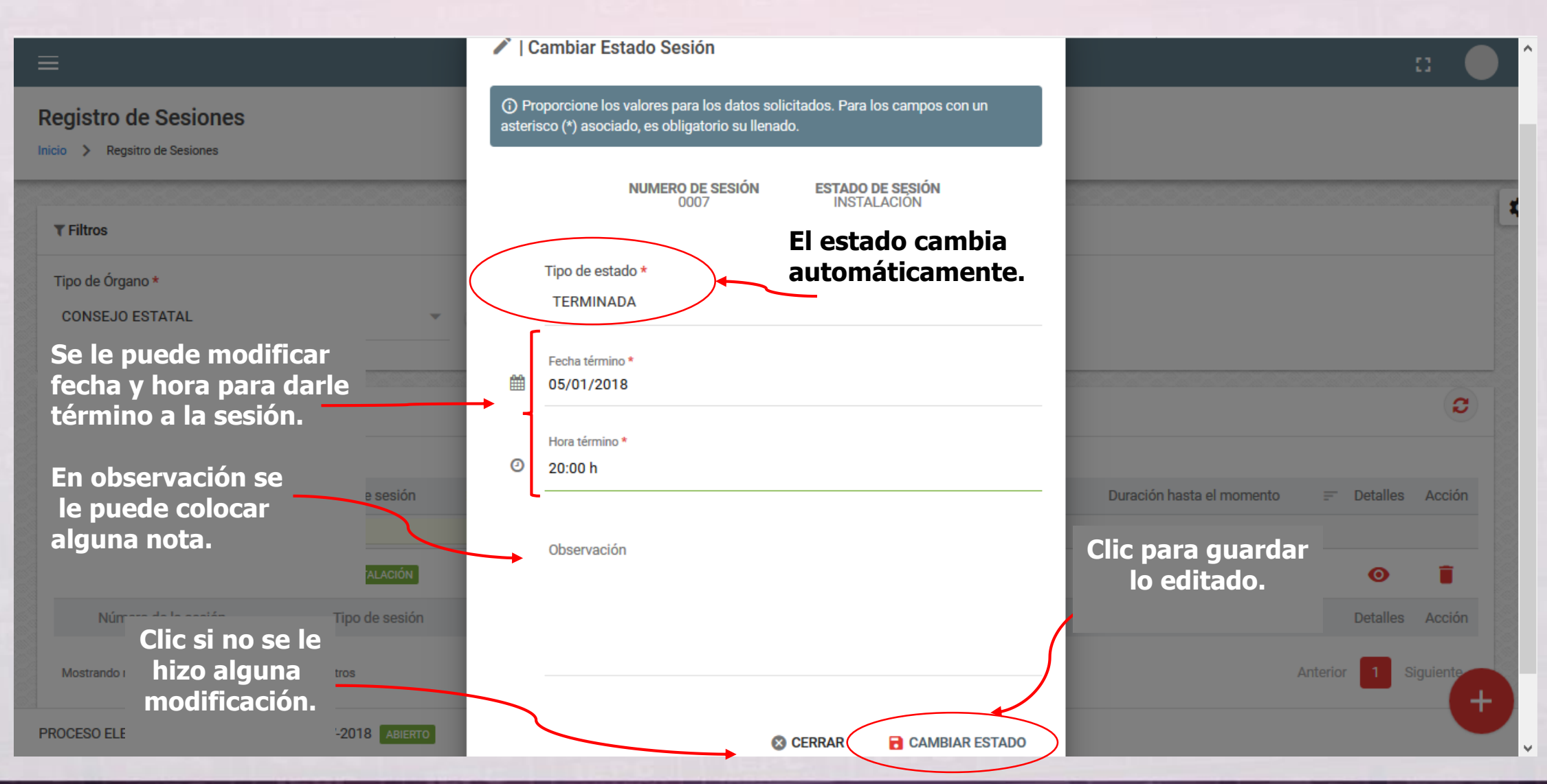

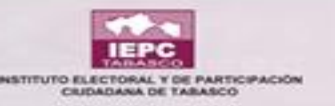

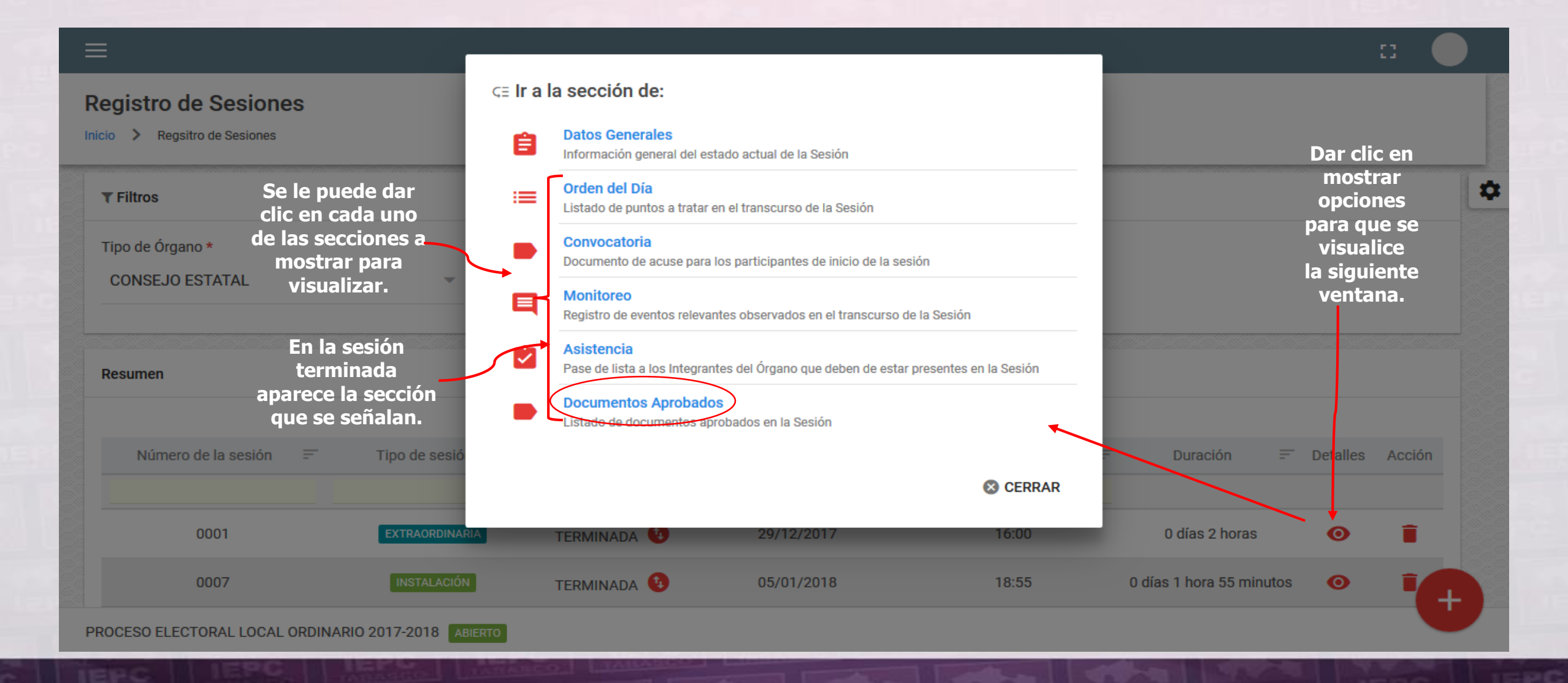

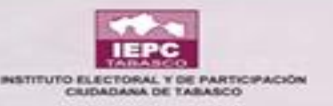

|                           |                                        |               | SESIÓN 0007 - INSTALACIÓN<br>CONSEJO ESTATAL |           |                                      | [                                                        |
|---------------------------|----------------------------------------|---------------|----------------------------------------------|-----------|--------------------------------------|----------------------------------------------------------|
| DATOS GENER<br>DOCUMENTOS | IALES > ORDEN DEL DÍA<br>S APROBADOS   |               | > CONVOCATORIA >                             | MONITOREO | > ASISTENCIA                         | Puedes dar c<br>a cualquiera<br>los campos<br>señalados. |
| NÚM                       | IERO DE SESIÓN<br>D DE SESIÓN          | 0007<br>INSTA | LACIÓN                                       |           |                                      |                                                          |
| MON                       | NITOR<br>1 NO INICIADA                 | 0,            | O DEFINIDO<br>2 EN PROCESO                   | ē         | 3 TERMINADA                          | Puedes edita<br>cualquier tip<br>de sesiones             |
| <b>m</b>                  | 05/01/2018<br>Fecha convocada<br>14:00 | <b>1</b>      | 05/01/2018<br>Fecha inicio<br>17:00          | )<br>(0   | 05/01/2018<br>Fecha término<br>18:55 | -                                                        |
|                           | Hora convocada                         |               | Hora inicio                                  |           | Hora término                         | Editar                                                   |

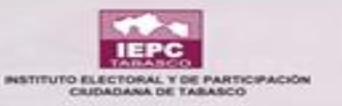

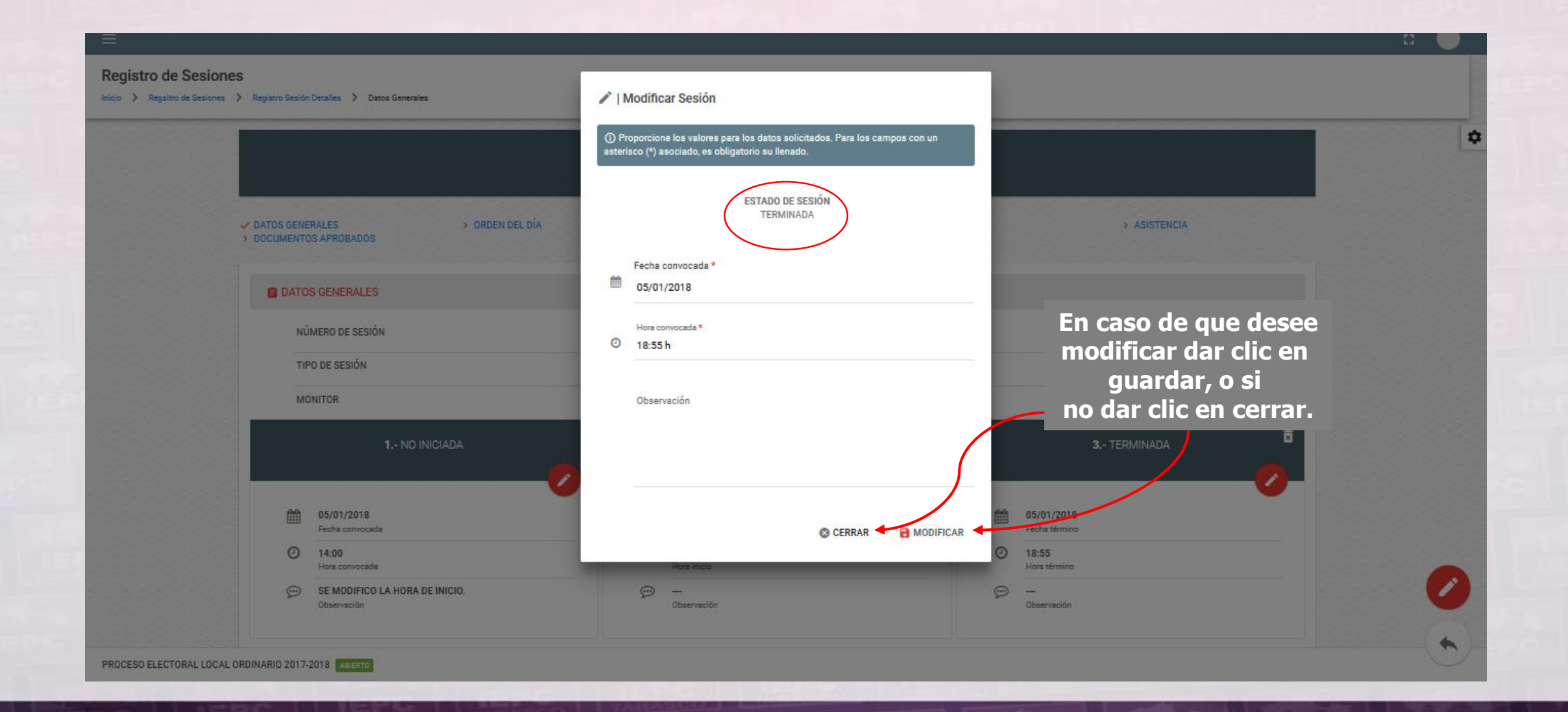

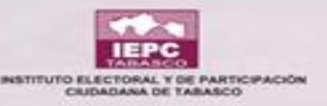

|        |                           |          | SESIÓN 0007 - INSTALACIÓN<br>CONSEJO ESTATAL |             |              |                   |
|--------|---------------------------|----------|----------------------------------------------|-------------|--------------|-------------------|
| > DATO | S GENERALES > ORDEN DEL D | ÍA       | > CONVOCATORIA                               | > MONITOREO | > ASISTENCIA |                   |
| -      | DOCUMENTOS APROBADOS      |          |                                              |             |              |                   |
|        |                           |          |                                              |             |              | Dar cl<br>en agre |
|        | Tipo Documento            | ≓ Número | Referencia                                   | Archivo     | Acciones     |                   |
|        |                           | N        | lingún dato disponible en esta tabla         | a           |              |                   |
|        | Tipo Documento            | Número   | Referencia                                   | Archivo     | Acciones     |                   |

FROCESO ELECTORAL LOCAL ORDINARIO 2017

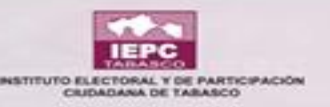

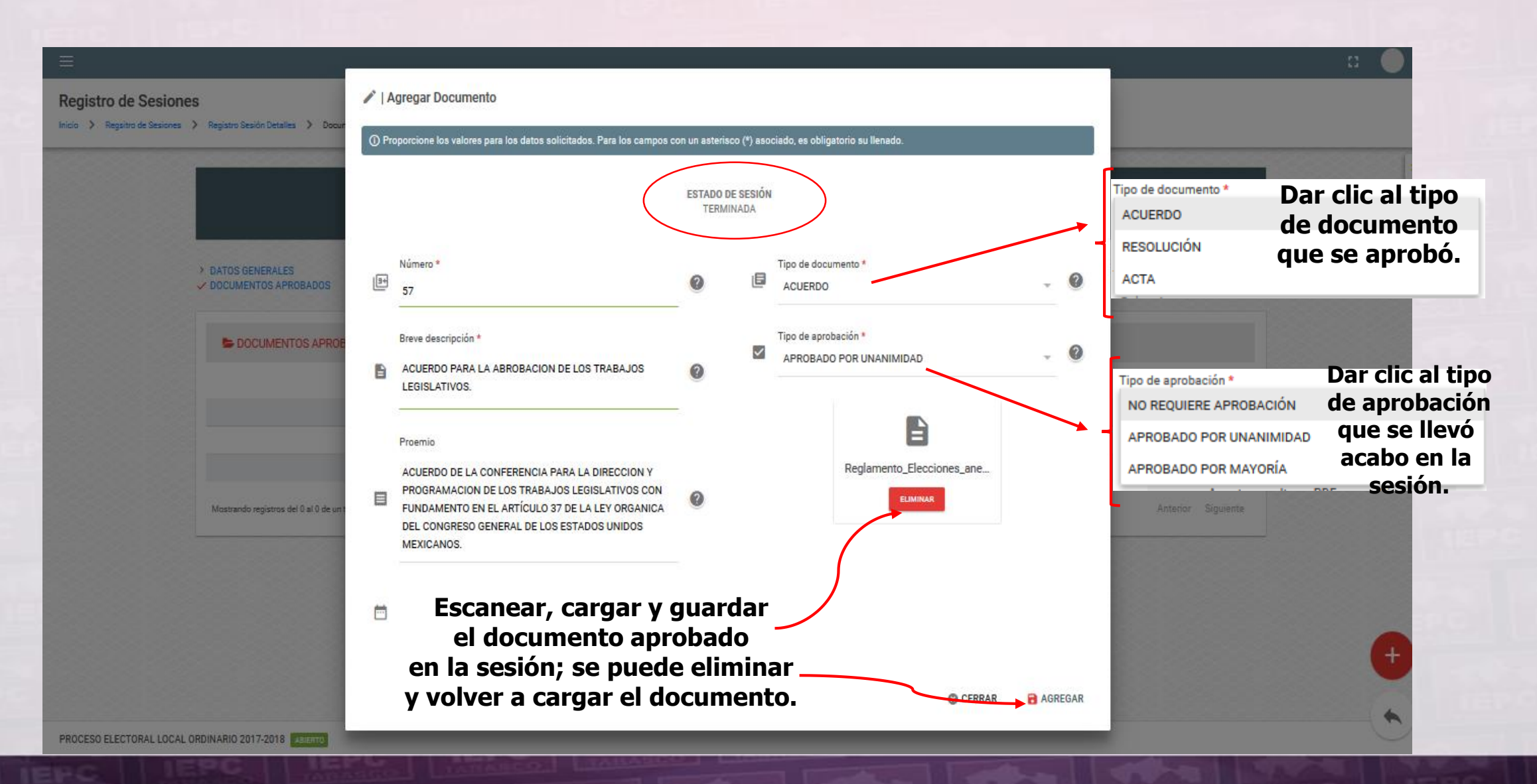

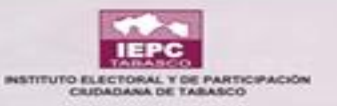

| Ξ                         |                                                   |                      |                                             |            |                  | u 🌖               |
|---------------------------|---------------------------------------------------|----------------------|---------------------------------------------|------------|------------------|-------------------|
| Registro de Sesiones      | S Registro Sesión Detalles > Documentos Apr       | obados               |                                             |            |                  |                   |
|                           |                                                   |                      | SESIÓN 0007 - ENSTALACEO<br>CONSEJO ESTATAL | 24         |                  | \$                |
|                           | > DATOS DEHERALES<br>DOCUMENTOS APROBADOS         | > ORDEN DEL DÍA      | CONVOCATORIA                                | MONITORED  | > ASISTENCIA     |                   |
| (                         |                                                   |                      |                                             | Ver        | Descargar        | Editar            |
|                           | DOCUMENTOS APROBADOS                              |                      |                                             | documento. | documento.       | documento.        |
|                           |                                                   |                      |                                             | •          | <b>,</b>         |                   |
| Aquí se refl              | ejan Tipo Documento                               | P Número Referencia  |                                             |            | Archive Aptrones | Eliminar          |
| los campos q              | ue se                                             | 57 ACUERDO PARA LA A | BROBACION DE LOS TRABAJOS LEGISLATIVOS      |            | 8 ± / #          | → documento.      |
| llenaron c                | on                                                |                      |                                             |            |                  |                   |
| anteriorid                | ad.                                               |                      |                                             |            | Agreg            | ar otro documento |
|                           |                                                   |                      |                                             |            | 5 5              | aprobado.         |
|                           | Tipo Documento                                    | Número Referencia    |                                             |            | Archivo Accioner |                   |
|                           | Mostrando registros del 1 al 4 de un total de 4 n | egistros             |                                             |            | Anterior t Sig   | Jente Carl        |
|                           |                                                   |                      |                                             |            |                  |                   |
|                           |                                                   |                      |                                             |            |                  | *                 |
| PROCESO ELECTORAL LOCAL O | RDINARIO 2017-2018                                |                      |                                             |            |                  |                   |
|                           |                                                   |                      |                                             |            |                  |                   |

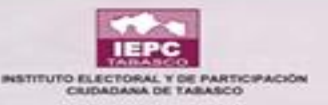

# MÓQULO DEL SIEE "ACREDITACIÓN DE

## **BEPBESENTANTES**"

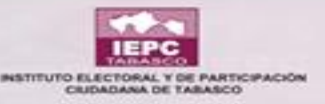

### **BUSCAR TIPO DE ÓRGANO Y SITUACIÓN**

|    | Sistema de Información<br>Estatal Electoral | Acreditación de Representantes            |                                    |                          |                    |                                                                                                    |      |
|----|---------------------------------------------|-------------------------------------------|------------------------------------|--------------------------|--------------------|----------------------------------------------------------------------------------------------------|------|
| A  | Inicio                                      | Inicio > Acreditación de Representantes   |                                    |                          |                    |                                                                                                    |      |
| ш  | Catálogos                                   | Y Generación de Acreditación de Nombramie | ento y resguardo del PDF del docum | ento firmado para Partic | lo Político y C.I. |                                                                                                    | 1    |
| ** | Partidos Políticos                          | ▼ Filtros                                 |                                    |                          |                    |                                                                                                    |      |
| =1 | Proceso Electoral                           | Tipo de órgano                            |                                    | Situación                |                    | Cada situación nermite ver cuan                                                                                        | itas |
|    | ELECTORALES                                 | CONSEJO ESTATAL                           | · 0                                | Todos                    | ø                  | personas integran el Órgano                                                                                            | itas |
|    | Integración de Órganos                      |                                           |                                    | Vigente                  |                    |                                                                                                    |      |
|    | Registro de Sesiones                        |                                           |                                    | Sustituido               |                    |                                                                                                    |      |
|    | Representantes                              |                                           |                                    | Cancelado                |                    |                                                                                                    |      |
| AI | dar clic en a<br>de represe                 | acreditación                              |                                    |                          |                    | En este módulo<br>únicamente están<br>los representantes<br>de los Partidos<br>Políticos, propietarios y<br>suplentes. |      |
|    | apare                                       | 2Ce                                       |                                    |                          |                    |                                                                                                    |      |
|    | esta ven                                    |                                           |                                    |                          |                    |                                                                                                    |      |

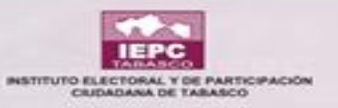

### **CAMPOS DE BÚSQUEDA**

| =                                      |                  |                           |              |                                                             |                                                  | a 🥚                        |
|----------------------------------------|------------------|---------------------------|--------------|-------------------------------------------------------------|--------------------------------------------------|----------------------------|
| Acreditación de Representant           | es<br>So pi      | uodo ractro               | 25 805       |                                                             |                                                  |                            |
| Tipo de órgano<br>CONSEJO ESTATAL      | cu<br>sigui      | alquiera de<br>entes camp | los<br>os de | ~ @                                                         | Cuando no<br>acreditado apa<br>como lo indica el | esté<br>arecerá<br>ejemplo |
| Resumen                                |                  | busqueda.                 |              |                                                             |                                                  |                            |
| COLUMNAS VISIBLES                      |                  |                           |              |                                                             |                                                  |                            |
| Nombre                                 | E Cargo          | Tipo                      | Situación    | Partido, C.I., A.C.I.                                       | ► Número de ofivio =                             | Nombramiento               |
| ****                                   | REPR. DE PARTIDO | PROPIETARIO               | CANCELADO    | ENCUENTRO SOCIAL                                            | NO ACREDITADO                                    | 0                          |
| *****                                  | REPR. DE PARTIDO | SUPLENTE                  | SUSTITUIDO   | MORENA<br>MOVIMIENTO CIUDADANO                              | NO ACREDITADO                                    | •                          |
| XXXXXXXXXXXXXXXXXXXXXXXXXXXXXXXXXXXXXX | REPR. DE PARTIDO | PROPIETARIO               | VIGENTE      | NUEVA ALIANZA                                               | NO ACREDITADO                                    | 0                          |
| ****                                   | REPR. DE PARTIDO | PROPIETARIO               | VIGENTE      | PARTIDO DE LA REVOLUCIÓN DEMOCRÁTICA<br>PARTIDO DEL TRABAJO | NO ACREDITADO                                    | 0                          |
| XXXXXXXXXXXXXXXXXXXXXXXXXXXXXXXXXXXXXX | REPR. DE PARTIDO | SUPLENTE                  | VIGENTE      | PARTIDO REVOLUCIONARIO INSTITUCIONAL                        | NO ACREDITADO                                    | 0                          |
| xxxxxxxxxxxxxxxxxxxxxxxxxxxxxxxxxxx    |                  | DDODIETADIO               | MOENTE       | DADTIDO DEL TOARA IO                                        | NO ACCOUTADO                                     | •                          |
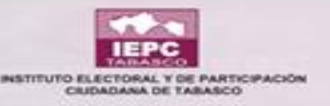

| ≡                                                                                    |                                                          |                                        |         |                                         |               |
|--------------------------------------------------------------------------------------|----------------------------------------------------------|----------------------------------------|---------|-----------------------------------------|---------------|
| Acreditación de Representantes                                                       |                                                          |                                        |         |                                         |               |
| CONSEJO ESTATAL                                                                      | 🖍   Alta Nombramie                                       | ento                                   |         |                                         | 4             |
| Resumen                                                                              | Representante<br>Acreditación de<br>En representación de |                                        |         | Dar clic en generar<br>acreditamiento y |               |
| COLUMNAS VISIBLES                                                                    | Oficio *                                                 | Fecha de Alta asignación               | •       | aparecerá é                             | ste recuadro. |
| Nombre 📻 Cargo                                                                       |                                                          | S CERRAR REGISTRA                      | AR      | Número de oficio                        | Nombramiento  |
| Se le colocará el número<br>de oficio sin diagonales y<br>se le da clic en registrar | SUPLENTE                                                 | VIGENTE PARTIDO ACCIÓN NACIONAL        |         | NO ACREDITADO                           | 0             |
| xxxxxxxxxxxxxxxxxxxxxxxxxxxxxxxxxxxxxx                                               | PROPIETARIO                                              | VIGENTE PARTIDO REVOLUCIONARIO INSTITU | CIONAL  | NO ACREDITADO                           | θ             |
| xxxxxxxxxxxxxxxxxxxxxxxxxxxxxxxxxxxxxx                                               | PROPIETARIO                                              | VIGENTE PARTIDO DE LA REVOLUCIÓN DEMO  | CRÁTICA | NO ACREDITADO                           | Đ             |
| PROCESO ELECTORAL LOCAL ORDINARIO 2017-2018 ABJERTO                                  | ALD EVER                                                 |                                        | onítio. |                                         |               |

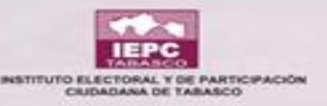

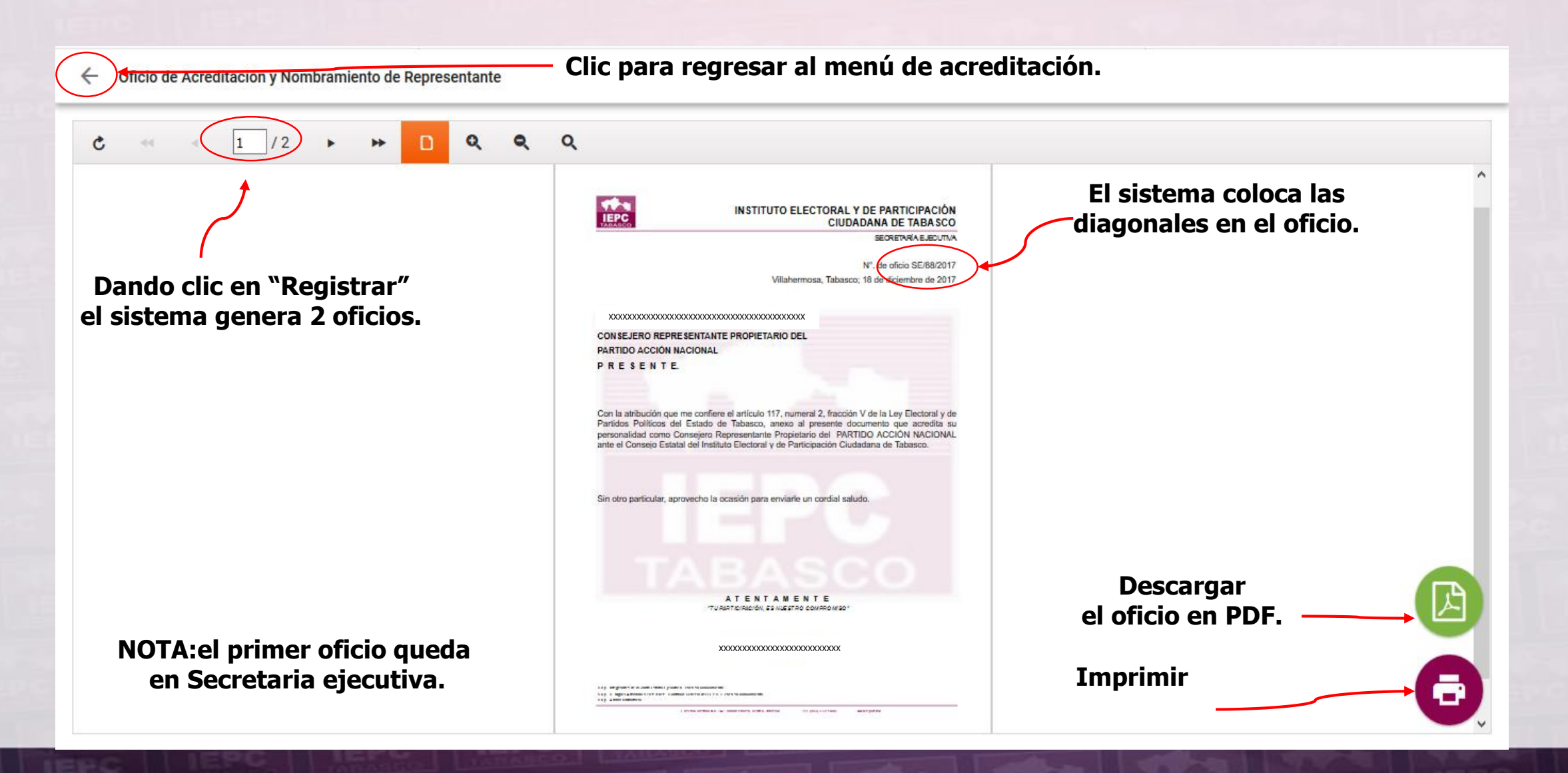

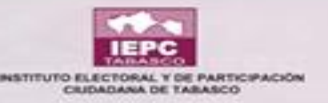

| $\left( \right)$ | Sincio de Acreditación y Nombramiento de Representante                       | - Clic para regresar al menú de acreditación. |  |
|------------------|------------------------------------------------------------------------------|-----------------------------------------------|--|
|                  | C 2 /2 >>> D Q Q                                                             | ٩                                             |  |
|                  | NOTA:el segundo oficio se le<br>proporciona al representante<br>del partido. | <image/>                                      |  |

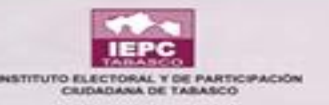

en PDF.

firma,

guardan.

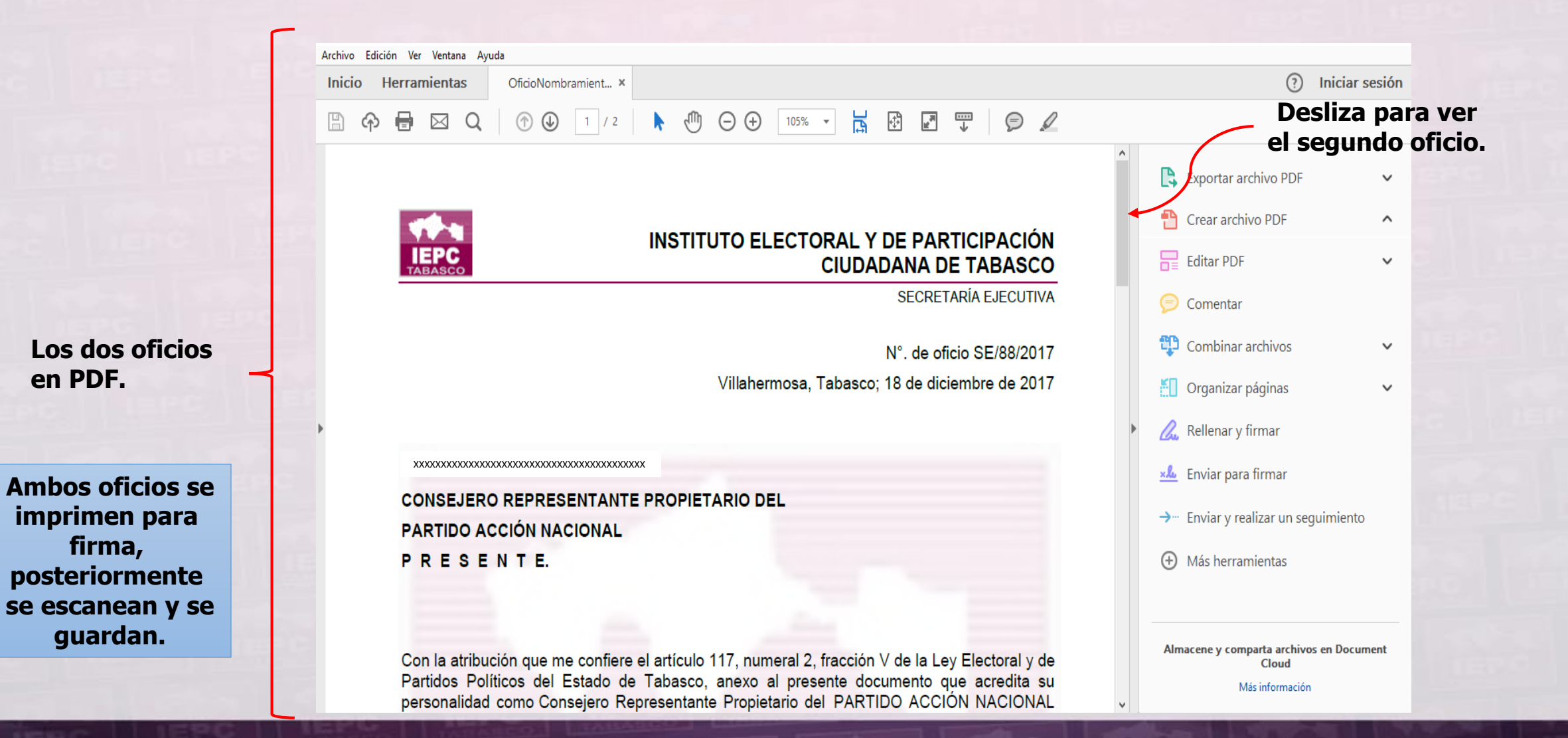

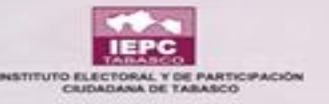

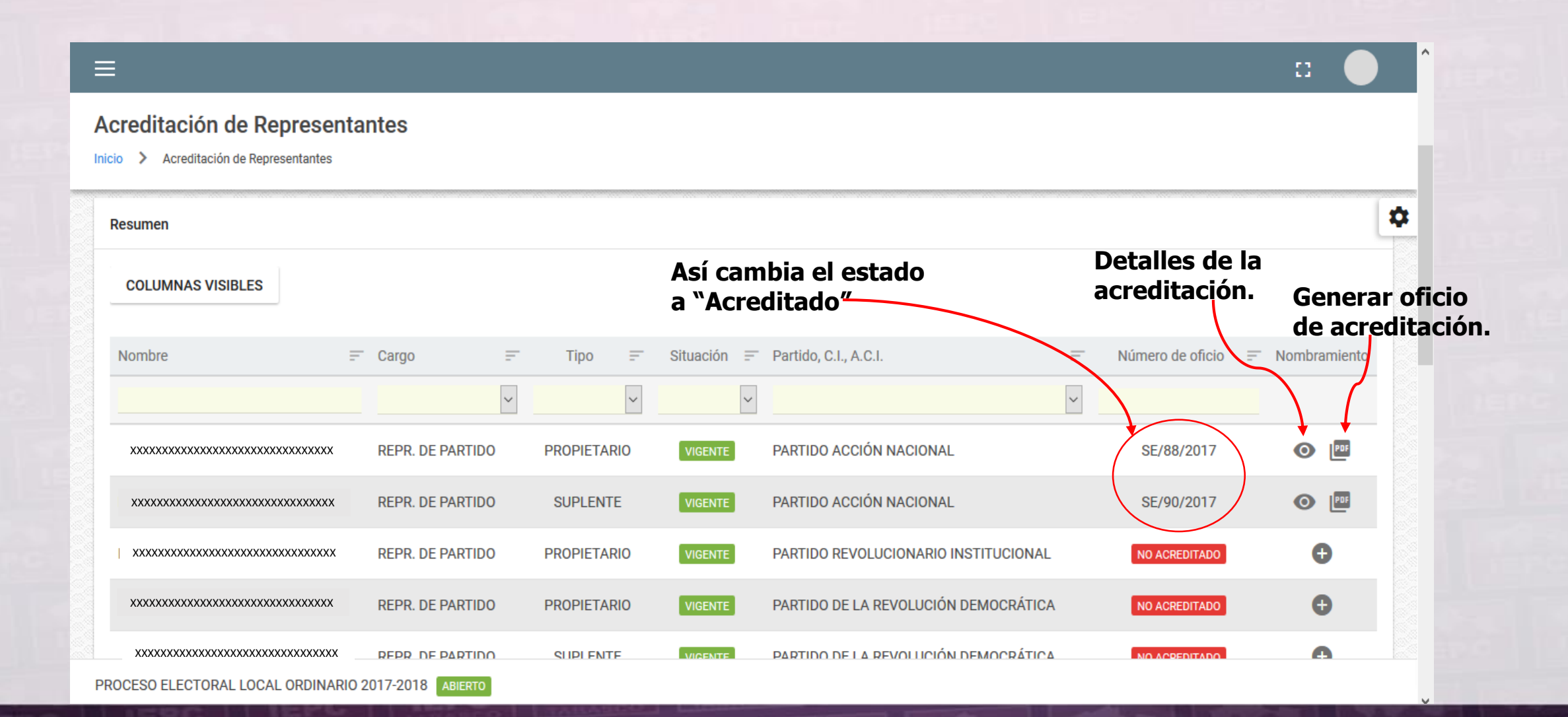

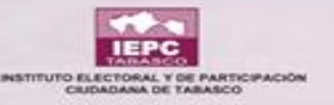

| - | =                                                                    |                                   |                                           |                              | :: •                        |
|---|----------------------------------------------------------------------|-----------------------------------|-------------------------------------------|------------------------------|-----------------------------|
| l | Acreditación de Representa<br>nicio > Acreditación de Representantes | ntes                              |                                           | Dando<br>detalle             | clic en<br>s de la          |
|   | COLUMNAS VISIBLES                                                    | nter la Detalles                  |                                           | acredit<br>gene<br>siguiente | ación,<br>ra la<br>ventana. |
|   | Nombre                                                               | Cargo Oficio SE/88                | 3/2017                                    | Número de oficio             | - Nombramiento              |
|   |                                                                      | Fecha de alta designación 18/12   | 2/2017                                    |                              |                             |
|   | *****                                                                | REPR. DE P/                       |                                           | SE/88/2017                   | • 🖻                         |
|   | XXXXXXXXXXXXXXXXXXXXXXXXXXXXXXXXXXXXXX                               | REPR. DE PA                       |                                           | SE/90/2017                   | •                           |
|   | XXXXXXXXXXXXXXXXXXXXXXXXXXXXXXXXXXXXXX                               | REPR. DE PARTIDO PROPIETARIO VIG  | ENTE PARTIDO REVOLUCIONARIO INSTITUCIONAL | NO ACREDITADO                | Ð                           |
|   |                                                                      | REPR. DE PARTIDO PROPIETAR Impre  | esos, firmados y escaneados se            | NO ACREDITADO                | •                           |
|   | xxxxxxxxxxxxxxxxxxxxxxxxxxxxxxxxxxxxxx                               | REPR. DE PARTIDO SUPLENTE OFICIOS | s y de esa forma se guardan en            | NO ACREDITADO                | •                           |
|   | >>>>>>>>>>>>>>>>>>>>>>>>>>>>>>>>>>>>>>>                              | REPR. DE PARTIDO PROPIETAR        | editación de representantes.              | NO ACREDITADO                | Ð                           |

PROCESO ELECTORAL LOCAL ORDINARIO 2017-2018 ABIERTO

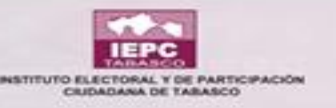

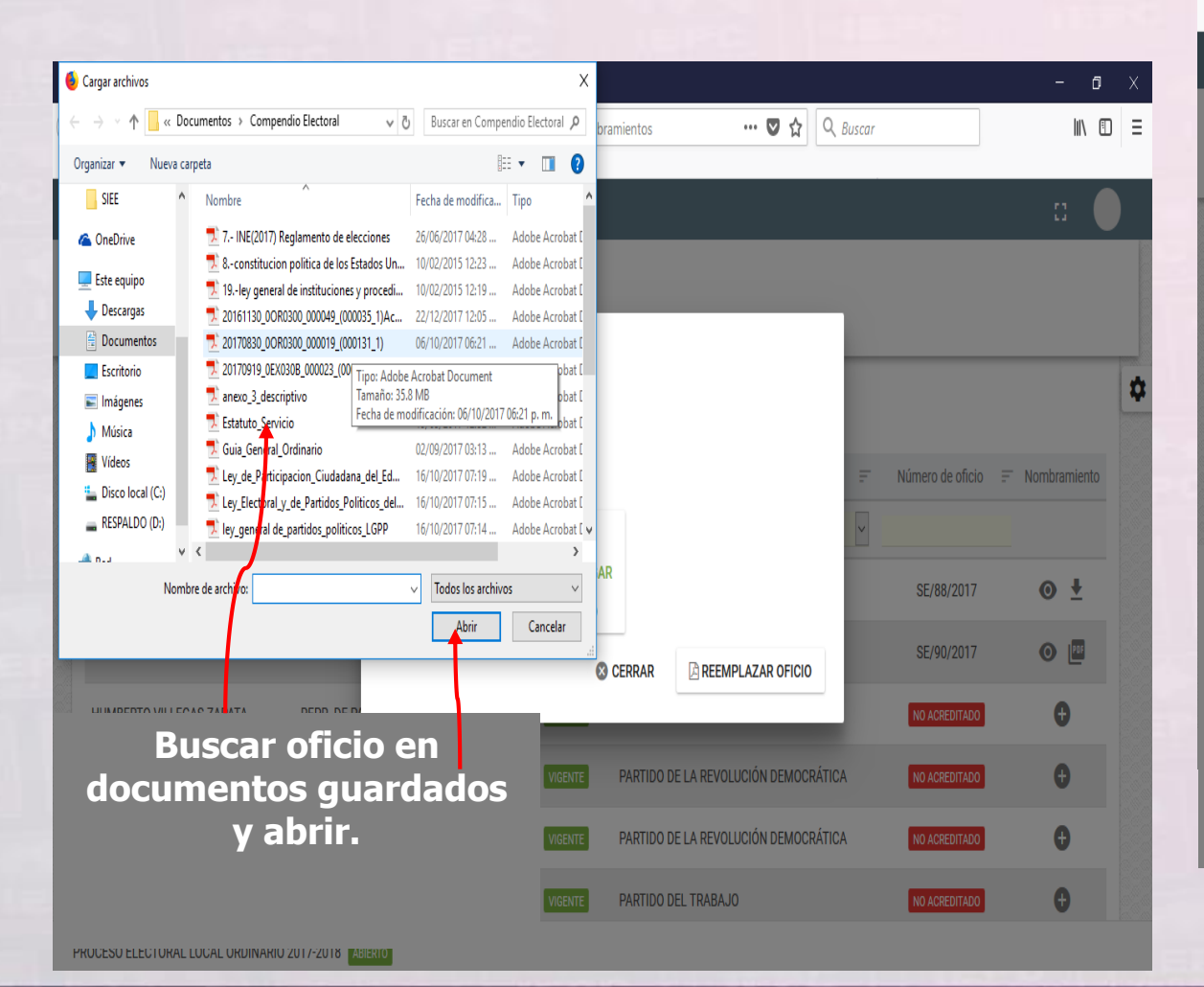

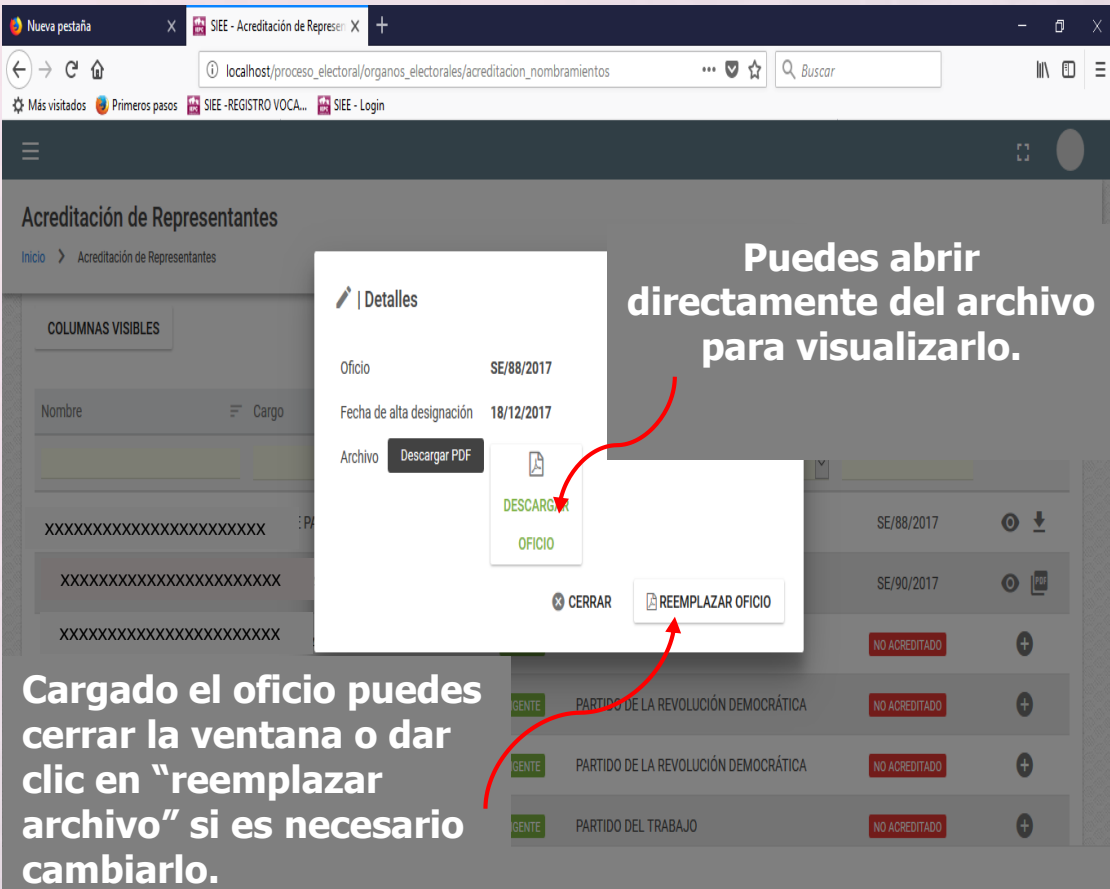

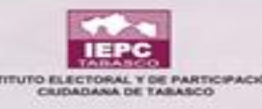

## **ACREDITACIÓN DE REPRESENTANTES SUSTITUIDOS Y CANCELADOS**

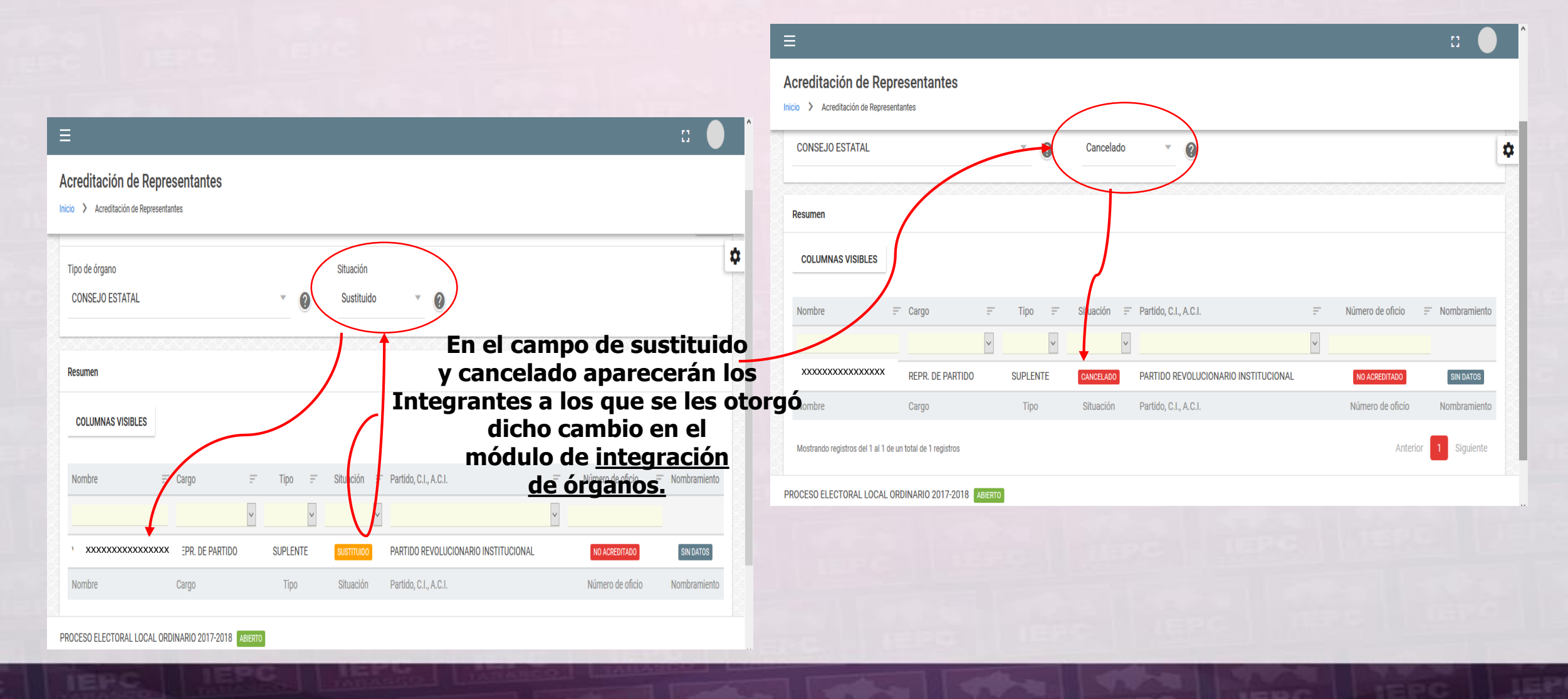

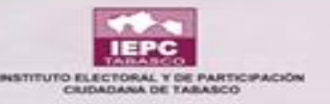

## ACREDITACIÓN DE REPRESENTANTES -SITUACIÓN TODOS-

| reditación de Representar                                                           | ntes                                                                                             |                                                         |                                                            |                                                                                                    |    |                                                                                                    |                           |
|-------------------------------------------------------------------------------------|--------------------------------------------------------------------------------------------------|---------------------------------------------------------|------------------------------------------------------------|----------------------------------------------------------------------------------------------------|----|----------------------------------------------------------------------------------------------------|---------------------------|
| > Acreditación de Representantes                                                    |                                                                                                  |                                                         |                                                            |                                                                                                    |    |                                                                                                    |                           |
| oo de órgano<br>CONSEJO ESTATAL                                                     |                                                                                                  | Si<br>• @                                               | ituación<br>Todos                                          | ~ <b>0</b>                                                                                                    |    |                                                                                                    |                           |
| n el campo TODOS<br>itegrantes que sor<br>sí como los que es<br>ue aún les falta es | aparecerán<br>n sustituidos<br>tán acredita<br>e nombrami                                        | los<br>, cancelado<br>dos y los<br>iento <mark>.</mark> | S Jación =                                                 | Parado C.I., A.C.I.                                                                                                    | h. | Número de oficio                                                                                   |                           |
|                                                                                     | v                                                                                                |                                                         | ~                                                          |                                                                                                    | ~  |                                                                                                    |                           |
| *****                                                                               | REPR. DE PARTIDO                                                                                 | PROFIETARIO                                             | VIGENTE                                                    | PARTIDO ACCIÓN NACIONAL                                                                                                    |    | SE/88/2017                                                                                         | • ±                       |
| *****                                                                               | REPR. DE PARTIDO                                                                                 | SUPLENTE                                                | VIGENTE                                                    | PARTIDO ACCIÓN NACIONAL                                                                                                    |    | SE/90/2017                                                                                         | • 🖭                       |
|                                                                                     |                                                                                                  | PROPIETARIO                                             | MOENTE                                                     | PARTIDO REVOLUCIONARIO INSTITUCIONAL                                                                                                    |    |                                                                                                    | 0                         |
| *****                                                                               | REPR. DE PARTIDO                                                                                 | THO LEDARD                                              | VIGENTE                                                    |                                                                                                    |    | NO ACREDITADO                                                                                      |                           |
| x0000000000000000000000000000000000000                                              | REPR. DE PARTIDO                                                                                 | PROPIETARIO                                             | VIGENTE                                                    | ENCUENTRO SOCIAL                                                                                                    | -  | NO ACREDITADO                                                                                      | 0                         |
| xxxxxxxxxxxxxxxxxxxxxxxxxxxxxxxxxxxxxx                                              | REPR. DE PARTIDO                                                                                 | PROPIETARIO                                             | VIGENTE                                                    | ENCUENTRO SOCIAL                                                                                                    | -  | NO ACREDITADO                                                                                      | 0                         |
| xxxxxxxxxxxxxxxxxxxxxxxxxxxxxxxxxxxxxx                                              | REPR. DE PARTIDO<br>REPR. DE PARTIDO<br>REPR. DE PARTIDO<br>REPR. DE PARTIDO                     | PROPIETARIO SUPLENTE SUPLENTE                           |                                                            | ENCUENTRO SOCIAL<br>ENCUENTRO SOCIAL<br>PARTIDO REVOLUCIONARIO INSTITUCIONAL                                                                  |    | NO ACREDITADO<br>NO ACREDITADO<br>NO ACREDITADO                                                    |                           |
| xxxxxxxxxxxxxxxxxxxxxxxxxxxxxxxxxxxxxx                                              | REPR. DE PARTIDO<br>REPR. DE PARTIDO<br>REPR. DE PARTIDO<br>REPR. DE PARTIDO<br>REPR. DE PARTIDO | PROPIETARIO<br>SUPLENTE<br>SUPLENTE<br>SUPLENTE         | VIGENTE<br>VIGENTE<br>SUSTITUIDO<br>CANCELADO              | ENCUENTRO SOCIAL<br>ENCUENTRO SOCIAL<br>PARTIDO REVOLUCIONARIO INSTITUCIONAL<br>PARTIDO REVOLUCIONARIO INSTITUCIONAL                          |    | NO ACREDITADO<br>NO ACREDITADO<br>NO ACREDITADO<br>NO ACREDITADO                                   | SIN DATOS                 |
| xxxxxxxxxxxxxxxxxxxxxxxxxxxxxxxxxxxxxx                                              | REPR. DE PARTIDO REPR. DE PARTIDO REPR. DE PARTIDO REPR. DE PARTIDO Cargo                        | PROPIETARIO<br>SUPLENTE<br>SUPLENTE<br>SUPLENTE<br>Tipo | VIGENTE<br>VIGENTE<br>SUSTITUIDO<br>CANCELADO<br>Situación | ENCUENTRO SOCIAL<br>ENCUENTRO SOCIAL<br>PARTIDO REVOLUCIONARIO INSTITUCIONAL<br>PARTIDO REVOLUCIONARIO INSTITUCIONAL<br>Partido, C.I., A.C.I. |    | NO ACREDITADO<br>NO ACREDITADO<br>NO ACREDITADO<br>NO ACREDITADO<br>NO ACREDITADO<br>NO ACREDITADO | SIN DATOS<br>Nombramiento |

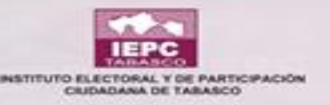

#### IMPORTANTE: SI SE SUSTITUYE A UN INTEGRANTE DEL CONSEJO ESTATAL EN EL <u>MÓDULO DE INTEGRACIÓN DE ÓRGANOS</u> O EN SU CASO SI SE CANCELA A UN MIEMBRO Y SE DA DE ALTA A OTRA PERSONA, NO HAY QUE OLVIDAR QUE SE LE TIENE QUE ACREDITAR EN EL <u>MÓDULO DE ACREDITACIÓN DE REPRESENTANTES</u> PARA SU NOMBRAMIENTO, REFIRIÉNDONOS A LOS REPRESENTANTES DE PARTIDOS POLÍTICOS, PROPIETARIOS Y SUPLENTES.

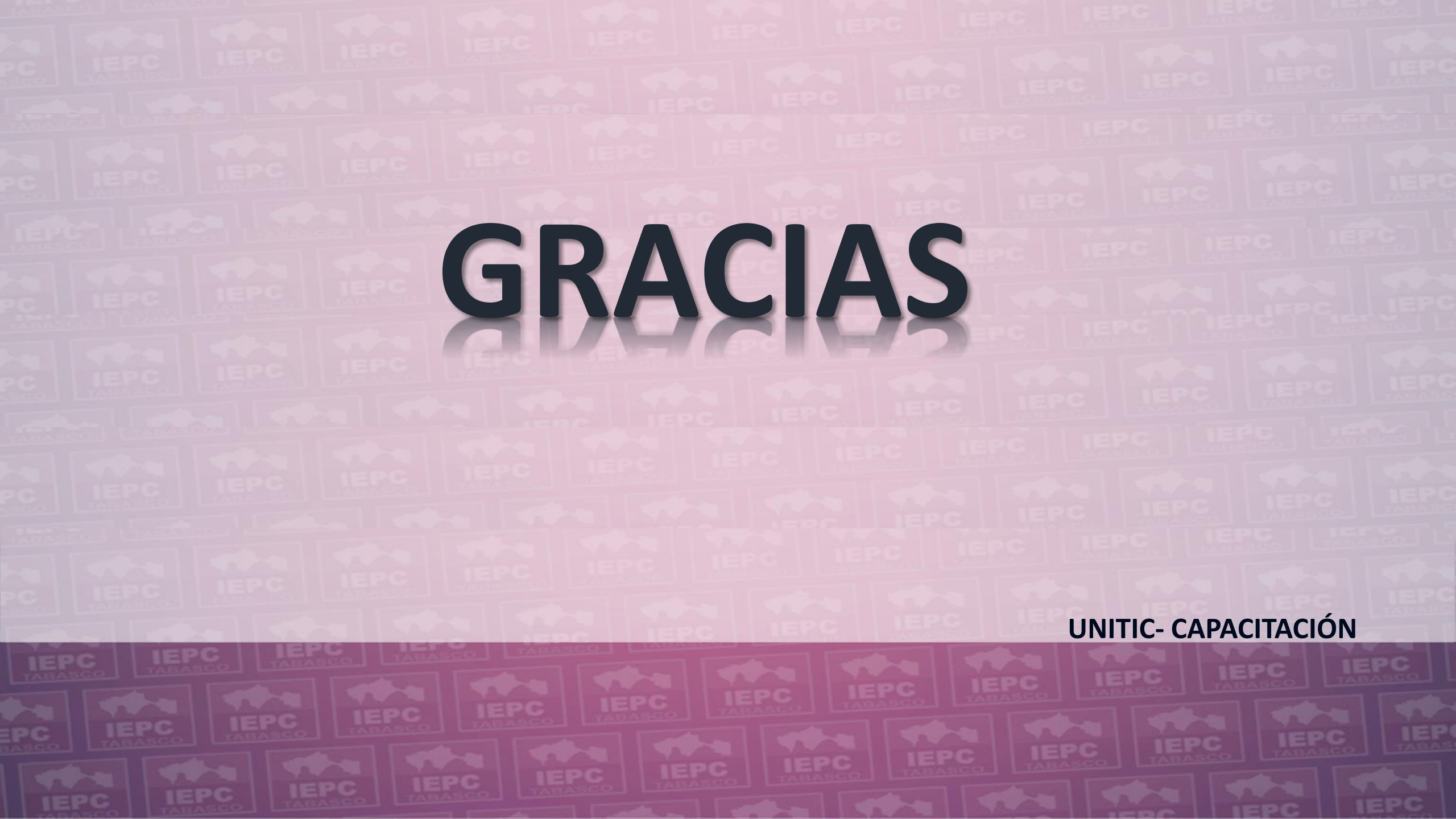